# Böhm SEMPRA - Edition

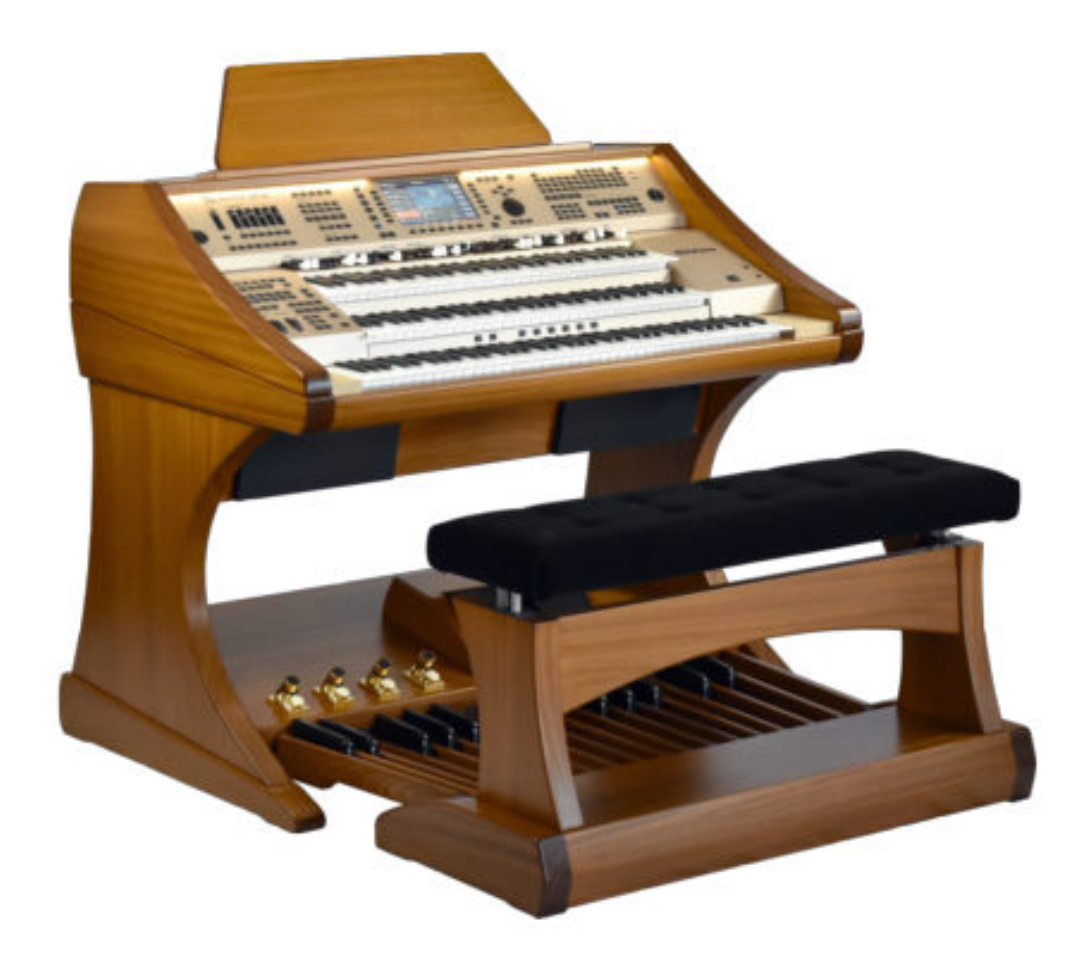

gebruiker 2024

| installateprogramma   4     Licentifying van de software   6     Eerste stappen   7     SEMPRA - Instellingen   7     Programma-versies   8     Menubalk   8     Titel   11     Zoeken naar titelbegin   12     Zoeken naar titelbegin   13     Zoeken naar titelbogin   13     Zoeken naar titelbogin   14     Navigeer in de titellijst met de pijlijstoetsen   15     Titel waken   16     Titel vewrken   18     Titel vewrken   19     Titel kopieren   20     PDF synchron   21     SETs   22     Uitellijst   24     Lijst met nummers verwijderen   26     Lijst met tutels wijzigen   26     Lijst met tutels wijzigen   27     Bladmuziek in PDF-formaat   27     Scan scores   28     Bladmuziek wat bestand   30     Weergave van bladmuziek   31     toonladder notities   34     PRESETs   37     Preset kopiëren                                                                                                    | Algemene beschrijving                            | 3  |
|----------------------------------------------------------------------------------------------------|--------------------------------------------------|----|
| Licentiëring van de software     6       Eerste stappen.     7       SEMPRA - Instellingen     7       Programma-versies     8       Menubalk.     8       Titel     11       Zoeken naar titels     12       Zoeken naar titelworden     13       Zoeken naar titelworden     13       Zoeken naar titelworden     14       Navigeer in de titellijst met de pijltjestoetsen     15       Titel maken     16       Titel verwijderen     19       Titel kowerken     20       PDF synchron     21       SETs     22       tiellijst     24       Maak een titellijst     24       Maak een titellijst     24       Maak een titellijst     24       Bidmuziek in PDF-formaat.     27       Scan scores     28       Bladmuziek in PDF-formaat.     37       Preset kopiëren.     30       Weergave van bidmuziek.     31       toonladder notities     34       MP3 Pool     41       Audiomu                                      | installatieprogramma                             | 4  |
| Eerste stappen.     7       SEMPRA - Instellingen     7       Programma-versies.     8       Menubalk.     8       Titel     11       Zoeken naar titelbegin.     12       Zoeken naar titelbegin.     13       Zoeken naar titelboud.     13       Zoeken naar titelbintoud.     13       Zoeken naar titelbintoud.     13       Zoeken naar titelbintoud.     14       Navigeer in de titellijst met de pijltjestoetsen.     15       Titel waken     16       Titel verwijderen.     19       Titel kopiëren     20       PDF synchron     21       SETs     22       Lijst met nummers verwijderen     26       Lijst met nummers verwijderen     26       Lijst kopiëren     27       Bladmuziek in PDF-formaat     27       Scan scores     28       Bladmuziek in PDF-formaat     27       Scan scores     34       PRESETS     34       PRESETS     34       PRESETS     34       PRes                                      | Licentiëring van de software                     | 6  |
| SEMPRA - Instellingen     7       Programma-versies     8       Menubalk     8       Titel     11       Zoeken naar titels     12       Zoeken naar titeloegin     13       Zoeken naar titelwoorden     14       Navigeer in de titellijst met de pijltjestoetsen     15       Titel maken     16       Titel verwijderen     19       Titel verwijderen     20       PDF synchron     21       SETS     22       titelijst     24       Maak een titellijst     24       Maak een titellijst     24       Maak een titellijst     24       Maak een titellijst     24       Maak een titellijst     24       Maak een titellijst     24       Maak een titellijst     24       Maak een titellijst     24       Maak een titellijst     24       Maak een titellijst     24       Maak een titellijst     27       Scan scores     28       Bladmuziek in PDF-formaat     27       Scan scor                                      | Eerste stappen                                   | 7  |
| Programma-versies     8       Menubaik     8       Titel     11       Zoeken naar titelbegin     13       Zoeken naar titelbegin     13       Zoeken naar titelbegin     13       Zoeken naar titelbegin     13       Zoeken naar titelbegin     14       Navigeer in de titellijst met de pijltjestoetsen     14       Navigeer in de titellijst met de pijltjestoetsen     16       Titel verwijderen     19       Titel kopiëren     20       PDF synchron     20       SETs     22       titelijst     24       Lijst met nummers verwijderen     26       Lijst kopiëren     27       Scan scores     28       Bladmuziek uit bestand     30       Weergave van bladmuziek     31       Veloe van bladmuziek     31       Vadio Record     41       Audio Record     42       Lijst kopiëren     26       Lijst kopiëren     27       Scan scores     28       Bladmuziek uit bestand     30                                   | SEMPRA - Instellingen                            | 7  |
| Menubalk     8       Titel     11       Zoeken naar titelbegin     12       Zoeken naar titelbegin     13       Zoeken naar titelinhoud     13       Zoeken naar trefwoorden     14       Navigeer in de titellijst met de pijltjestoetsen     15       Titel maken     16       Titet koeinen     20       PDF synchron     21       SETs     222       titellijst     24       Maak een titellijst     24       Maak een titellijst     24       Maak een titellijst     24       Maak een titellijst     24       Maak een titellijst     24       Maak een titellijst     24       Bladmuziek in PDF-formaat     27       Scan scores     28       Bladmuziek in PDF-formaat     30       Weergave van bladmuziek     31       toonladder notities     34       PRESETs     37       Preset kopiëren     40       MP3 Pool     41       Audiomultipads     42       Mufbin Instellingen <td>Programma-versies</td> <td>8</td>   | Programma-versies                                | 8  |
| Titel.                                                                                                    | Menubalk                                         | 8  |
| Zoeken naar titels     12       Zoeken naar titelbegin     13       Zoeken naar titelinboud     13       Zoeken naar titelinboud     14       Navigeer in de titelilijst met de pijltjestoetsen     15       Titel maken     16       Titel bewerken     18       Titel venvijderen     19       Titel kopiëren     20       PDF synchron     21       SETs     22       titellijst     24       Maak een titelilijst     24       Lijst met nummers verwijderen     26       Lijst met nummers verwijderen     26       Lijst met titels wijzigen     26       Lijst kopiëren     27       Scan scores     27       Scan scores     27       Scan scores     28       Bladmuziek in PDF-formaat     27       Scan scores     27       Scan scores     28       Bladmuziek wit bestand     30       Weergave van bladmuziek     31       toonladder notities     34       PRESETs     37 <td< td=""><td>Titel</td><td>11</td></td<> | Titel                                            | 11 |
| Zoeken naar titelinhoud   13     Zoeken naar titelinhoud   13     Zoeken naar titelinhoud   13     Zoeken naar titelinhoud   14     Navigeer in de titeliljist met de pijltjestoetsen   15     Titel maken   16     Titel verwijderen   19     Titel kopiëren   20     PDF synchron   21     SETs   22     titelijst   24     Maak een titellijst   24     Lijst met nummers verwijderen   26     Lijst met nummers verwijderen   26     Lijst kopiëren   27     Scan scores   28     Bladmuziek in PDF-formaat   27     Scan scores   28     Bladmuziek uit bestand   30     Weergave van bladmuziek   31     toonladder notities   34     PRESETS   37     Preset kopiëren   40     MP3 Pool   41     Audiomultipads   48     gresentaitemodus   49     Video   50     Service / instellingen   51     MDI instellingen   52                                                                                                    | Zoeken naar titels                               |    |
| Zoeken naar titelinhoud     13       Zoeken naar trefwoorden     14       Navigeer in de titellijst met de pijltjestoetsen     15       Titel maken     16       Titel verwijderen     18       Titel verwijderen     19       Titel verwijderen     20       PDF synchron     21       SETS     22       titellijst     24       Maak een titellijst     24       Maak een titellijst     24       Lijst met nummers verwijderen     26       Lijst kopiëren     26       Lijst kopiëren     26       Lijst kopiëren     27       Scan scores     28       Bladmuziek in PDF-formaat     27       Scan scores     28       Bladmuziek wit bestand     30       Weergave van bladmuziek     31       toonladder notities     34       PRESETS     37       Preset kopiëren     40       maak een nieuwe tracklijst vanuit PRESET     40       MDi instellingen     51       MDi instellingen     52                                 | Zoeken naar titelbegin                           |    |
| Zoeken naar trefwoorden     14       Navigeer in de titellijst met de pijltjestoetsen     15       Titel maken     16       Titel vewijderen     19       Titel vojëren     20       PDF synchron     21       SETs     22       titellijst     24       Maak een titellijst     24       Maak een titellijst     24       Lijst met nummers verwijderen     26       Lijst met titels wijzgen     26       Lijst kopiëren     26       Lijst kopiëren     27       Bladmuziek in PDF-formaat     27       Scan scores     28       Bladmuziek uit bestand     30       Weergave van bladmuziek     31       totonladder notities     34       PRESETs     37       Preset kopiëren     40       MP3 Pool     41       Audiomultipads     48       presentatiemodus     49       Video     50       Service / instellingen     51       MD1 instellingen     52       STERMA-lijst                                                  | Zoeken naar titelinhoud                          |    |
| Navigeer in de titellijst met de pijltjestoetsen.   15     Titel maken   16     Titel bwerken   18     Titel verwijderen   19     Titel kopiëren   20     PDF synchron   21     SETs   22     titellijst   24     Maak een titellijst   24     Lijst met nummers verwijderen   26     Lijst met titels wijzigen   26     Lijst kopiëren   27     Scan scores   28     Bladmuziek in PDF-formaat   27     Scan scores   28     Bladmuziek uit bestand   30     Weergave van bladmuziek   31     toonladder notities   34     PRESETs   37     Preset kopiëren   40     maak een nieuwe tracklijst vanuit PRESET   40     Mudio Record   42     Audiomultipads   48     presentatiemodus   49     Video   50     Stratilser envittes   54     Stratilser envittes   56     PDF-map   56     Milot instellingen   52 <td>Zoeken naar trefwoorden</td> <td>14</td>                                                                      | Zoeken naar trefwoorden                          | 14 |
| Titel maken   16     Titel vewideren   18     Titel vewideren   19     Titel kopieren   20     PDF synchron   21     SETs   22     titellijst   24     Maak een titellijst   24     Lijst met nummers verwijderen   26     Lijst met titels wijzigen   26     Lijst kopiëren   26     Lijst kopiëren   27     Scan scores   28     Bladmuziek in PDF-formaat   27     Scan scores   28     Bladmuziek vit bestand   30     Weergave van bladmuziek   31     toonladder notities   34     PRESETs   37     Preset kopiëren   40     Mulo Record   41     Audionultipads   48     presentatiemodus   49     Video   50     Schaalbare notities   54     Schaalbare notities   54     Schaalbare notities   54     Stadbare notities   58     Bluetooth - voetschakelaar   58     USB - voetschakel                                                                                                    | Navigeer in de titellijst met de pijltjestoetsen | 15 |
| Titel bewerken.   18     Titel verwijderen   19     Titel kopiëren   20     PDF synchron   21     SETs   22     titellijst   24     Maak een titellijst   24     Lijst met nummers verwijderen   26     Lijst kopiëren   26     Lijst kopiëren   26     Lijst kopiëren   27     Bladmuziek in PDF-formaat.   27     Scan scores   28     Bladmuziek in bestand   30     Weergave van bladmuziek   31     toonladder notities   34     PRESETs   37     Preset kopiëren   40     maak een nieuwe tracklijst vanuit PRESET.   40     MD3 Pool   41     Audiomultipads   48     presentatiemodus   49     Video   50     Service / instellingen   51     MD1 instellingen   52     SterRAN-lijst   54     Schaalbare notities   58     Biuetooth - voetschakelaar   58     USB - voetschakelaar   58                                                                                                    | Titel maken                                      |    |
| Titel verwijderen   19     Titel kopiëren   20     PDF synchron   21     SETs   22     titellijst   24     Maak een titellijst   24     Lijst met nummers verwijderen   26     Lijst met titels wijzigen   26     Lijst kopiëren   27     Scan scores   28     Bladmuziek in PDF-formaat.   27     Scan scores   28     Bladmuziek uit bestand   30     Weergave van bladmuziek   31     toonladder notities   34     PRESETs   37     Preset kopiëren   40     MP3 Pool   41     Audio Record   42     Audiomultipads   48     Video   50     Service / instellingen   51     MID instellingen   52     Start SEMPRA   56     PDF-map   56     PDF-map   56     PDF-map   56     PDF-map   56     Start SEMPRA   57     accessoires   58     Bluetot                                                                                                    | Titel bewerken                                   |    |
| Titel kopiëren   20     PDF synchron   21     SETs   22     titellijst   24     Maak een titellijst   24     Lijst met nummers verwijderen   26     Lijst met titels wijzigen   26     Lijst kopiëren   27     Bladmuziek in PDF-formaat.   27     Scan scores   28     Bladmuziek uit bestand   30     Weergave van bladmuziek   31     toonladder notities   34     PRESETs   37     Preset kopiëren   40     M049 Apool   41     Audion Record   42     Audionultipads   49     presentatiemodus   49     Video   50     Service / instellingen   52     Stalabare notities   54     Schaalbare notities   56     PDF-map   56     PDF-map   56     MiDr Instellingen   52     Start SEMPRA   57     accessoires   58     Buetooth - voetschakelaar   58     USB - voetschakelaar                                                                                                    | Titel verwijderen                                |    |
| PDF synchron   21     SETs   22     titellijst   24     Maak een titellijst   24     Lijst met nummers verwijderen   26     Lijst kopiëren   26     Lijst kopiëren   27     Bladmuziek in PDF-formaat   27     Scan scores   28     Bladmuziek uit bestand   30     Weergave van bladmuziek   31     toonladder notities   34     PRESETs   37     Preset kopiëren   40     maak een nieuwe tracklijst vanuit PRESET   40     MP3 Pool   41     Audio Record   42     Audiomulipads   48     presentatiemodus   49     Video   50     Service / instellingen   52     STERMA-lijst   54     Schaalbare notities   56     PDF-map   56     mp3-start SEMPRA   57     Bluetooth - voetschakelaar   60     Microsoft wireless Display Adapter   60     Microsoft wireless Display Adapter   60     Systeenvereisten   61                                                                                                    | Titel kopieren                                   |    |
| SETs   22     titlellijst   24     Maak een titellijst   24     Lijst met nummers verwijderen   26     Lijst met titels wijzigen   26     Lijst kopiëren   27     Bladmuziek in PDF-formaat   27     Scan scores   28     Bladmuziek uit bestand   30     Weergave van bladmuziek   31     toonladder notities   34     PRESETs   37     Preset kopiëren   40     maak een nieuwe tracklijst vanuit PRESET   40     MP3 Pool   41     Audiomultipads   49     Video   50     Service / instellingen   51     MID1 instellingen   52     STERMA-lijst   54     Schaalbaer notities   58     Bluetooth - voetschakelaar   60     Microsoft wireless Display Adapter   60     Microsoft wireless Display Adapter   60     Microsoft wireless Display Adapter   61     Tips en trucs   61     rechter muisknop   61                                                                                                    | PDF synchron                                     | 21 |
| titellijst.   24     Maak een titellijst   24     Lijst met nummers verwijderen   26     Lijst met titels wijzigen   26     Lijst kopiëren.   27     Bladmuziek in PDF-formaat.   27     Scan scores   28     Bladmuziek uit bestand   30     Weergave van bladmuziek   31     toonladder notities   34     PRESETs   37     Preset kopiëren   40     maak een nieuwe tracklijst vanuit PRESET   40     MP3 Pool   41     Audio Record   42     Audiomultipads   48     presentatiemodus   49     Video   50     Service / Instellingen   52     STERMA-lijst   54     Schaalbare notities   56     mp3-start SEMPRA   57     accessoires   58     Bluetooth - voetschakelaar   60     Microsoft wireless Display Adapter   60     systeemvereisten   61     Tips en trucs.   61     rechter muisknop   61                                                                                                    | SETs                                             |    |
| Maak een titellijst24Lijst met nummers verwijderen26Lijst kopiëren27Bladmuziek in PDF-formaat.27Scan scores28Bladmuziek uit bestand30Weergave van bladmuziek31toonladder notities34PRESETs37Preset kopiëren40maak een nieuwe tracklijst vanuit PRESET.40MP3 Pool41Audion Record42Audiomutipads48presentatiemodus49Video50Service / instellingen51MDI instellingen52STERMA-lijst56PDF-map56mp3-start SEMPRA57accessoires58Bluetooth - voetschakelaar58Bluetoth - voetschakelaar60Microsoft wireless Display Adapter60Systeenwereisten61Tips en trucs61rechter muisknop61rechter muisknop61                                                                                                    | titellijst                                       | 24 |
| Lijst met nummers verwijderen26Lijst met titels wijzigen26Lijst kopiëren27Bladmuziek in PDF-formaat27Scan scores28Bladmuziek uit bestand30Weergave van bladmuziek31toonladder notities34PRESETs37Preset kopiëren40maak een nieuwe tracklijst vanuit PRESET40MP3 Pool41Audionutipads48presentatiemodus49Video50Service / instellingen51MIDI instellingen52STERMA-lijst54Schaalbare notities56PDF-map56mg3-start SEMPRA57accessoires58Bluetooth - voetschakelaar58USB - voetschakelaar60Microsoft wireless Display Adapter60Microsoft wireless Display Adapter61rechter muisknop61rechter muisknop61                                                                                                    | Maak een titellijst                              | 24 |
| Lijst met titels wijzigen.26Lijst kopiëren.27Bladmuziek in PDF-formaat.27Scan scores28Bladmuziek uit bestand.30Weergave van bladmuziek31toonladder notities34PRESETs37Preset kopiëren.40maak een nieuwe tracklijst vanuit PRESET.40MP3 Pool41Audio Record42Audiomultipads48presentatiemodus.49Video50Service / instellingen51MIDI instellingen52STERMA-lijst56PDF-map56mg3-start SEMPRA57accessoires58Bluetooth - voetschakelaar60Microsoft wireless Display Adapter60Systemwereisten61Tips en trucs61rechter muisknop61                                                                                                    | Lijst met nummers verwijderen                    |    |
| Lijst kopiëren                                                                                                    | Lijst met titels wijzigen                        |    |
| Bladmuziek in PDF-formaat.   27     Scan scores   28     Bladmuziek uit bestand   30     Weergave van bladmuziek   31     toonladder notities   34     PRESETs   37     Preset kopiëren   40     maak een nieuwe tracklijst vanuit PRESET   40     MP3 Pool   41     Audio Record   42     Audiomultipads   48     presentatiemodus   49     Video   50     Service / instellingen   51     MID1 instellingen   52     STERMA-lijst   54     Schaalbare notities   56     PDF-map   56     mg3-start SEMPRA   57     accessoires   58     Bluetooth - voetschakelaar   60     Microsoft wireless Display Adapter   60     Microsoft wireless Display Adapter   60     Microsoft wireless Display Adapter   61     rechter muisknop   61                                                                                                    | Lijst kopiëren                                   | 27 |
| Scan scores28Bladmuziek uit bestand30Weergave van bladmuziek31toonladder notities34PRESETs37Preset kopiëren40maak een nieuwe tracklijst vanuit PRESET40MP3 Pool41Audio Record42Audiomultipads48presentatiemodus49Video50Service / instellingen51MIDI instellingen52STERMA-lijst54Schaalbare notities56PDF-map56mp3-start SEMPRA57accessoires58Bluetooth - voetschakelaar60Microsoft wireless Display Adapter60Systeemvereisten61rechtrik van interne hulp61rechter muisknop61                                                                                                    | Bladmuziek in PDF-formaat                        | 27 |
| Bladmuziek uit bestand   30     Weergave van bladmuziek   31     toonladder notities   34     PRESETs   37     Preset kopiëren   40     maak een nieuwe tracklijst vanuit PRESET   40     MP3 Pool   41     Audion Record   42     Audiomultipads   48     presentatiemodus   49     Video   50     Service / instellingen   51     MIDI instellingen   52     STERMA-lijst   54     Schaalbare notities   56     PDF-map   56     MDF-map   56     MUSB - voetschakelaar   58     Bluetooth - voetschakelaar   58     USB - voetschakelaar   60     Microsoft wireless Display Adapter   60     Systeemvereisten   61     Tips en trucs   61     Gebruik van interne hulp   61     rechter muisknop   61                                                                                                    | Scan scores                                      |    |
| Weergave van bladmuziek                                                                                                    | Bladmuziek uit bestand                           |    |
| toonladder notities34PRESETs37Preset kopiëren40maak een nieuwe tracklijst vanuit PRESET40MP3 Pool41Audio Record42Audiomultipads48presentatiemodus49Video50Service / instellingen51MIDI instellingen52STERMA-lijst54Schaalbare notities56PDF-map56mg3-start SEMPRA57accessoires58Bluetooth - voetschakelaar58USB - voetschakelaar60Microsoft wireless Display Adapter61Gebruik van interne hulp61rechter muisknop61                                                                                                    | Weergave van bladmuziek                          |    |
| PRESETs                                                                                                    | toonladder notities                              |    |
| Preset kopiëren40maak een nieuwe tracklijst vanuit PRESET40MP3 Pool41Audio Record42Audiomultipads48presentatiemodus49Video50Service / instellingen51MIDI instellingen52STERMA-lijst54Schaalbare notities56PDF-map56mp3-start SEMPRA57accessoires58Bluetooth - voetschakelaar58USB - voetschakelaar60Microsoft wireless Display Adapter61Gebruik van interne hulp61rechter muisknop61                                                                                                    | PRESETs                                          |    |
| maak een nieuwe tracklijst vanuit PRESET40MP3 Pool41Audio Record42Audiomultipads48presentatiemodus49Video50Service / instellingen51MIDI instellingen52STERMA-lijst54Schaalbare notities56PDF-map56mp3-start SEMPRA57accessoires58Bluetooth - voetschakelaar58USB - voetschakelaar60Microsoft wireless Display Adapter60systeemvereisten61Tips en trucs61Gebruik van interne hulp61rechter muisknop61                                                                                                    | Preset kopiëren                                  | 40 |
| MP3 Pool   41     Audio Record   42     Audiomultipads   48     presentatiemodus   49     Video   50     Service / instellingen   51     MIDI instellingen   52     STERMA-lijst   54     Schaalbare notities   56     PDF-map   56     mp3-start SEMPRA   57     accessoires   58     Bluetooth - voetschakelaar   58     USB - voetschakelaar   60     Microsoft wireless Display Adapter   60     systeemvereisten   61     Tips en trucs   61     Gebruik van interne hulp   61     rechter muisknop   61                                                                                                    | maak een nieuwe tracklijst vanuit PRESET         | 40 |
| Audio Record                                                                                                    | MP3 Pool                                         | 41 |
| Audiomultipads48presentatiemodus49Video50Service / instellingen51MIDI instellingen52STERMA-lijst54Schaalbare notities56PDF-map56mp3-start SEMPRA57accessoires58Bluetooth - voetschakelaar58USB - voetschakelaar60Microsoft wireless Display Adapter60systeemvereisten61Tips en trucs61Gebruik van interne hulp61rechter muisknop61                                                                                                    | Audio Record                                     | 42 |
| presentatiemodus49Video50Service / instellingen51MIDI instellingen52STERMA-lijst54Schaalbare notities56PDF-map56mp3-start SEMPRA57accessoires58Bluetooth - voetschakelaar58USB - voetschakelaar60Microsoft wireless Display Adapter60systeemvereisten61Tips en trucs61Gebruik van interne hulp61rechter muisknop61                                                                                                    | Audiomultipads                                   | 48 |
| Video50Service / instellingen51MIDI instellingen52STERMA-lijst54Schaalbare notities56PDF-map56mp3-start SEMPRA57accessoires58Bluetooth - voetschakelaar58USB - voetschakelaar60Microsoft wireless Display Adapter60systeemvereisten61Tips en trucs61Gebruik van interne hulp61rechter muisknop61                                                                                                    | presentatiemodus                                 | 49 |
| Service / instellingen   .51     MIDI instellingen   .52     STERMA-lijst   .54     Schaalbare notities   .56     PDF-map   .56     mp3-start SEMPRA   .57     accessoires   .58     Bluetooth - voetschakelaar   .58     USB - voetschakelaar   .60     Microsoft wireless Display Adapter   .60     systeemvereisten   .61     Tips en trucs   .61     Gebruik van interne hulp   .61     rechter muisknop   .61                                                                                                    | Video                                            | 50 |
| MIDI instellingen.52STERMA-lijst.54Schaalbare notities.56PDF-map.56mp3-start SEMPRA.57accessoires.58Bluetooth - voetschakelaar.58USB - voetschakelaar.60Microsoft wireless Display Adapter.60systeemvereisten.61Tips en trucs.61Gebruik van interne hulp.61rechter muisknop.61                                                                                                    | Service / instellingen                           | 51 |
| STERMA-lijst54Schaalbare notities56PDF-map56mp3-start SEMPRA57accessoires58Bluetooth - voetschakelaar58USB - voetschakelaar60Microsoft wireless Display Adapter60systeemvereisten61Tips en trucs61Gebruik van interne hulp61rechter muisknop61                                                                                                    | MIDI instellingen                                |    |
| Schaalbare notities56PDF-map56mp3-start SEMPRA57accessoires58Bluetooth - voetschakelaar58USB - voetschakelaar60Microsoft wireless Display Adapter60systeemvereisten61Tips en trucs61Gebruik van interne hulp61rechter muisknop61                                                                                                    | STERMA-lijst                                     | 54 |
| PDF-map56mp3-start SEMPRA57accessoires58Bluetooth - voetschakelaar58USB - voetschakelaar60Microsoft wireless Display Adapter60systeemvereisten61Tips en trucs61Gebruik van interne hulp61rechter muisknop61                                                                                                    | Schaalbare notities                              | 56 |
| mp3-start SEMPRA                                                                                                    | PDF-map                                          | 56 |
| accessoires   58     Bluetooth - voetschakelaar   58     USB - voetschakelaar   60     Microsoft wireless Display Adapter   60     systeemvereisten   61     Tips en trucs   61     Gebruik van interne hulp   61     rechter muisknop   61                                                                                                    | mp3-start SEMPRA                                 | 57 |
| Bluetooth - voetschakelaar                                                                                                    | accessoires                                      |    |
| USB - voetschakelaar                                                                                                    | Bluetooth - voetschakelaar                       |    |
| Microsoft wireless Display Adapter                                                                                                    | USB - voetschakelaar                             | 60 |
| systeemvereisten                                                                                                    | Microsoft wireless Display Adapter               | 60 |
| Tips en trucs   .61     Gebruik van interne hulp   .61     rechter muisknop   .61                                                                                                    | systeemvereisten                                 | 61 |
| Gebruik van interne hulp61<br>rechter muisknop61                                                                                                    | Tips en trucs                                    | 61 |
| rechter muisknop61                                                                                                    | Gebruik van interne hulp                         | 61 |
|                                                                                                    | rechter muisknop                                 | 61 |

.

| onderhoud op afstand              | 62 |
|-----------------------------------|----|
| Voer opmerkingen in bladmuziek in | 63 |
| Draai notities met SEMPRA         | 63 |
| Druk de titellijst af             |    |
| Hauptwerk                         |    |

# Het idee:

Stop met het slepen van muziekboeken of mappen naar de show. Alle notities in de rekenmachine en bij het oproepen en weergeven van een bladmuziekbestand Het is ook het beste om de SEMPRA-registratie automatisch correct op de titel in te stellen.

ATMObyte Sempra-Edition is een complexe software waarmee een onbeperkt aantal <u>titels</u> en de bijbehorende notities of teksten kunnen in <u>PDF-formaat</u> worden georganiseerd

De <u>titels</u> kunnen worden gedistribueerd naar een willekeurig aantal <u>afspeellijsten</u>. Titels kunnen worden toegewezen aan 12 verschillende <u>sets</u> en de gewenste <u>set</u> kan met één klik worden geactiveerd.

Voor elke titel kan een geluidsbestand in mp3-formaat worden gedeponeerd en indien nodig worden afgespeeld. Voor elke <u>titel</u> kan een <u>videobestand</u> (mp4,) worden opgeslagen en indien nodig worden afgespeeld via een tweede monitor of beamer.

Door de geïntegreerde <u>scanfunctie</u> in **ATMObyte Sempra Edition** kunnen bestaande papieren scores direct worden <u>gescand</u>. De juiste toewijzing en opslag in <u>PDF-formaat</u> zijn automatisch. Natuurlijk kunnen reeds bestaande PDF-bestanden worden gebruikt. Als u een <u>titel</u> belt, worden niet alleen de bijbehorende notities weergegeven, maar de titelgerelateerde registratie van de verbonden SEMPRA wordt automatisch opgeroepen.

De software werkt onder alle Windows-systemen. Mac-systemen vereisen de voorafgaande installatie van VMware Fusion. Als een tabletcomputer wordt gebruikt, past de software zich automatisch aan de positie van de tablet aan. Bij verticaal gebruik (portret) schakelt het display automatisch naar 1-zijdig display, zodat het muziekblad op het hele display wordt weergegeven.

# **1.1 Installatie vanaf CD**

Nadat de CD in de computer is geplaatst, wordt het installatieprogramma automatisch gestart. Als dit niet gebeurt, start u het demo.exe-bestand op de CD met een dubbelklik.

# 1.2 Installatie van de downloadversie

In de downloadversie wordt het programma automatisch geïnstalleerd.

De volgende 2 menu-opties zijn nu beschikbaar:

# **ATMObyte Sempra-editie**

# programma Beschrijving

De installatieroutine van **ATMObyte Sempra Edition** installeert het programma op uw computer. De installatiemap kan vrij worden gekozen en is vooraf ingesteld op **C: \**.

Installatie is niet mogelijk in de mappen C: \ Programmes en C: \ Programmes (x86). Deze mappen zijn systeemrelevant. Voor een installatie is alleen een wijziging in het register nodig mogelijk zijn en dat moet worden vermeden.

> Alleen de map **ATMObyteBSE** met alle bestanden die bij het programma horen, wordt naar de harde schijf gekopieerd en er worden geen wijzigingen aangebracht in het systeem of de REGISTRY.

Tijdens de installatie kan dit bericht afkomstig zijn van Windows Defender,

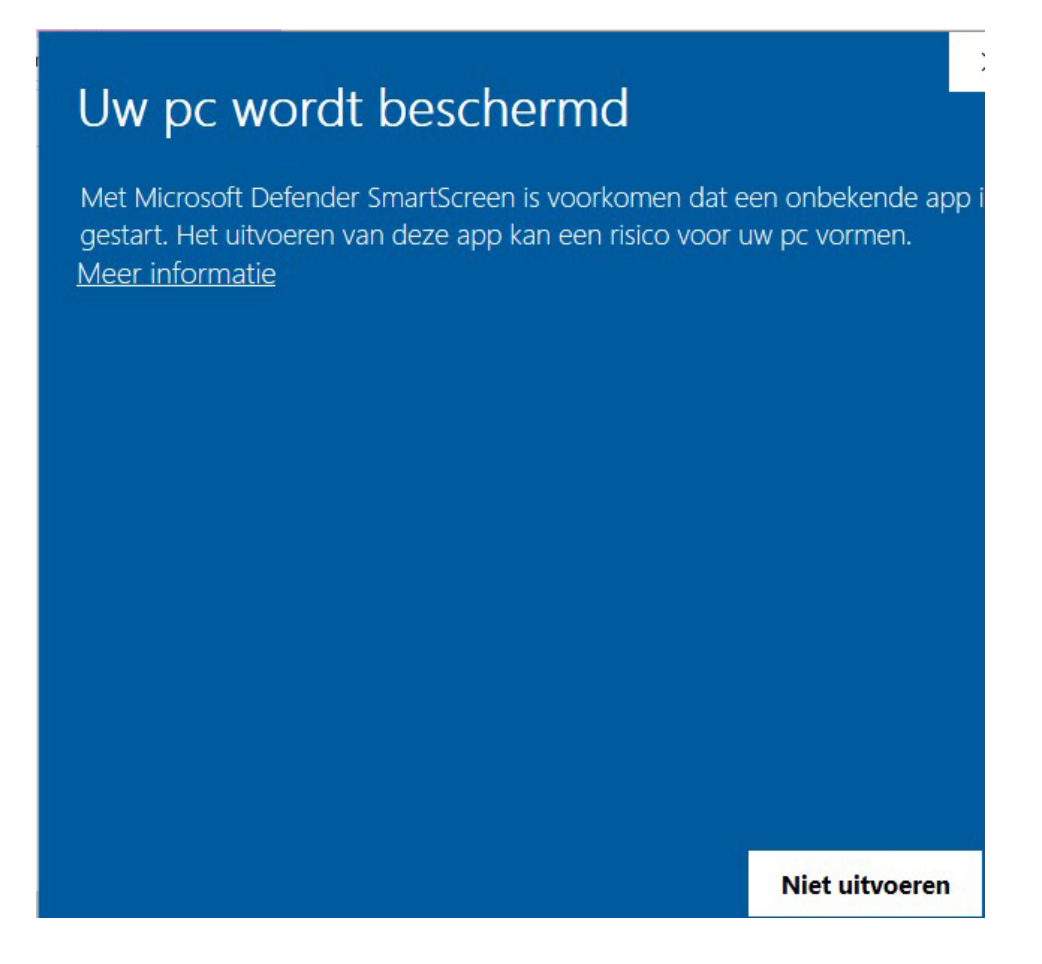

Maar dat heeft te maken met Microsoft en hun voorzichtigheid en niet met problemen of gevaren van de software zelf. Natuurlijk kent Windows noch het programma, noch de fabrikant, dus beveiliging is eerst belangrijk. U krijgt dit bericht ook als u veel andere programma's installeert. De installatie wordt uitgevoerd door op **Meer informatie** te klikken en vervolgens op **Toch uitvoeren**.

| Uw pc wordt beschermd                                                                                                    |                |                |  |  |  |  |  |  |  |  |
|----------------------------------------------------------------------------------------------------|----------------|----------------|--|--|--|--|--|--|--|--|
| Met Microsoft Defender SmartScreen is voorkomen dat een onbekende app is<br>gestart. Het uitvoeren van deze app kan een risico voor uw pc vormen. |                |                |  |  |  |  |  |  |  |  |
| App: ATMO-DEMO.exe<br>Uitgever: Onbekende uitgever                                                                                                |                |                |  |  |  |  |  |  |  |  |
|                                                                                                    |                |                |  |  |  |  |  |  |  |  |
|                                                                                                    |                |                |  |  |  |  |  |  |  |  |
|                                                                                                    | Toch uitvoeren | Niet uitvoeren |  |  |  |  |  |  |  |  |

Wanneer de software voor het eerst wordt gestart, start deze als een DEMO-versie. Om de software in licentie te geven, i. van de DEMO-versie om een volledige versie te maken, moet een licentiecode worden ingevoerd.

De invoer vindt plaats in het menu-item SERVICE onder licentie.

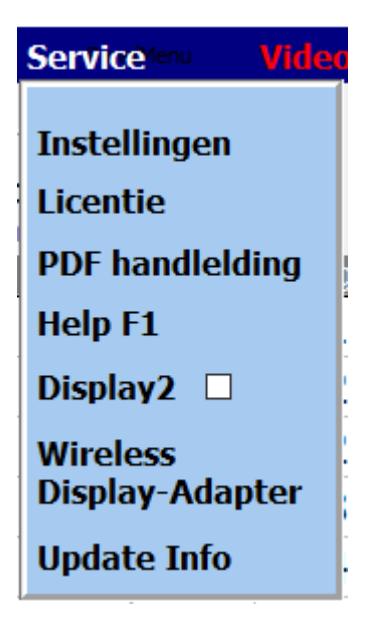

| X<br><u>HW-CODE</u><br>198339 |
|-------------------------------|
| Licentie                      |
| •••••                         |
| Versie: 2021-01-04            |

Het serienummer is altijd nodig voor het maken van de licentiecode.

# Eerste stappen

Bij het eerste gesprek start de software als **DEMO-versie**. In de **DEMO-versie** kan de software uitgebreid worden getest.

De enige beperkingen zijn dat de notities worden overschreven met **DEMO**.

Alle functies, inclusief de SEMPRA-besturing, kunnen zonder beperkingen worden gebruikt.

Als er een <u>licentiecode</u> beschikbaar is, kan de software worden geregistreerd met deze code en is het een volledige versie.

Als u de registratie van het toetsenbord voor de geselecteerde titel wilt oproepen, dus het toetsenbord moet eerst eenmaal op het juiste <u>MIDI</u>-kanaal worden ingesteld.

Dit kanaal wordt gespecificeerd door **ATMObyte Sempra Edition** en kan worden gewijzigd onder **Service-> Instellingen**. Wanneer u **ATMObyte Sempra Edition** voor het eerst installeert, is dit kanaal 16.

# SEMPRA - Instellingen

De registratieaanroep van het aangesloten SEMPRA gebruiken verander gewoon de MIDI-instelling van de SEMPRA als volgt:

Als het MIDI-kanaal 16 wordt gebruikt, zijn de volgende instellingen van toepassing op de SEMPRA: MIDI-IN kanaal preset verandering 16

service@atmobyte.de pagina 7 van 74 +49 033604 63166

Wijziging voorinstelling MIDI OUT-kanaal 16

**Programma-versies** 

# **DEMO-versie**

Bij het eerste gesprek start de software als **DEMO-versie**. In de **DEMO-versie** kan de software uitgebreid worden getest.

De enige beperkingen zijn dat de notities worden overschreven met **DEMO**.

Alle functies, inclusief de SEMPRA-besturing, kunnen zonder beperkingen worden gebruikt.

# volledige versie

In de volledige versie, dat wil zeggen na het invoeren van een juiste licentiecode, zijn alle functies in de beschrijving uitvoerbaar. De dekking van de notities met **DEMO** in de DEMO-versie is niet langer zichtbaar.

# Menubalk

De knoppen in de menubalk kunnen worden gebruikt om de afzonderlijke functies van **ATMObyte Sempra Edition** op te roepen.

| file        | titel               | titellijst    | Service     | PRESETS          | Sprache 📒 language 📈 taal 🗮 |
|-------------|---------------------|---------------|-------------|------------------|-----------------------------|
|             | Zoeken naai         |               | Willshowing | Software Control |                             |
| • Titel Sta | rtpa: O inhoud Tite | Set: Alle Sor | len titel   | SEMPRA Control   | Böhm SEMPRA - Edition       |
|             |                     |               |             |                  |                             |
|             |                     |               |             |                  |                             |
|             |                     |               |             |                  | Programma                   |
|             |                     |               |             |                  | -                           |
|             |                     |               |             |                  |                             |
|             |                     |               |             |                  |                             |
|             |                     |               |             |                  | Afsluiten                   |
|             |                     |               |             |                  |                             |
|             |                     |               |             |                  |                             |

Het programma kan worden beëindigd met bestand

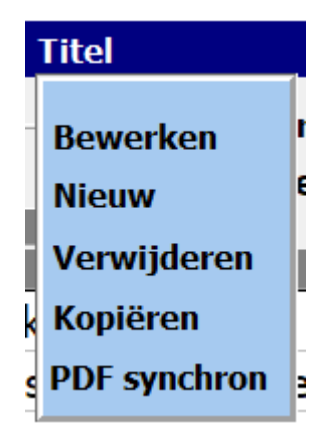

Met **Titel** kan een titel worden aangemaakt een titel kan worden verwijderd een titel kan worden gekopieerd een titel kan worden gewijzigd

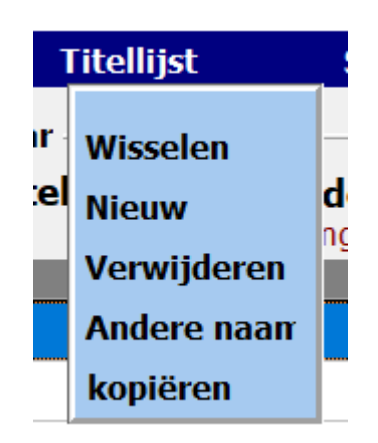

Met de **titellijst** kan een nieuwe titellijst worden gemaakt een titellijst kan worden verwijderd een afspeellijst kan worden hernoemd

| Service         |
|-----------------|
|                 |
| Instellingen    |
| Licentie        |
| PDF handleiding |
| Help F1         |
| Display2 🗌      |
| Wireless        |
| Display-Adapter |
| Update Info     |

Met **Service** ga je naar het instellingengedeelte van het programma en belangrijke programma-eigenschappen kunnen worden gewijzigd.

Met **uitgebreid** krijg je de <u>algemene instellingen</u> voor het programma.

Onder **LICENTIE** wordt de <u>LICENTIE</u> beschikbaar gesteld voor activering als een volledige versie.

| X<br><u>HW-CODE</u><br>198339 |
|-------------------------------|
| <u>Licentie</u>               |
| Versie: 2021-01-04            |
| Versie: 2021-01-04            |

Met de **PDF-manual** kan de programmadocumentatie als PDF worden afgedrukt.

De interne programmabeschrijving wordt opgeroepen via **Help F1**. Deze oproep kan op elk moment in het programma worden gedaan.

Als **Display2** is geactiveerd, worden de notities uit de map **PDF\Display2** op de monitor weergegeven. service@atmobyte.de pagina 10 van 74 +49 033604 63166 Standaard is **PDF\Display1**.Als er echter een tweede monitor of beamer op de pc is aangesloten, wordt de **PDF** van **PDF\Display1** weergegeven en op de 2e monitor (beamer) de **PDF** van **PDF\Display2**.

Mit <u>Wireless Displayadapter</u> wird der PC mit einem Monitor oder Beamer kabellos verbunden.

Met **PRESET's** worden de 20 beschikbare PRESET's opgeroepen. Deze kunnen worden bewerkt en / of afgespeeld.

Toetsenbord aan / uit toont of verbergt een toetsenbord op het scherm.

Met de *landenvlaggen* kan de taal van het programma worden gewijzigd.

Software Control

De twee schakelaars invloed invloed invloed.

Als de schakelaar Software Control is gedeactiveerd, wordt de registratie gemaakt voor een titeloproep de SEMPRA verandert niet. Alleen de notities worden weergegeven. Hiermee kunt u verschillende titels spelen met dezelfde registratie van de SEMPRA.

Als de schakelaar SEMPRA Control is gedeactiveerd, wordt deze geactiveerd bij een vooraf ingestelde SEMPRA-oproep de notitieweergave verandert niet. Dus het kan de weergegeven titel zijn met verschillende SEMPRA-instellingen worden gespeeld.

> Een titel is een vermelding in een van een willekeurig aantal <u>titellijst</u>. Het aantal titels in een <u>titellijst</u> is onbeperkt.

Een titel wordt bij zijn naam genoemd. Met deze naam worden ook de notities en bestaande mp3- of <u>videobestanden</u> aan de titel toegewezen.

> Deze bestanden moeten exact dezelfde naam hebben als de titel. Als de titel Yesterday is, is de bijbehorende <u>score-PDF</u> Yesterday. Pdf. Het mp3-bestand Yesterday.mp3 en het videobestand Yesterday.mp4.

Wordt het interne <u>scanprogramma</u> van **ATMObyte Sempra Edition** gebruikt om de notities te scannen, De naam van het PDF-bestand wordt automatisch correct gegenereerd service@atmobyte.de pagina 11 van 74 +49 033604 63166 De selectie van een titel kan op verschillende manieren worden gedaan.

| ∕A Tit             | elliste50 - Sempra Li    | ste                             |                               |         |                 |           |               |                  |                 |      |             |             |      |      |      |       |       |          | - 🗆 X                              |
|--------------------|--------------------------|---------------------------------|-------------------------------|---------|-----------------|-----------|---------------|------------------|-----------------|------|-------------|-------------|------|------|------|-------|-------|----------|------------------------------------|
| Pro                | ogramma                  | Titel 1                         | litellijst                    | Service | nu 💧            | /ideo     |               | PRESE            | Ts              |      |             |             |      |      |      | Spra  | che   | languag  | e ZIN Taal                         |
| )<br>• E           | <b>Begin Titel</b><br>OR | Zoeken naar -<br>O Inhoud Titel | O Trefwoord<br>Set: Alle Song | en Wi   | llekeu<br>Titel | rige<br>☑ | Softw<br>SEMP | vare Co<br>RA Co | ontrol<br>ntrol |      | Mo<br>AUDIO | d<br>record |      |      |      | _     |       |          |                                    |
|                    | file                     |                                 |                               | B       | Bank            | Song      | Set1          | Set2             | Set3            | Set4 | Set5        | Set6        | Set7 | Set8 | Set9 | Set10 | Set11 | Set12    | ^                                  |
| $\mathbf{\Lambda}$ | Achy brea                | ky Heart                        |                               |         | 18              | 10        |               |                  |                 |      |             |             |      |      |      |       |       |          | 11:47                              |
|                    | Am Tag al                | ls Conny Cramer                 | starb                         |         | 18              | 26        |               |                  |                 |      |             |             |      |      |      |       |       |          |                                    |
| _                  | Amapola                  |                                 |                               |         | 18              | 29        |               |                  |                 |      |             |             |      |      |      |       |       |          | <u>Set - selectie</u>              |
|                    | Amazing G                | Grace                           |                               |         | 18              | 30        |               |                  |                 |      |             |             |      |      |      | *     |       |          | Ile Songs                          |
|                    | Are you lo               | nesome tonight                  |                               |         | 18              | 46        |               |                  |                 |      |             |             |      |      |      | *     |       |          | ○ 1 Favoriten                      |
|                    | Arrivederc               | i Roma                          |                               |         | 18              | 48        |               |                  |                 |      |             |             |      | *    |      |       |       |          | ○ 2 mit Regs                       |
|                    | Babysitter               | Boogie                          |                               |         | 18              | 55        |               |                  |                 |      |             |             |      |      |      |       |       |          | 🔿 3 ohne Regs                      |
|                    | Bacarole i               | n der Nacht                     |                               |         | 18              | 62        |               |                  |                 |      |             |             |      |      |      |       |       |          | ○ 4 Andreas                        |
|                    | Bad Moon                 | rising                          |                               |         | 18              | 56        |               |                  |                 |      |             |             |      |      |      |       |       |          | ○ 5 Amrita                         |
|                    | Bilitis                  |                                 |                               |         | 19              | 6         |               |                  |                 |      |             |             |      | *    |      |       |       |          | O 6 MA Andreas                     |
|                    | Blowin in                | the Wind                        |                               |         | 19              | 8         |               |                  |                 |      |             |             |      |      |      |       |       |          | 🔿 7 MA Amrita                      |
|                    | Blue Bayo                | u                               |                               |         | 19              | 9         |               |                  |                 |      |             |             |      |      |      |       |       |          | O 8 no name                        |
|                    | Bright Eye               | s                               |                               |         | 19              | 21        |               |                  |                 |      |             |             |      |      |      |       |       |          | 🔿 9 alte Noten                     |
| $\mathbf{V}$       | Bye bye Lo               | ove                             |                               |         | 19              | 23        |               |                  |                 |      |             |             |      |      |      |       |       |          | ○ 10 no name                       |
|                    | California               | blue                            |                               |         | 19              | 25        |               |                  |                 |      |             |             |      |      |      | *     |       |          | ○ 11 SEMPRA kur                    |
|                    | Cant help                | falling in Love                 |                               |         | 19              | 26        |               |                  |                 | *    |             |             |      |      |      |       |       |          | 12 Herdecke                        |
| $\mathbf{\nabla}$  | Capri-Fisc               | her                             |                               |         | 19              | 30        |               |                  |                 |      |             |             |      |      |      |       |       |          |                                    |
| Ŵ.                 | Morgensti                | mmung                           |                               |         | 23              | 27        |               | *                |                 |      |             |             |      |      |      |       | *     |          |                                    |
|                    | Schlittenfa              | ahrt im Winterwa                | ald                           |         | 0               | 0         |               |                  |                 |      |             |             |      |      |      |       | Se    | t11 SEMI | PRA kur                            |
|                    | Test                     |                                 |                               |         | 0               | 0         |               |                  |                 |      |             |             |      |      |      |       |       |          |                                    |
| $\nabla$           | Wir lassen               | uns das Singen                  | nicht verbiete                | n       | 0               | 0         |               |                  |                 |      |             |             |      |      |      |       |       |          | Foetsenbord aan / ui               |
|                    | Zeit                     |                                 |                               |         | 0               | 0         |               |                  |                 |      |             |             |      |      |      |       |       |          | Q W E E T 2 U 1 0 F U 1            |
|                    |                          |                                 |                               |         |                 |           |               |                  |                 |      |             |             |      |      |      |       |       |          | W BO Y X C V B H H Lostack C L 2 B |

Titel 20 van 24

1

2

scrollwiel van de

Het scrollwiel van de muis schuift door de titellijst.

#### pijltjestoetsen

Gebruik de pijltoetsen links van de titellijst om te manoeuvreren.

#### schermtoetsenbord

De titel wordt geselecteerd met behulp van het schermtoetsenbord onder de titellijst. Het schermtoetsenbord kan naar wens worden weergegeven en verborgen. Dit gebeurt met de aan / uit-knop van het toetsenbord.

# Tastatur ein/aus

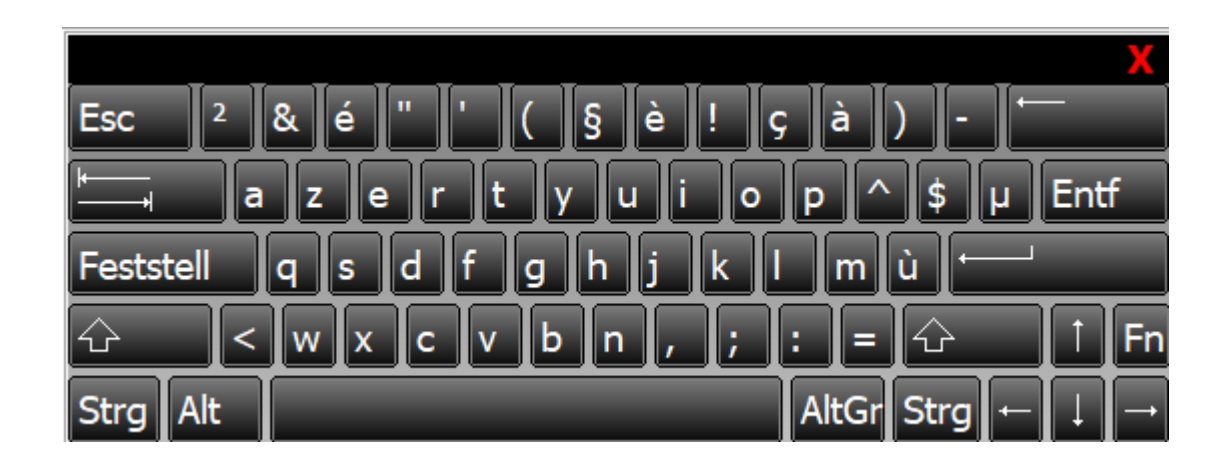

# 4

Alle functies kunnen worden uitgevoerd met de muis of met een touchmonitor met de vinger.

Het zoeken naar een titel met behulp van het toetsenbord op het scherm of het pc-toetsenbord kan worden gedaan na het begin van de titel, dwz alfabetisch of er kan ook worden gezocht naar een letterreeks in de titelnaam. Selecteer hiervoor Zoeken naar onder Titelbalk of Titelinhoud onder de menubalk.

|             | — Zoeken naar — | 1               |
|-------------|-----------------|-----------------|
| Begin Titel | ○ Inhoud Titel  | ○ Trefwoorden   |
| MOR         |                 | Set: Alle Songs |

Als het zoeken op titel is ingesteld op het begin van de titel, wordt de eerste titel die begint met **B** geselecteerd door de letter **B** in te voeren. Als men nu de letter **A** invoert, eindigt de eerste titel met de beginletters **BA**, b.v. Baker Street. Als u nu een **R** invoert en er is geen titel met de eerste letters **BAR** in de titellijst, wordt de eerste titel onmiddellijk gemarkeerd met de eerste letter **R**.

Bij het zoeken naar inhoud hoeft de ingevoerde letterreeks niet aan het begin van de titel te staan, maar kan deze zich ergens in de titelnaam bevinden.Alle titels worden dan weergegeven waarin de ingevoerde letters bestaan.Als u b.v. het woord ROSE, alle titels verschijnen met deze letterreeks.

|     | Zoeken naar                             |
|-----|-----------------------------------------|
| • B | egin Titel O Inhoud Titel O Trefwoorden |
|     | file                                    |
|     | Aber dich gibts nur einmal für mich     |
|     | Abschied ist ein scharfes Schwert       |
|     | Achy breaky Heart                       |
|     | Am Tag als Conny Cramer starb           |
|     | Amapola                                 |
|     | Amazing Grace                           |
|     | Are you lonesome tonight                |
|     | Arrivederci Roma                        |
| Ŋ   | Babysitter Boogie                       |
|     | Bacarole in der Nacht                   |
|     | Bad Moon rising                         |
|     | Bilitis                                 |
|     | Blowin in the Wind                      |
|     | Blue Bayou                              |
|     | Bright Eyes                             |
|     | Bye bye Love                            |
|     | California blue                         |
|     | Cant help falling in Love               |
| *   | Capri-Fischer                           |
|     | Morgenstimmung                          |
| 7   | Schlittenfahrt im Winterwald            |

Bij het zoeken naar trefwoorden toont het middelste aanraakscherm alle trefwoorden die in het programma worden gebruikt.

.

| 0 B          | zoeken naar<br>egin Titel O Inhoud Titel ® Trefwoorden | Willeke | urige | Softw | are Co |       |                               |
|--------------|--------------------------------------------------------|---------|-------|-------|--------|-------|-------------------------------|
|              | Set: Alle Songs                                        | Bank    | sona  | SEMP  | Set2   | Set3  | Set4 Set5 Set6 Set7 Set8 Set9 |
|              | Aber dich gibts nur einmal für mich                    | 18      | 8     |       |        |       | Trefwoorden                   |
|              | Abschied ist ein scharfes Schwert                      | 18      | 9     |       |        |       | Edward Grieg                  |
|              | Achy breaky Heart                                      | 18      | 10    |       | Set2   | 2 mit | Elvis                         |
|              | Am Tag als Conny Cramer starb                          | 18      | 26    |       |        |       | Flippers                      |
|              | Amapola                                                | 18      | 29    |       |        |       | Juliane Werding               |
|              | Amazing Grace                                          | 18      | 30    |       |        |       | Nielsen Brothers              |
|              | Are you lonesome tonight                               | 18      | 46    |       |        |       | Oldia                         |
|              | Arrivederci Roma                                       | 18      | 48    |       |        |       | Diale                         |
|              | Babysitter Boogie                                      | 18      | 55    |       |        |       | Paola                         |
|              | Bacarole in der Nacht                                  | 18      | 62    |       |        |       | Ralf_Bendix                   |
|              | Bad Moon rising                                        | 18      | 56    |       |        |       | Roger_Whitaker                |
|              | Bilitis                                                | 19      | 6     |       |        |       | Roy_Orbison                   |
|              | Blowin in the Wind                                     | 19      | 8     |       |        |       | Rudi_Schuricke                |
| $\mathbf{N}$ | Blue Bayou                                             | 19      | 9     |       |        |       | Simon&Garfunkel               |
|              | Bright Eyes                                            | 19      | 21    |       |        |       |                               |
|              | Bye bye Love                                           | 19      | 23    |       |        |       |                               |
|              | California blue                                        | 19      | 25    |       |        |       |                               |

Als u nu op het trefwoord ABBA klikt, toont het titelscherm alle titels waaraan dit trefwoord is toegewezen.

|              | Zoeken naar                                                    |                      | ⊠ So             | ftware | e Contro |                                 |
|--------------|----------------------------------------------------------------|----------------------|------------------|--------|----------|---------------------------------|
|              | egin Titel O Inhoud Titel O Trefwoorden<br>BBA Set: Alle Songs | Willekeurig<br>Titel | je<br><b>S</b> E | MPRA   | Contro   | AUDIO record                    |
|              | file                                                           | Bank                 | Song             | Set1   | Set2     | Set3 Set4 Set5 Set6 Set7 Set8 S |
|              | Dancing Queen -s                                               | 7                    | 45               |        | *        | Trefwoorden                     |
|              | Fernando -s                                                    | 8                    | 31               |        | *        | 2016 ^                          |
|              | I do, I do -s                                                  | 8                    | 61               |        | *        | Abba                            |
|              | I have a Dream -s                                              | 10                   | 61               |        | *        | Achim                           |
| $\mathbf{A}$ | Knowing Me, Knowing You -s                                     | 0                    | 0                |        |          | ACDC                            |
|              | Lay all your Love -s                                           | 9                    | 32               |        | *        | Adams                           |
|              | Money, Money, Money -s                                         | 0                    | 0                |        |          | Addins                          |
|              | Voulez Vous -s                                                 | 0                    | 0                |        |          | Adele                           |
|              | Waterloo -s                                                    | 0                    | 0                |        |          | AI                              |
|              |                                                                |                      |                  |        |          | Albano                          |
|              |                                                                |                      |                  |        |          | Albert                          |

# Navigeer in de titellijst met de pijltjestoetsen

De blauwe pijltjestoetsen links van de <u>titellijst</u> kunnen als volgt worden gebruikt om te navigeren:

.

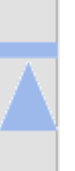

naar het eerste Titel

In het alfabet een Brief terug bijv. van E tot D

Klik = een titel terug Dubbelklik = achteruit scrollen

Klik = een titel vooruit Dubbelklik = vooruit scrollen

IIn het alfabet een Brief vooruit bijv. van D tot E

naar het laatste titel

Met Titel-> nieuw in de menubalk wordt een titel toegevoegd aan de huidige titellijst, of door op de Insert-toets te klikken. Het invoermasker wordt vervolgens geopend.

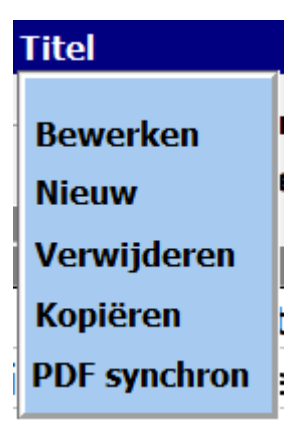

service@atmobyte.de

pagina 16 van 74 +49 033604 63166

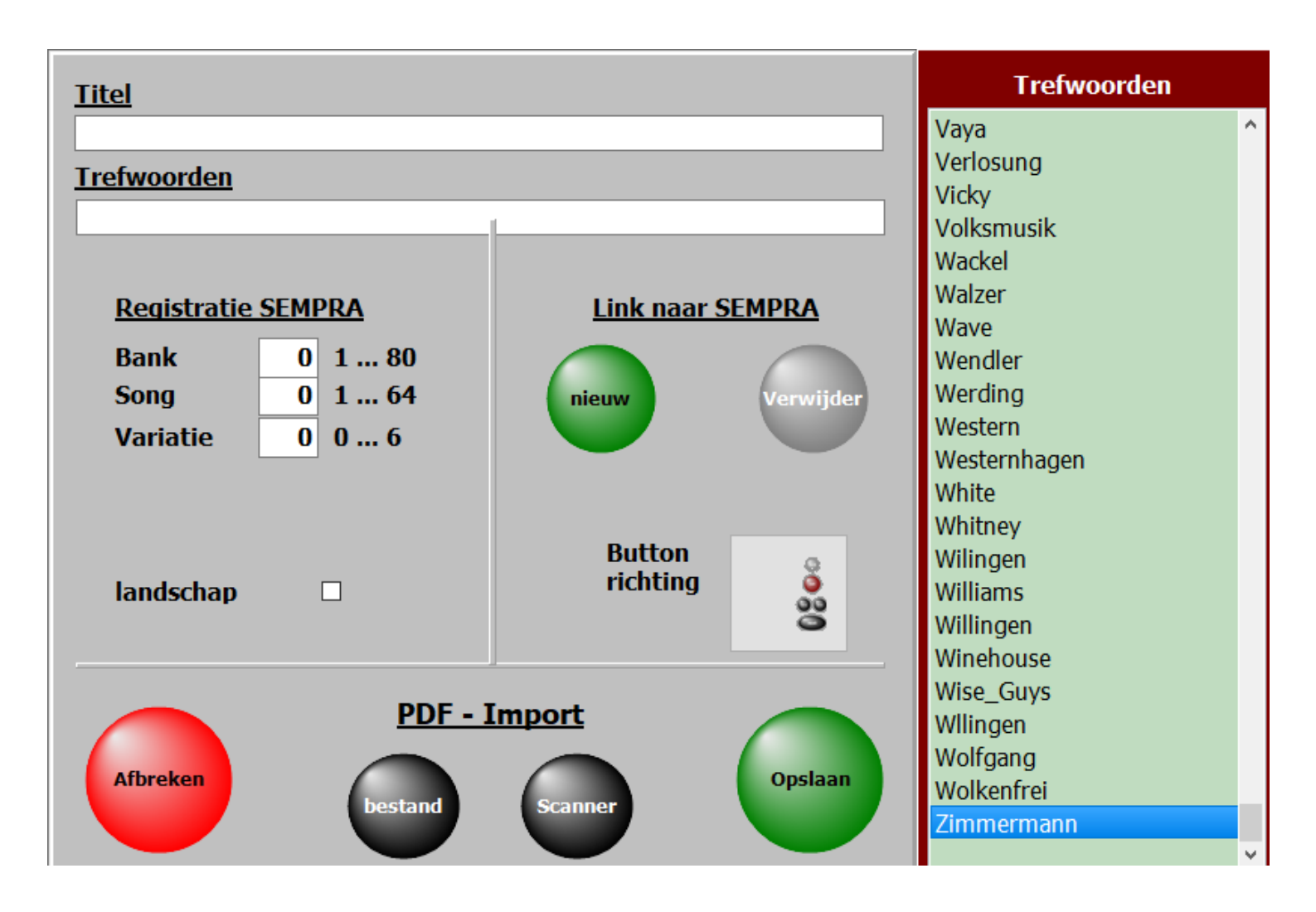

De belangrijkste invoer is de titelnaam. Zonder deze ingang kan niet worden opgeslagen.

Voor elke titel kunnen <u>trefwoorden</u> worden toegewezen. Hierna kan de titel worden doorzocht.

De <u>zoekwoorden</u> die al in het programma worden gebruikt, worden weergegeven in de lijst met tags en kan worden geaccepteerd met een dubbele klik.

Als een nieuw  $\underline{\text{trefwoord}}$  wordt ingevoerd, wordt dit

automatisch toegevoegd aan de lijst met trefwoorden.

Sleutelwoorden kunnen de artiest, de componist, het genre, de sleutel, het tijdperk, enzovoort zijn.

De ingangen voor registratie hebben 3 waarden. 1. de registratiebank

2. het registratiegeheugen moet worden gestart.

3. de variant waarmee het nummer moet worden gestart

De waarden kunnen handmatig worden ingevoerd.

Het is eleganter als de waarden rechtstreeks uit de SEMPRA worden overgenomen. Klik eenvoudig opnieuw op de **groene knop** en selecteer vervolgens de gewenste registratie in de SEMPRA.

service@atmobyte.de pagina 17 van 74 +49 033604 63166

Alle registerwaarden van de SEMPRA worden automatisch naar de software overgedragen.

Met de knop onder <u>PDF-Import</u> kan een PDF-bestand aan de titel worden toegevoegd. Hetzij via het interne scanprogramma of een PDF-bestand dat al beschikbaar is op de pc of USB-stick.

Deze functies worden gescand onder Scores en aantekeningen uit het bestand precies beschreven.

Met Titel-> Bewerken in de menubalk wordt de geselecteerde titel opgeroepen voor bewerking. Vervolgens wordt hetzelfde masker geopend als bij het maken van een nieuwe titel. Er zijn alleen de titelnaam en alle ingevoerde parameters van de titel beschikbaar.

> Het bewerken van een titel kan ook worden gedaan door met de <u>rechtermuisknop</u> op de titelnaam te klikken.

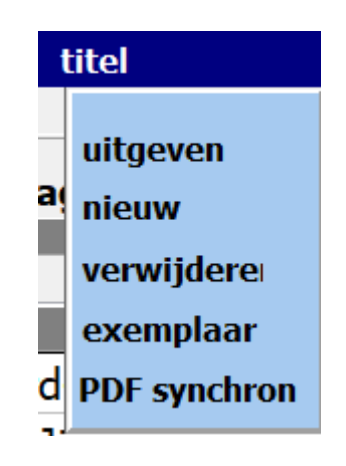

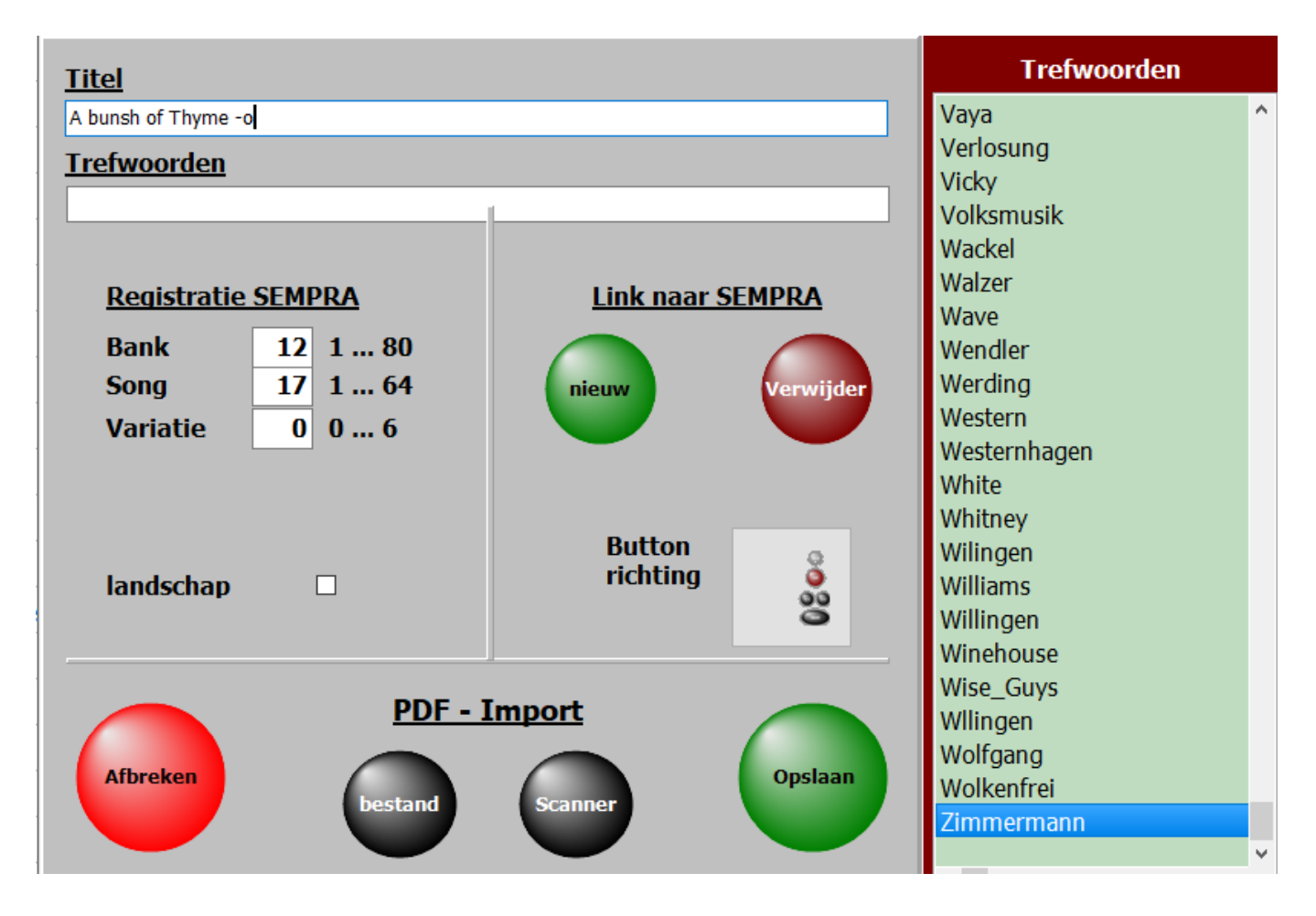

De belangrijkste invoer is de titelnaam. Zonder deze ingang kan niet worden opgeslagen. Voor elke titel kunnen <u>trefwoorden</u> worden toegewezen. Hierna kan de titel worden doorzocht. De zoekwoorden die al in het programma worden gebruikt, worden weergegeven in de lijst met tags en kan worden geaccepteerd met een dubbele klik. Als een nieuw trefwoord wordt ingevoerd, wordt dit automatisch toegevoegd aan de lijst met trefwoorden.

Sleutelwoorden kunnen de artiest, de componist, het genre, de sleutel, het tijdperk, enzovoort zijn.

De items voor registratie worden beschreven in Registratie.

Met de knop onder <u>PDF-Impor</u>t kan een PDF-bestand aan de titel worden toegevoegd. Hetzij via het interne scanprogramma of een PDF-bestand dat al beschikbaar is op de pc of USB-stick.

Deze functies worden gescand onder Scores en aantekeningen uit het bestand precies beschreven.

Met **Titel-> verwijderen** in de menubalk kan een titel worden verwijderd. Het verwijderen kan ook worden gedaan door op de **Del-toets** te klikken. Bij het verwijderen wordt alleen het item in de titellijst met alle instellingen verwijderd.

|                | Titel                                                        | _           |  |  |  |  |  |
|----------------|--------------------------------------------------------------|-------------|--|--|--|--|--|
| 1<br>1<br>1    | Bewerken<br>Nieuw<br>Verwijderen<br>Kopiëren<br>PDF synchron | r<br>E<br>- |  |  |  |  |  |
| Moet deze      | titel echt worden v                                          | erwijderd?  |  |  |  |  |  |
| Amapola        |                                                              |             |  |  |  |  |  |
| PDF verwijderd |                                                              |             |  |  |  |  |  |
| 🗙 nee 📥 ja.    |                                                              |             |  |  |  |  |  |

Als de optie *PDF verwijderen* is geactiveerd bij het verwijderen van een titel, worden de PDF's die bij de titel horen in **PDF \Display1** en **PDF\Display2** niet volledig verwijderd, maar verplaatst naar de mappen **Archives\Display1** of **Archive\Display2**. Van daaruit kunnen ze op elk moment weer naar de mappen **PDF\Display1** of **PDF\Display2** worden gekopieerd. Ze zijn echter niet meer zichtbaar voor de functie **PDFsynchron**.

Met de functie Titel-> Kopiëren in de menubalk kunt u een titel kopiëren.

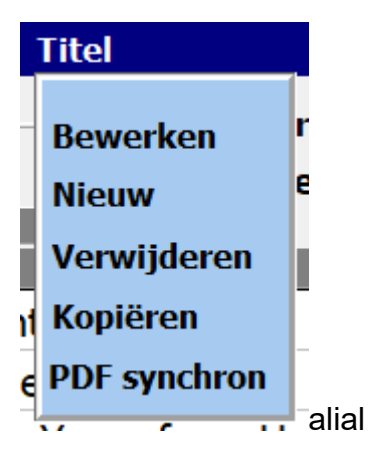

De titel verschijnt dan met dezelfde naam en de extensie COPY.

| Alhambra            | 262 | * |   |  |
|---------------------|-----|---|---|--|
| Alice               | 114 | * |   |  |
| Alice Kopie         | 114 | * |   |  |
| All About That Bass | 140 | * | * |  |
| All By Myself       | 169 | * |   |  |

# **PDF synchron**

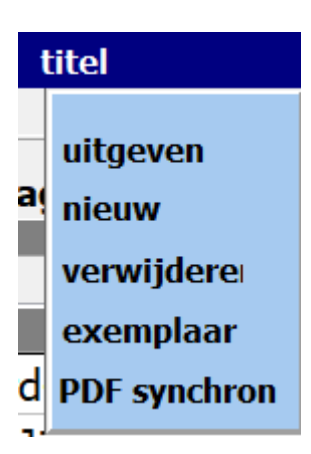

Met deze functie worden de PDF-bestanden gevonden in de map **PDF \ Display1**, die niet aanwezig zijn in de huidige afspeellijst.

Als u een titel wilt maken van een weergegeven PDF, klikt u gewoon op de PDF en in de huidige titellijst wordt een titel met de naam van de PDF gemaakt.

Via lijst wordt een lijst met alle PDF-bestanden in de map PDF \ Display1 afgedrukt.

De PDF's waarvoor een titel bestaat in de huidige afspeellijst zijn gemarkeerd met een \*.

| ListPDF                         | ×                          |
|---------------------------------|----------------------------|
| PDF-bestanden niet              | : in titellijstt (2896)    |
| Hab ich dich verloren           | ^                          |
| Hab mein Wagen vollgeladen      |                            |
| Haeven can wait                 |                            |
| Hafenliebe Potp.003             |                            |
| Hafenliebe Potp                 |                            |
| Haiti Cherie                    |                            |
| Halbstark                       |                            |
| Hale, hey Louise                |                            |
| Halleluja KL                    |                            |
| Hallelujah TC G 7               |                            |
| Hallo Du                        |                            |
| Hallo Engel                     |                            |
| Hallo Klaus                     |                            |
| Halt mein Herz KL               |                            |
| Hamburg ist ein schönes Städtch | en                         |
| Hand aufs Herz                  |                            |
| Hände zum Himmel                |                            |
| Hands up                        |                            |
| Hang on Sloopy                  |                            |
| Hangover TC G 7                 |                            |
| 5                               | ~                          |
|                                 |                            |
| Liist afdrukken 🛛 🗙 annule      | Pren Selecteer alle titels |
|                                 |                            |
|                                 |                            |
| U kunt verschillende t          | itels                      |
| selecteren door de Ctrl         | -toets Accepteer titel     |
| ingedrukt te houde              | n.                         |

SET's zijn de selecties voor de <u>titellijst</u> die zich aan de rechterkant van het scherm bevinden. De <u>titellijst</u> kan door de SET's worden beperkt tot bepaalde selectiebereiken Elke titellijst heeft zijn eigen SET-aanduiding.

.

| <u>Set - selectie</u>  |
|------------------------|
| Alle Songs             |
| 🔘 1 Favoriten          |
| 🔘 2 mit Regs           |
| 🔘 3 ohne Regs          |
| 🔘 4 Andreas            |
| 🔿 5 Amrita             |
| 🔘 6 MA Andreas         |
| 🔿 7 MA Amrita          |
| 🔘 8 no name            |
| 🔘 9 alte Noten         |
| $\bigcirc$ 10 no name  |
| ○ <b>11 SEMPRA kur</b> |
| ○ 12 Herdecke          |

Om een titel aan een SET toe te wijzen, wordt voor deze titel met een klik een ster in de matrix voor de relevante SET gegenereerd. Als u nogmaals op dit veld klikt, wordt het merkteken opnieuw verwijderd.

| Titel                      | Bank | Song | Set1 | Set2 | Set3 | Set4 | Set5 | Set6 | Set7 | Set8 | Set9 | Set10 | Set11 | Set12 |
|----------------------------|------|------|------|------|------|------|------|------|------|------|------|-------|-------|-------|
| Ave Maria                  |      |      |      |      |      |      |      |      |      |      | *    |       |       |       |
| Bridge over troubled Water |      |      |      |      |      |      |      |      |      |      |      |       | *     |       |
| Conquest of Paradise       |      |      |      |      |      |      |      |      |      |      |      |       |       |       |
| Für Elise                  |      |      |      |      | *    |      |      |      |      |      |      |       |       |       |
| Gute Nacht Freunde         |      |      |      |      |      |      |      |      |      |      |      | *     |       |       |
| Largo                      |      |      | *    |      |      |      |      |      | *    |      |      |       |       |       |
| Moon River                 |      |      |      |      |      |      | *    |      |      |      |      |       |       |       |
| Morgenstimmung             |      |      |      | *    |      |      |      |      |      |      |      |       |       |       |
| Pretty Woman               |      |      |      |      |      |      |      |      |      | *    |      |       |       |       |
| Solveigs Lied              |      |      |      |      |      |      |      | *    |      |      |      |       |       |       |

Als op een SET aan de rechterkant van het scherm wordt geklikt, verschijnen alleen de titels in de titellijst, die zijn toegewezen aan de SET.

De SET-selectie kan ook worden gemaakt door op de overeenkomstige kolomkop te klikken.

| Set1 | Set2 | Set3 | Set4 | Set5 | Set6 | Set7 | Set8 | Set9 | Set10 | Set11 | Set12 |
|------|------|------|------|------|------|------|------|------|-------|-------|-------|
|      |      |      |      |      |      |      |      |      |       |       |       |
| *    |      |      |      |      |      |      |      |      |       |       |       |
|      |      |      |      |      |      |      |      |      |       |       |       |
| *    |      | *    |      |      |      |      |      |      |       |       |       |
| *    |      | *    |      |      | *    |      |      |      |       |       |       |
| T    |      | Ŧ    |      |      | Ŧ    |      |      |      |       |       |       |
| *    | *    |      |      |      | *    |      |      |      |       |       |       |
|      |      |      |      |      |      |      |      |      |       |       |       |

De namen voor de SET's kunnen worden gewijzigd door op de te klikken klik met de rechtermuisknop op de SET-naam.

Als er geen naam wordt ingevoerd voor een SET, wordt de naam geen naam automatisch ingevoerd. Als een SET-naam wordt gewijzigd, wordt de wijziging opgeslagen met een dubbelklik van de muis of met de ENTER-toets op het toetsenbord.

Een titellijst kan een onbeperkt aantal titels bevatten.

Er kan een willekeurig aantal titellijsten worden gemaakt.

Bij de eerste start van het programma zijn de titellijsten **Titellijst00-DEMO - SEMPRA** met 10 nummers ingesteld als DEMO-afspeellijsten.

Als titellijsten zelf worden gemaakt, beginnen ze met het nummer 20.

Het maken van een nieuwe titellijst gebeurt in de menubalk met titellijst-nieuw.

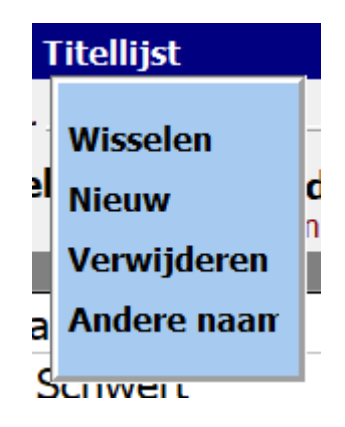

Een invoervenster wordt geopend en de naam van de nieuwe lijst kan worden toegewezen.

service@atmobyte.de

pagina 24 van 74

+49 033604 63166

|                                                                     | Informationen | ~                                                                            |
|---------------------------------------------------------------------|---------------|------------------------------------------------------------------------------|
| Voer een korte naam in voor de titellijst.<br>(bijv. kerstliederen) |               | ×<br>De Titelliste50.dat kerstliederen is<br>gemaakt en kan worden gebruikt. |
| afbreken meer                                                       |               | ОК                                                                           |

De zelfgemaakte titellijsten beginnen met het nummer 20 en zijn opeenvolgend genummerd, dat wil zeggen b.v. Titellijst 20 Kerstmis.

Ist die neue Titelliste erfolgreich angelegt, wird das bestätigt.

| Informationen |         |                 | ×               |
|---------------|---------|-----------------|-----------------|
| 1             | De Tite | elliste52.dat S | EMPRA sE70 is   |
|               | gema    | akt en kan wo   | orden gebruikt. |
|               |         | ОК              |                 |
|               |         |                 | -               |

U kunt de naam van de titellijst ook later wijzigen via Titellijst-> Naam wijzigen in de menubalk..

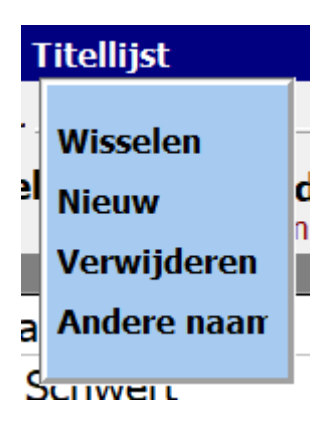

| Korte naam van:            | Titelliste15 |
|----------------------------|--------------|
| Böhm-Or                    | gel          |
| Nieuwe <mark>k</mark> orte | naam:        |
| Böhm-Orgel                 |              |
| afbreken                   | overnemen    |

Het verwijderen van een titellijst gebeurt met **titellijst-> verwijderen** in de menubalk.

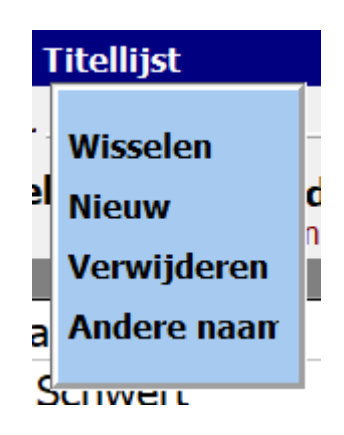

Door op de bijbehorende titellijst te klikken en de verwijderquery te bevestigen, wordt de geselecteerde titellijst verwijderd.

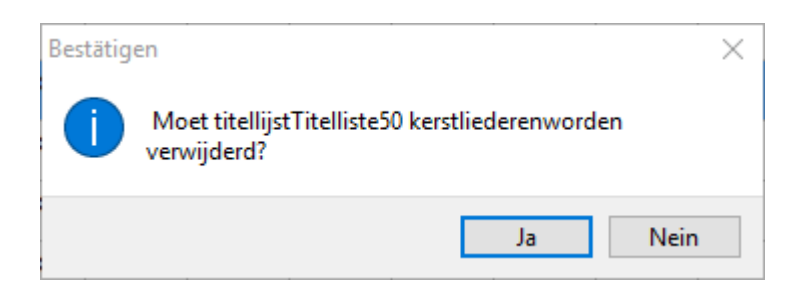

De actieve titellijst en de DEMO-titellijsten 00 kunnen niet worden verwijderd !!!

De verandering tussen de bestaande titellijsten wordt gedaan door middel van **titellijst-> verandering** in de menubalk.

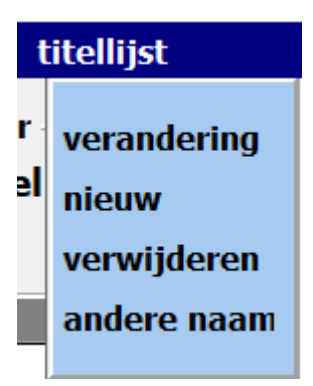

In het openingsselectievenster worden alle beschikbare titellijsten weergegeven. Met een klik op de gewenste titellijst wordt deze onmiddellijk geactiveerd.

| 1 Titelliste wechseln                                     | > |
|-----------------------------------------------------------|---|
| <u>Aktive Titelliste:</u><br><u>Titelliste04 - Tyros4</u> |   |
| Titelliste00 - DEMO - TYROS4                              |   |
| Titelliste01 - Pa3X                                       |   |
| Titelliste02 - Tyros2                                     |   |
| Titelliste04 - Tyros4                                     |   |
| Titelliste10 - Repertoire                                 |   |
| Titelliste11 - Egon - TYROS4                              |   |
| Titelliste12 - Gesamt Tyros 5                             |   |
| Titelliste13 - Alt                                        |   |
| Titelliste14 - Test                                       |   |
| Titelliste15 - Vorführung                                 |   |
| Titelliste16 - test                                       |   |
| Titelliste17 - Weihnachten                                |   |
|                                                           |   |

# Lijst kopiëren

De actieve titellijst wordt in een nieuwe titellijst gekopieerd.

Elke titel bevat een score PDF. Het bevindt zich in de map **PDF \ Display1** of PDF \ Display2.

Als notities al in PDF-indeling beschikbaar zijn, kunnen ze worden gebruikt. Ze moeten alleen worden gekopieerd naar de map PDF \ Display1 of **PDF \ Display2**.

> Standaard worden de notities uit de map **PDF \ Display1** gebruikt. Indien geactiveerd echter onder S**ERVICE Display2**, dus de notities uit de map **PDF \ Display2** worden gebruikt.

Op deze manier kunnen aan de titels verschillende notitie-afbeeldingen worden toegewezen.

| Service                     |
|-----------------------------|
| Instellingen                |
| Licentie                    |
| PDF handleiding             |
| Help F1                     |
| Display2 🗆                  |
| Wireless<br>Display-Adapter |
| Update Info                 |

Het PDF-bestand moet exact overeenkomen met de titelnaam, Dus voor de titel **Red Roses** moet het PDF-bestand **Red Roses.pdf** worden genoemd.

> Als er gedrukte notities beschikbaar zijn voor de titel, kunnen deze worden <u>ingescand</u> via de geïntegreerde scanfunctie. Hiertoe moet een scanner via USB op de pc zijn aangesloten.

> Als er gedrukte notities beschikbaar zijn voor de titel, kunnen deze worden ingescand via de geïntegreerde scanfunctie. Hiertoe moet een scanner via USB op de pc zijn aangesloten.

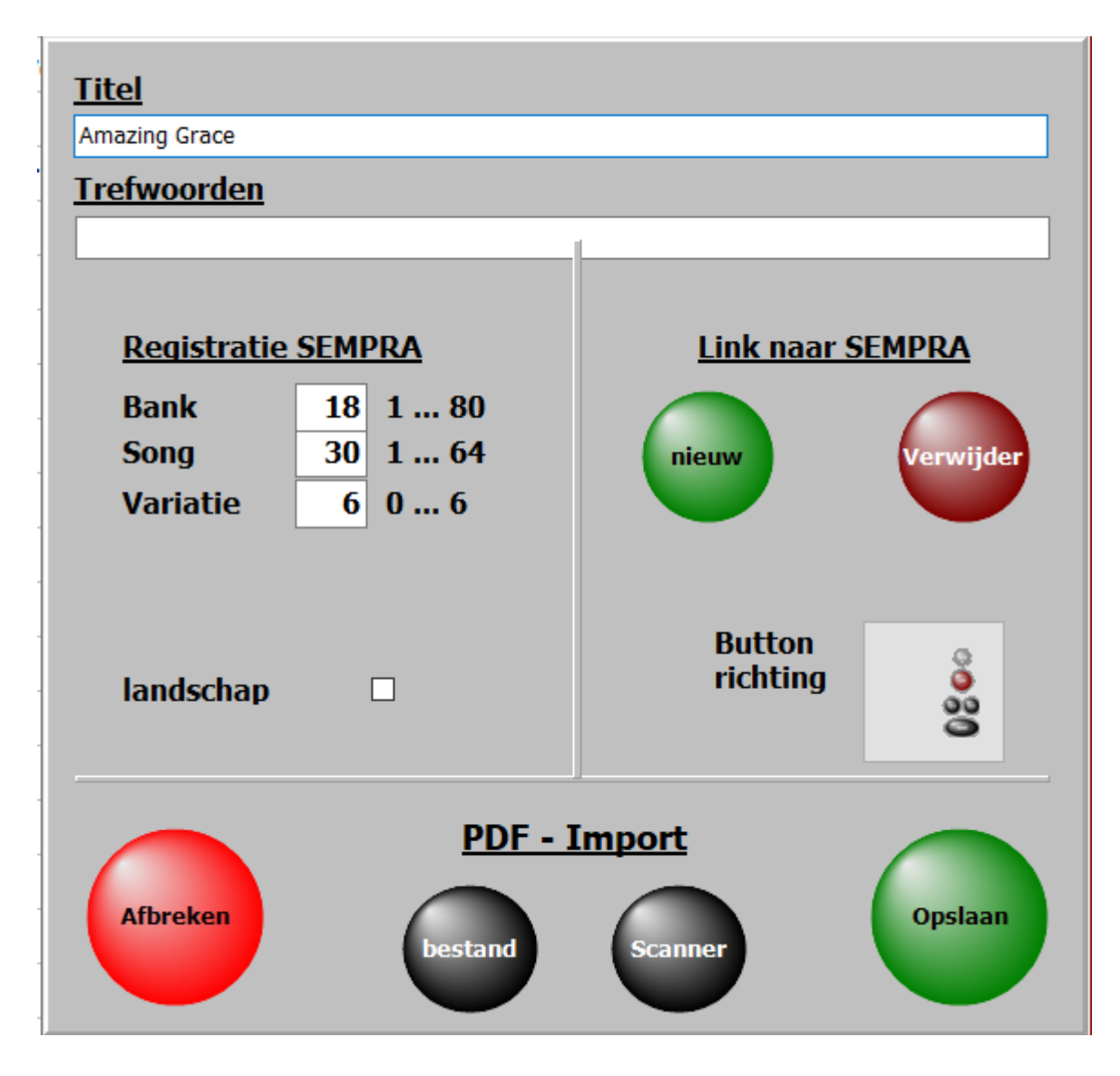

Als u op Scannen scannen klikt, wordt het scannen gestart.

| A Not | ten Scannen         |  | _           |               | $\times$ |  |  |  |  |
|-------|---------------------|--|-------------|---------------|----------|--|--|--|--|
|       |                     |  |             |               |          |  |  |  |  |
|       | Scannen<br>Display1 |  | Sca<br>Disp | nnen<br>olay2 |          |  |  |  |  |
|       |                     |  |             |               |          |  |  |  |  |
|       |                     |  |             |               |          |  |  |  |  |
|       |                     |  |             |               |          |  |  |  |  |

U kunt selecteren of de gescande notities worden opgeslagen in . **\ PDF \ Display1** of in . **\ PDF \ Display2**.

De optimale instelling van de scanner moet worden gedaan in het scandialoogvenster en is afhankelijk van de scanner. Als de scanner 2 scannerdrivers toont, gebruik dan de driver die begint met **WIA**.

| A Select source                                                                                                    | $\times$ |  |  |  |  |  |
|----------------------------------------------------------------------------------------------------|----------|--|--|--|--|--|
| Live! Cam Chat HD VF0790<br>EPSON Perfection V37/V370<br>Lexmark S300-S400 Series TWAIN<br>Canon MF8200C Series<br>Canon MF8200C ser_240A64E04564<br>Canon MG5100 ser<br>CanoScan LiDE 120<br>WIA-Canon MF8200C ser_240A64E0456 |          |  |  |  |  |  |
| OK Cancel                                                                                                    |          |  |  |  |  |  |

Na het scanproces worden de notities automatisch in de juiste map opgeslagen en kan onmiddellijk worden opgeroepen en met de titel worden weergegeven.

Er zijn geen verdere vermeldingen, zoals de naam van het PDF-bestand of aantal muziekpagina's vereist voor de titel, omdat dit automatisch door het programma wordt gedaan.

# Bladmuziek uit bestand

Met deze functie kunnen bestaande notities op de pc aan de titel worden toegevoegd. De bestaande notities hebben niet noodzakelijk dezelfde naam als de titel. De naam wordt aangepast tijdens het importeren.

# Selecteer PDF-bestand om te importeren

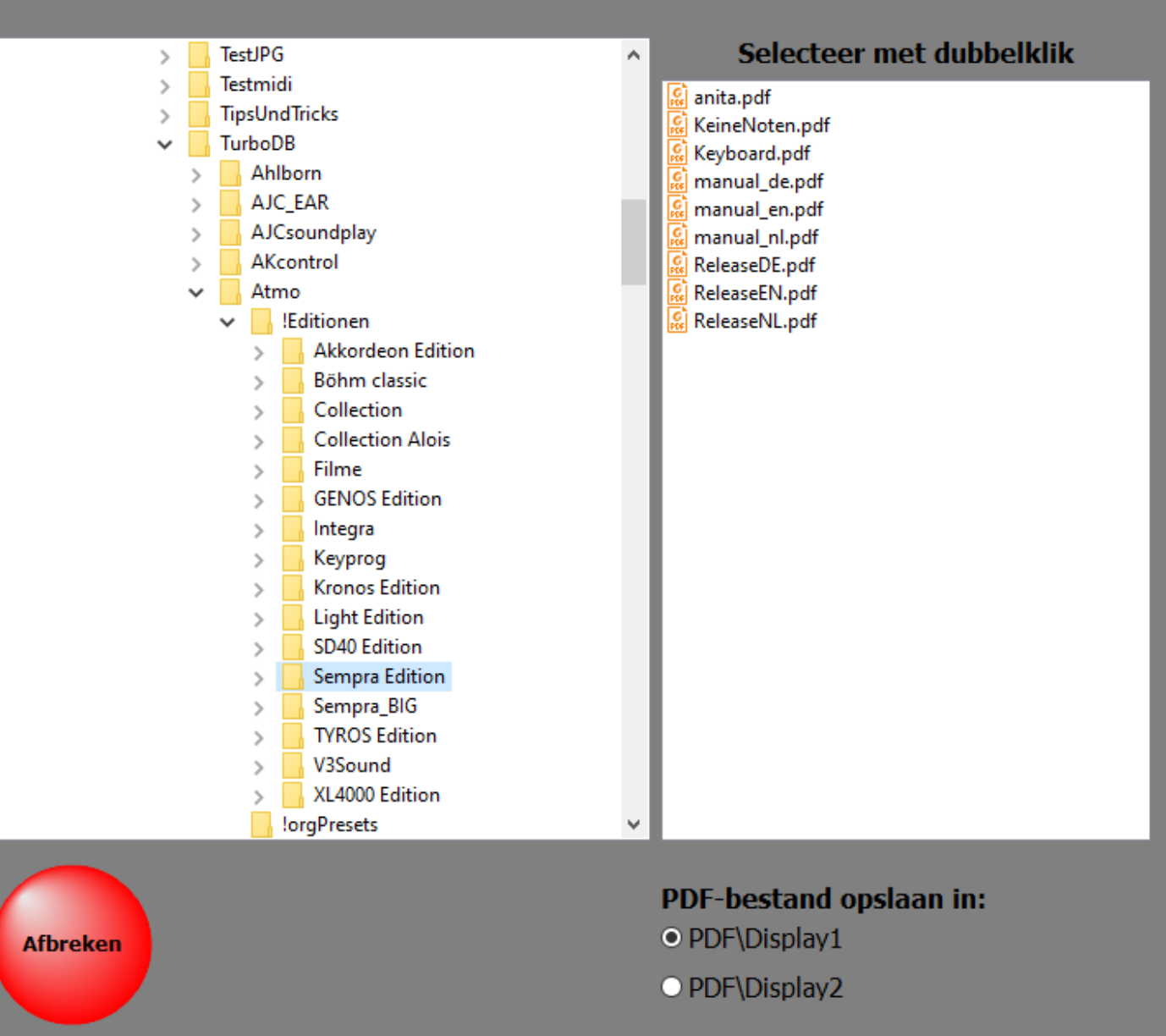

Selecteer eenvoudig het PDF-bestand dat u wilt importeren en stel het bestand in op de map **DISPLAY1** of in de map **DISPLAY2**.

Als een titel wordt geselecteerd uit de <u>titellijst</u>, worden de aantekeningen, teksten, enz. Die bij de <u>titel</u> horen weergegeven.

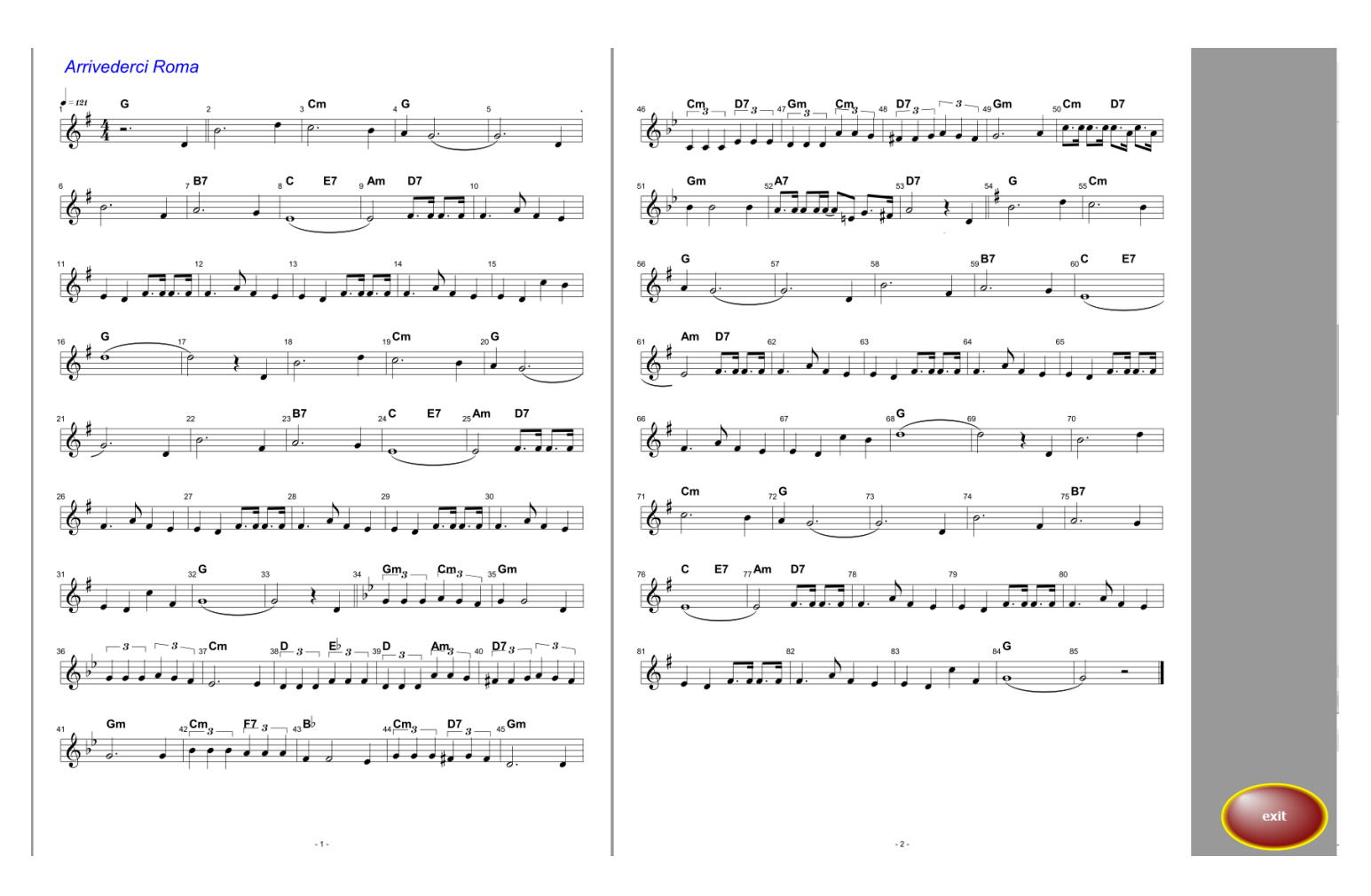

In dit geval is het een titel met 4 pagina's met notities en kan deze worden omgedraaid.

Met

gaat u terug naar de titelselectie.

Als het PDF-bestand meerdere pagina's heeft en scrollen nodig is, De vereiste knoppen voor het omslaan van pagina's zijn zichtbaar.

Het draaien van deze knoppen kan ook worden gedaan via <u>USB-voetschakelaar</u> of via <u>Bluetooth voetschakelaar</u>.

Bij gebruik van een monitor met aanraakfunctie kan ook worden gewist op de monitor worden gebladerd.

Als u pagina's van de <u>pagina's van het orgel</u> wilt omslaan, geeft u de opdracht voor Het omdraaien in het orgel kan op een orgelschakelaar worden geplaatst, b.v. een schakelaar op de beenruimte.

Als een mp3-bestand beschikbaar is, kan dit worden gestart via de mp3-knop.

Deze knop is alleen zichtbaar als er een mp3-bestand bij de titel bestaat.

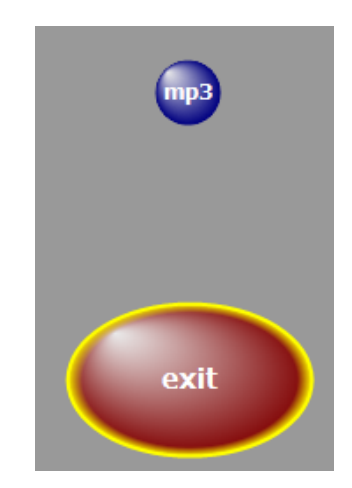

Of de bedieningsknop links of rechts van de noten moet verschijnen,

kan worden ingesteld onder <u>SERVICE</u>-> Instellingen door op de bijbehorende schakelaar te klikken.

|   | Servicetenu     |   |  |  |  |
|---|-----------------|---|--|--|--|
|   | Instellingen    | L |  |  |  |
|   | Licentie        | L |  |  |  |
| 1 | PDF handlelding |   |  |  |  |
| 1 | Help F1         |   |  |  |  |
| - | Display2 🗌      | ļ |  |  |  |
| - | Wireless        | Ī |  |  |  |
| - | Display-Adapter | 3 |  |  |  |
|   | Update Info     | 4 |  |  |  |

In de regel worden bladmuziek van twee pagina's altijd parallel weergegeven. In principe is een eenzijdige weergave gewenst, b.v. met kleine monitoren, dit kan ook worden ingesteld onder SERVICE-instellingen.

| Toon notities                                                   |                                                                                                    |  |  |  |  |
|-----------------------------------------------------------------|----------------------------------------------------------------------------------------------------|--|--|--|--|
| ○ 1 pagina<br>● 2 pagina´s<br>□ Schaalbare notitie<br>□ Omkoron | The Station on Support<br>The Station of Station of Stations and Stationary Stations and Stationary Stationary S |  |  |  |  |
| ✓ Video automatisch                                             | Button L / R                                                                                                    |  |  |  |  |

De notendisplay kan ook worden omgekeerd. De noten verschijnen dan in wit op een zwarte achtergrond. Deze optie moet op het display worden toegepast in geval van fel licht.

### toonladder notities

Als schaalbare biljetten is geactiveerd onder **SERVICE->GEAVANCEERD**, kunnen de grootte en positie van de biljetweergave naar wens worden gewijzigd.

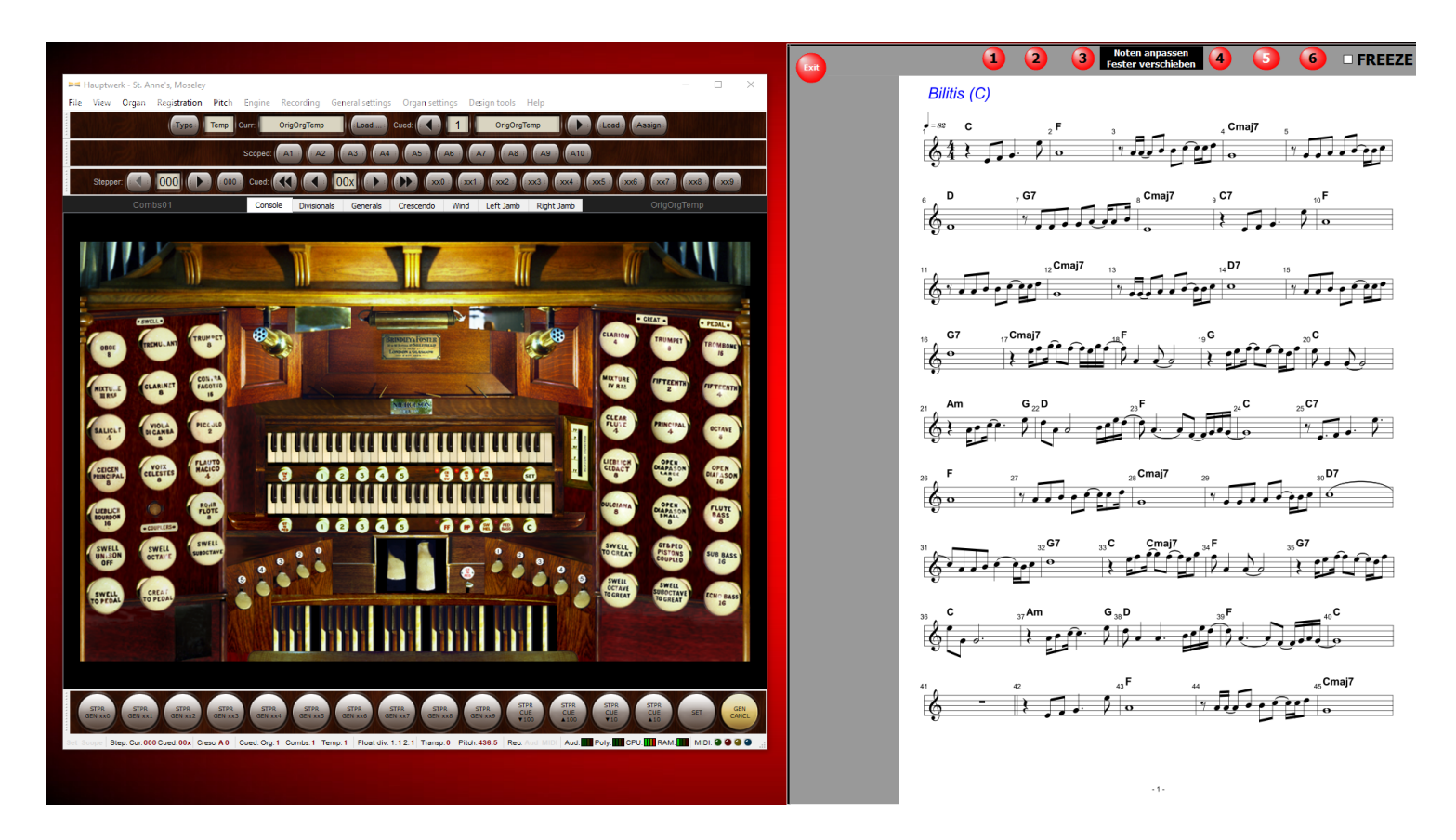

Hier staat bijvoorbeeld links op de monitor een orgel van <u>HAUPTWERK</u> en rechts de bladmuziek. De bladmuziek strekt zich uit over de volledige hoogte van het scherm.

Om het formaat van het partituurweergavevenster te wijzigen, sleept u gewoon de rand van het venster met uw muisaanraken en overal wijzigen.

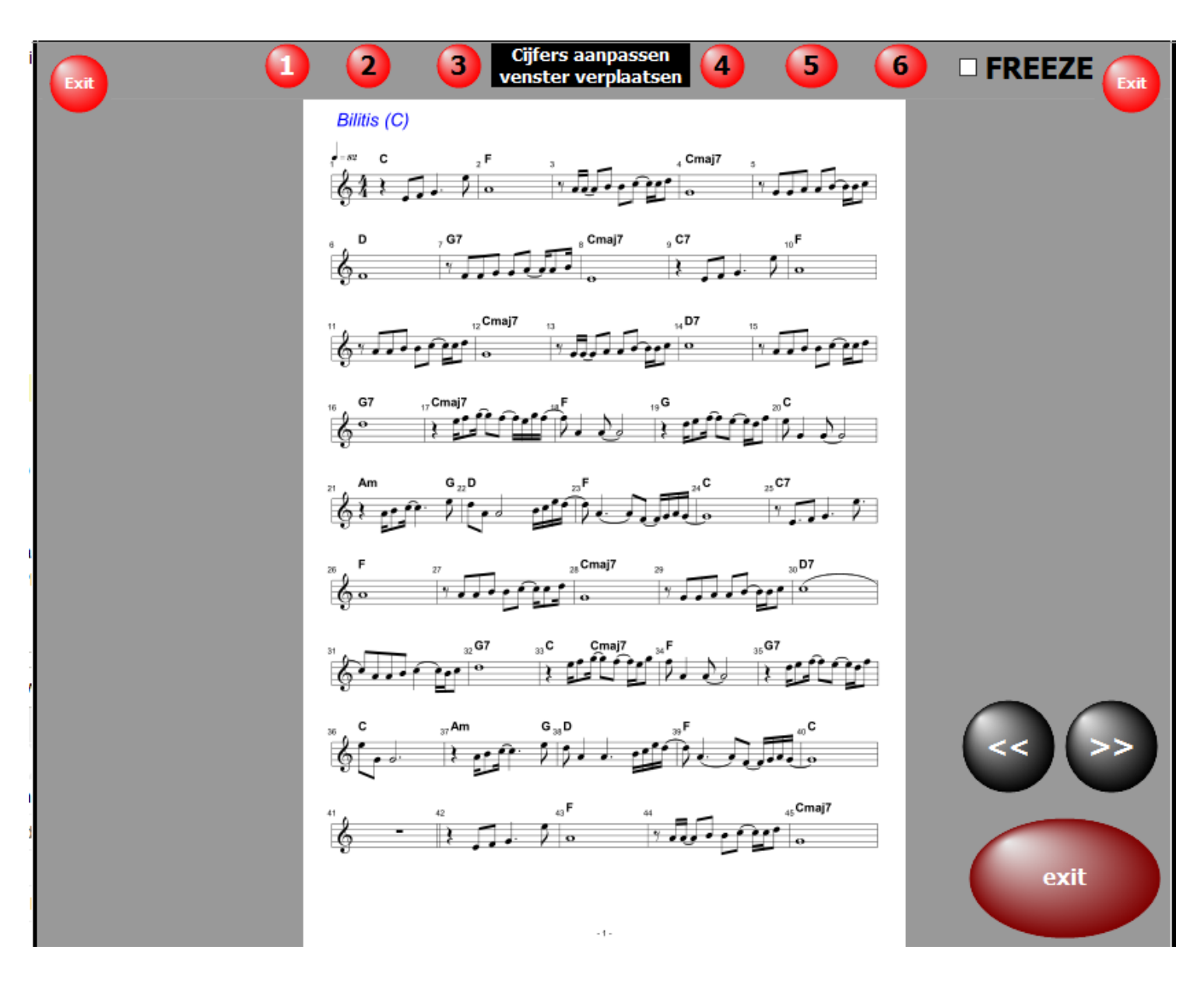

Om de <u>notitieweergave</u> in het venster aan te passen aan de grootte van het venster, beweegt u de muis naar **cijfers aanpassen**.

Als u de linkermuisknop ingedrukt houdt op cijfers aanpassen,

kan het venster naar wens worden verplaatst.

Op deze manier kan de notitieweergave ook op een andere aangesloten monitor worden geplaatst.

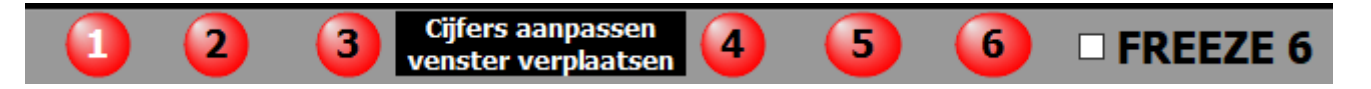

Als een gewenste schaal is ingesteld,

dit kan worden opgeslagen door met de rechtermuisknop

op een van de opslaglocaties 1 t/m 6 te klikken.

De opgeslagen instelling wordt opgeroepen door met de linkermuisknop te klikken.

Aan elke titel in de titellijst kan dan een opslagplaats worden toegewezen (schaalvariant 1 ... 6). en wordt weergegeven wanneer de titel wordt opgeroepen.

| <u>Registratie SEMPRA</u>        |    |           |  |  |  |  |
|----------------------------------|----|-----------|--|--|--|--|
| Bank                             | 19 | 1 80      |  |  |  |  |
| Song                             | 6  | 1 64      |  |  |  |  |
| Variatie                         | 0  | 0 6       |  |  |  |  |
| landschap<br>Scaling<br>Variante |    | □<br>1 16 |  |  |  |  |

Als u een veelgebruikte instelling in geheugen 6 heeft opgeslagen,dit wordt toegewezen aan elke track wanneer **FREZZE 6** is geactiveerd, ongeacht welke schaal is opgegeven voor de titel in de titellijst.

In het hoofdvenster van het programma is er een menu-item schaal instellen.

| Titel             |          |  |  |  |
|-------------------|----------|--|--|--|
| Bewerken<br>Nieuw | F2<br>F3 |  |  |  |
| Verwijderen F11   |          |  |  |  |
| Kopiëren          | F8       |  |  |  |
| PDF synchron F9   |          |  |  |  |
| schaal instellen  |          |  |  |  |

Dit opent het volgende venster:

.
| Voor alle weergegev<br>een opgeslagen SIZ<br>(1 tot 6) worden | ven titels kan<br>E-specificatie<br>ingevoerd. |
|---------------------------------------------------------------|------------------------------------------------|
| Selecteer<br>SIZE<br>standaard                                | 1 ~                                            |
| annuleren                                                     | Voer standaard in                              |

Dit kan worden gebruikt om een schaal voor de volledige titellijst te specificeren. Is de lijst met titels door een **SET** of een **trefwoord** zijn geselecteerd, worden de specificaties alleen aan deze titels toegewezen.

U hebt toegang tot de PRESET's via PRESET's in de menubalk. Er kunnen maximaal 20 presets worden gemaakt. Als een PRESET wordt voorzien van titels, is het label van de bijbehorende knop zwart. Voor lege PRESET's is het label grijs.

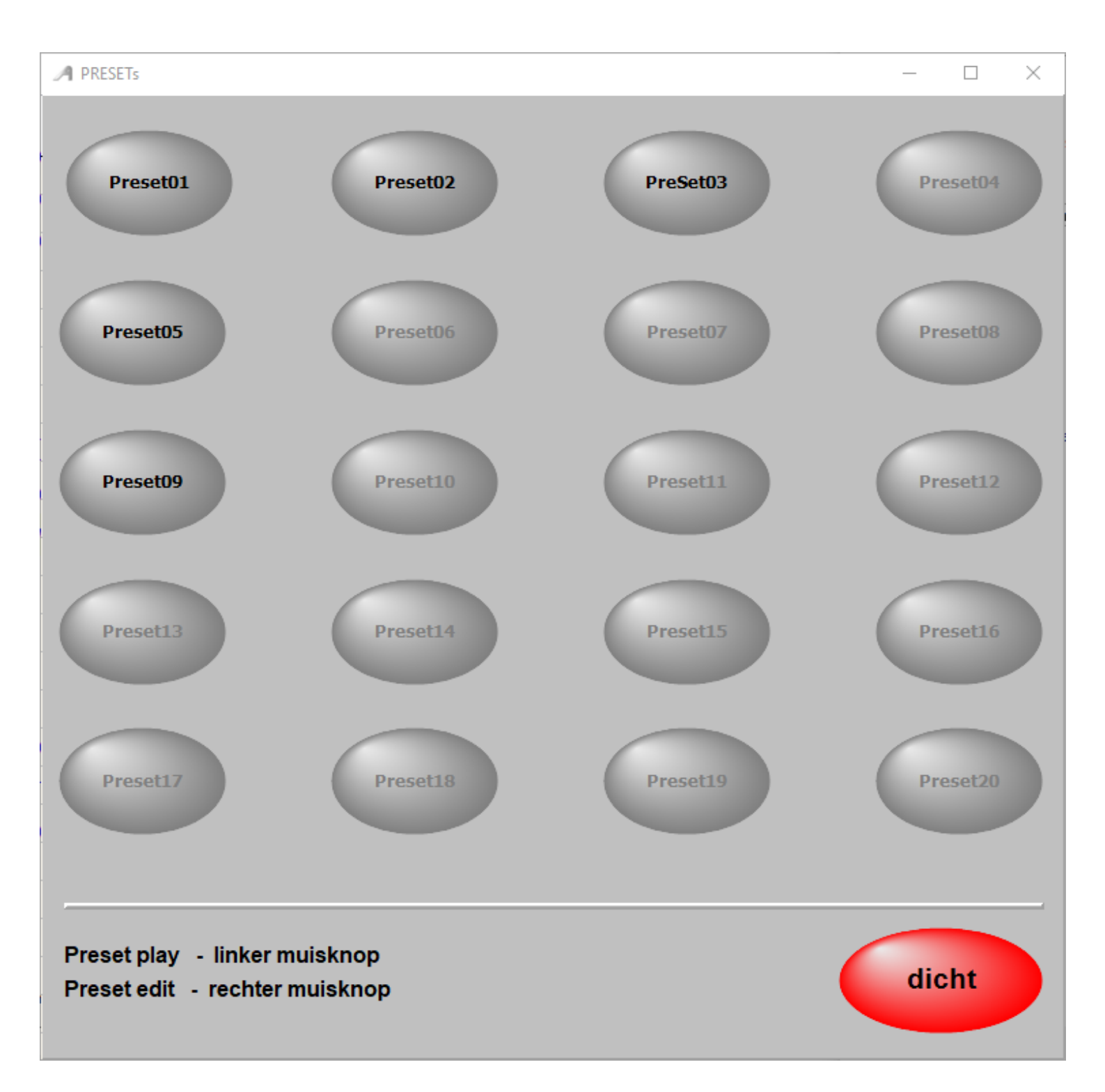

In een PRESET kan een willekeurig aantal <u>titels</u> in elke volgorde worden opgeslagen. De volgorde kan op elk moment worden gewijzigd, evenals de inhoud van een PRESET. Klik met de <u>rechtermuisknop</u> op de bijbehorende PRESET om een PRESET te bewerken.

> Nu wordt de PRESET geopend voor bewerking en aan de linkerkant Alle titels van de actieve afspeellijst worden weergegeven.

| A PRESETS                                               |                             | - 🗆 X                        |
|---------------------------------------------------------|-----------------------------|------------------------------|
| Voeg alle titels toe aan de PRESET - klik hier          |                             |                              |
| 100 Mann und ein Befehl                                 | Preset Titel                | Wijzig de naam van de preset |
| 100.000 leuchtende Sterne -s                            | ▶ Schneewalzer              | Preset01                     |
| 1000 mal Du                                             | Twist again                 |                              |
| 1000 mal Du -s                                          | Ave Maria                   | Tital miakdayar              |
| 1000 Träume -s                                          | _17_trios_Trio-Schule       | 6 ca. <b>Z</b> ếiMin.        |
| 1000 und 1 Nacht (Zoom)                                 | Freude Schöner Götterfunken |                              |
| 1001 Nacht -s                                           | Für Elise                   | Titel verplaatsen            |
| 20 Zentimeter -s                                        |                             |                              |
| 2000 Light Years from Home                              |                             |                              |
| 54 74 90 Stiller -s                                     |                             |                              |
| 60 Jahre und kein bisschen weise                        |                             |                              |
| 7 Tage Sonne -s                                         |                             | Titel verwijderen            |
| 80 Millionen -s                                         |                             |                              |
| 99 Luftballons                                          |                             |                              |
| 99 Luftballons -s                                       |                             | Voorinstelling lee           |
| A bunsh of Thyme                                        |                             |                              |
| A good                                                  |                             | Preset afdruk                |
| A groov<br>Esc ^ 1 2 3 4 5 6 7 8 9 0 6 ′ ←              |                             | Treset aluruk                |
|                                                         |                             |                              |
| A Man $z \longrightarrow q$ we r t z u l o p u + # Entr |                             |                              |
| A Mann Feststell a s d f g h j k l ö ä 🛀                |                             |                              |
| A media ☆ < y x c v b n m , ☆ _ ↑ Fn                    |                             | dicht                        |
| A Men a Strg Alt AltGr Strg ← ↓ →                       |                             |                              |

Dubbelklik op een titel in de titellijst om deze naar de PRESET te kopiëren. Het wordt ingevoegd onder de blauw gemarkeerde titel in PRESET.

Door op de titelkolom te klikken, kunnen alle titels aan de PRESET worden toegevoegd.

De positie van een titel in PRESET kan naar wens worden gewijzigd met behulp van de pijltoetsen. De PRESET kan een naam krijgen.

| Wijzig de I | naam van de preset |
|-------------|--------------------|
| Preset0     | 1                  |
|             |                    |
|             |                    |
| Titel       | spiekdauer         |
| 6           | ca. ZéiMin.        |

Met Preset print kan de inhoud van PRESET worden afgedrukt.

Het aantal nummers in de PRESET en de geschatte speelduur van de gehele PRESET worden ook weergegeven.

Met wordt de PRESET opgeslagen.

Klik op de bijbehorende knop om een PRESET te starten. Nu wordt de eerste titel van PRESET opgeroepen en de notities worden weergegeven.

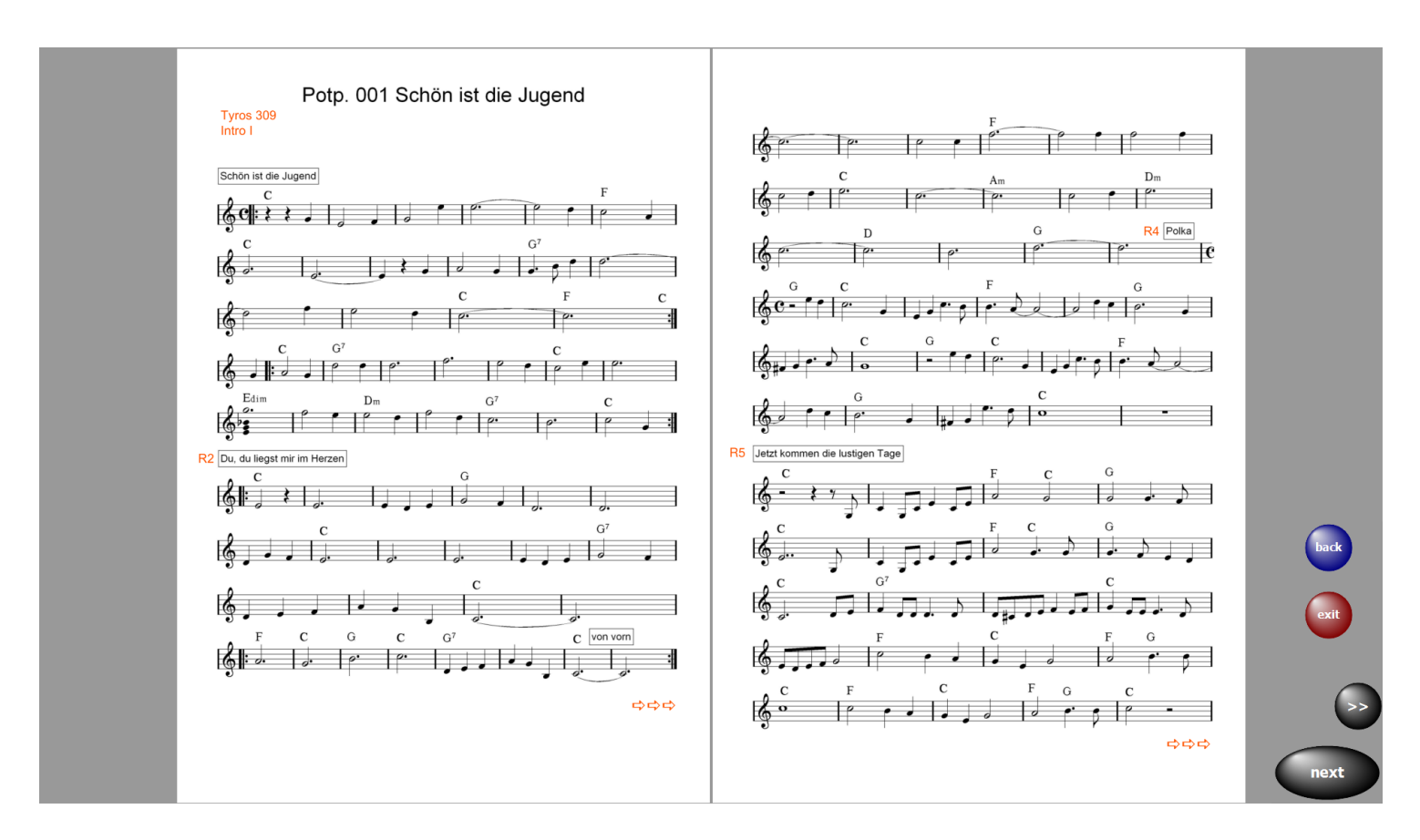

Ein Klick auf next ruft sofort den nächsten Titel auf. In diesem Button wird der im Preset folgende Titel angezeigt.

So kann man sich komplette Programme in den PRESETs zusammenstellen und bei Bedarf abrufen.

Über exit kann das PRESET jederzeit beendet werden.

Mit back wird der vorherige Titel aufgerufen.

Wenn man ein PRESET nicht mit dem ersten Titel beginnen möchte, wählt man den Bearbeitungsmodus des entsprechenden PRESETs und macht ein Doppelklick auf den gewünschten Starttitel. Das PRESET wird jetzt ab dem Starttitel abgespielt.

### Preset kopiëren

Als u een voorinstelling wilt kopiëren, sleept u de voorinstelling naar de nieuwe voorinstelling terwijl u de linkermuisknop ingedrukt houdt. Vervolgens wordt de volledige inhoud en de naam van de voorinstelling gekopieerd.

#### maak een nieuwe tracklijst vanuit PRESET

service@atmobyte.de pagina 40 van 74 +49 033604 63166

Als u op maak een tracklijst klikt, wordt een nieuwe titellijst gemaakt op basis van de PRESET. De naam van de tracklijst is de PRESET-naam

| Voeg alle titels toe aan de PRESET - klik hier |                                     |                              |
|------------------------------------------------|-------------------------------------|------------------------------|
| Wir zwei fahren irgendwo hin -o                | Preset Titel                        | Wijzig de naam van de preset |
| Wirst dus in meinen Augen sehn                 | Aber dich gibts nur einmal für mich | Preset06                     |
| Wo kommen die Träume her                       | Moonlight Serenade                  |                              |
| Wo sind die Zigeuner geblieben                 | California blue                     | Tital speelduur              |
| Wochenend und Sonnenschein -o                  | Are you lonesome tonight            | 4 ca. 10 Min.                |
| Wolkenreise                                    |                                     |                              |
| Wunder gibt es immer wieder -o                 |                                     | Titel verplaatsen            |
| Wunderland bei Nacht -o                        |                                     |                              |
| Zabbadak                                       |                                     |                              |
| Zaubermond                                     |                                     |                              |
| Zehn kleine Jägermeister                       |                                     |                              |
| Zigeunerjunge -o                               |                                     | Titel verwijderen            |
| Zirkus Renz                                    |                                     |                              |
| Zorbas Dance                                   |                                     |                              |
| Zu nah am Feuer -o                             |                                     | Preset verwijderen           |
| Zucker im Kaffee -o                            |                                     |                              |
| Zuckerpuppe aus der Bauchtanzgruppe -o         |                                     | Prosot afdruk                |
| Zufällig                                       |                                     | Freset aldruk                |
| Zum Geburtstag viel Glück -o                   |                                     |                              |
| Zwei Gitarren am Meer -o                       |                                     | Maak een tracklijst          |
| Zwei kleine Italiener -o                       |                                     |                              |
| Zwei Mädchen aus Germany -o                    |                                     | Afsluiten                    |
| Zwei Spuren im Schnee -o                       | · · ·                               |                              |

Als u bijvoorbeeld wilt kiezen uit een trefwoord of een SET wilt selecterenOm een nieuwe titellijst te maken op basis van een gewijzigde titellijst, werkt het als volgt:

> Wijzig de tracklijstSchakel over naar de PRESETs - alle titels in de gewijzigde <u>titellijst</u> worden nu weergegeven Vul een preset met alle weergegeven titels Geef de voorinstelling een naam maak een nieuwe <u>titellijst</u> vanuit PRESET

### **MP3 Pool**

Met deze functie kunnen 3 afspeellijsten worden gevuld met MP3tracks en deze kunnen vervolgens naar believen worden afgespeeld. Deze functie wordt opgeroepen via de **MP3**-knop in de bovenste menubalk.

| A Titelliste00 - DDMD Ser | mpra 1.x                   |                                    |                           |                                 |                     | – D >                         |
|---------------------------|----------------------------|------------------------------------|---------------------------|---------------------------------|---------------------|-------------------------------|
| Programma                 | Titel                      | Titellijst                         | Service                   | PRESETS                         | MP3                 | Sprache 📕 language Niž Taal 🚃 |
| 8 Begin Titel             | Zoeken naa<br>O Inhoud Tib | r<br>el O Trefwoor<br>Set: Alle So | den Willekeurige<br>Titel | Software Control SEMPRA Control | Nod<br>AUDIO record |                               |

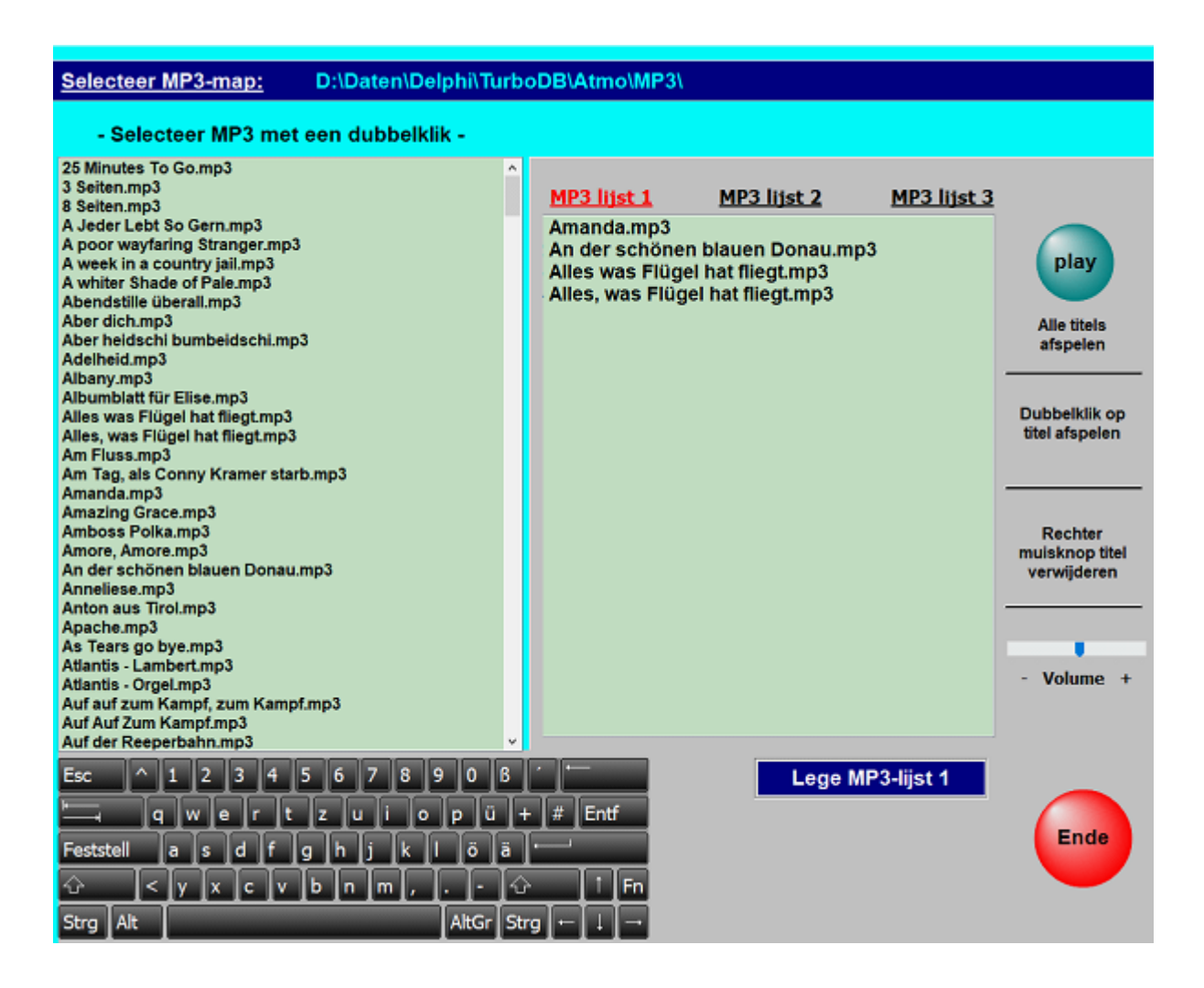

De directory van de bestaande MP3-bestanden kan naar wens worden geselecteerd, bijvoorbeeld van een USB-stick. Met een dubbelklik op een titel in het linker selectievenster wordt deze titel in de lijst rechts geselecteerd.Mit dem Button **play** wird die gesamte Liste vom ersten Titel bis zum letzten Titel abgespielt. Et afspelen kan echter op elk moment met stop worden beëindigd. Dubbelklik op een titel in de MP3-lijst om het afspelen met deze titel te starten. Het volume van het afspelen kan worden gewijzigd met de schuifregelaar - Volume +.

# **Audio Record**

Met ATMObyte SEMPRA-Edition is het mogelijk om opnames te maken in WAV- of MP3-formaat. De opnames worden opgeslagen in de submap \ MyRecords \ WAV of \ MyRecords \ MP3. De bestaande MP3-bestanden in de \ MP3-submap worden niet gewijzigd of overschreven.
De opnames kunnen direct worden afgespeeld ter controle en bijv. gekopieerd naar een USB-stick. Als er opnames gemaakt moeten worden, moet deze functie Audio-record geactiveerd zijn.

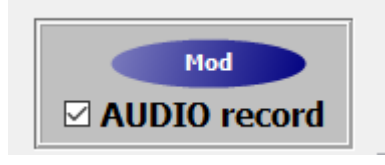

De benodigde knoppen zijn dan zichtbaar naast de partituur.

Om de opname te kopiëren, selecteert u de opslaglocatie en bevestigt u.

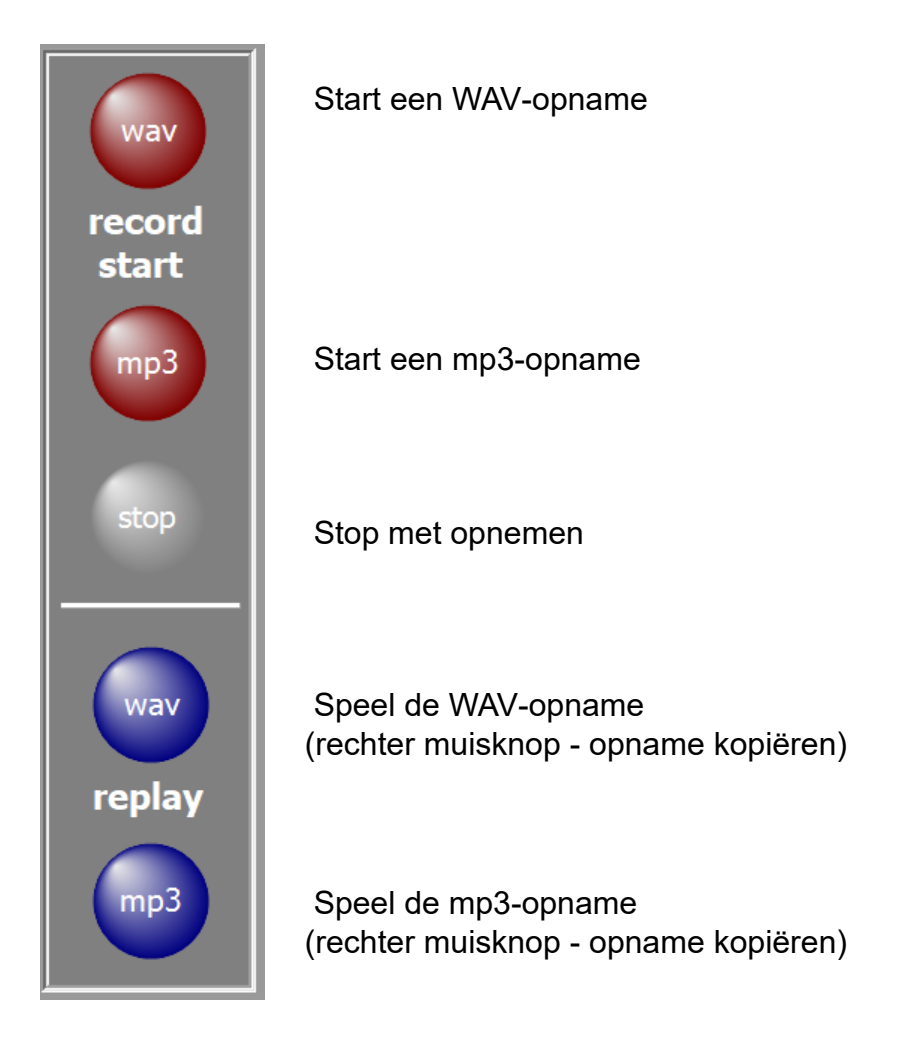

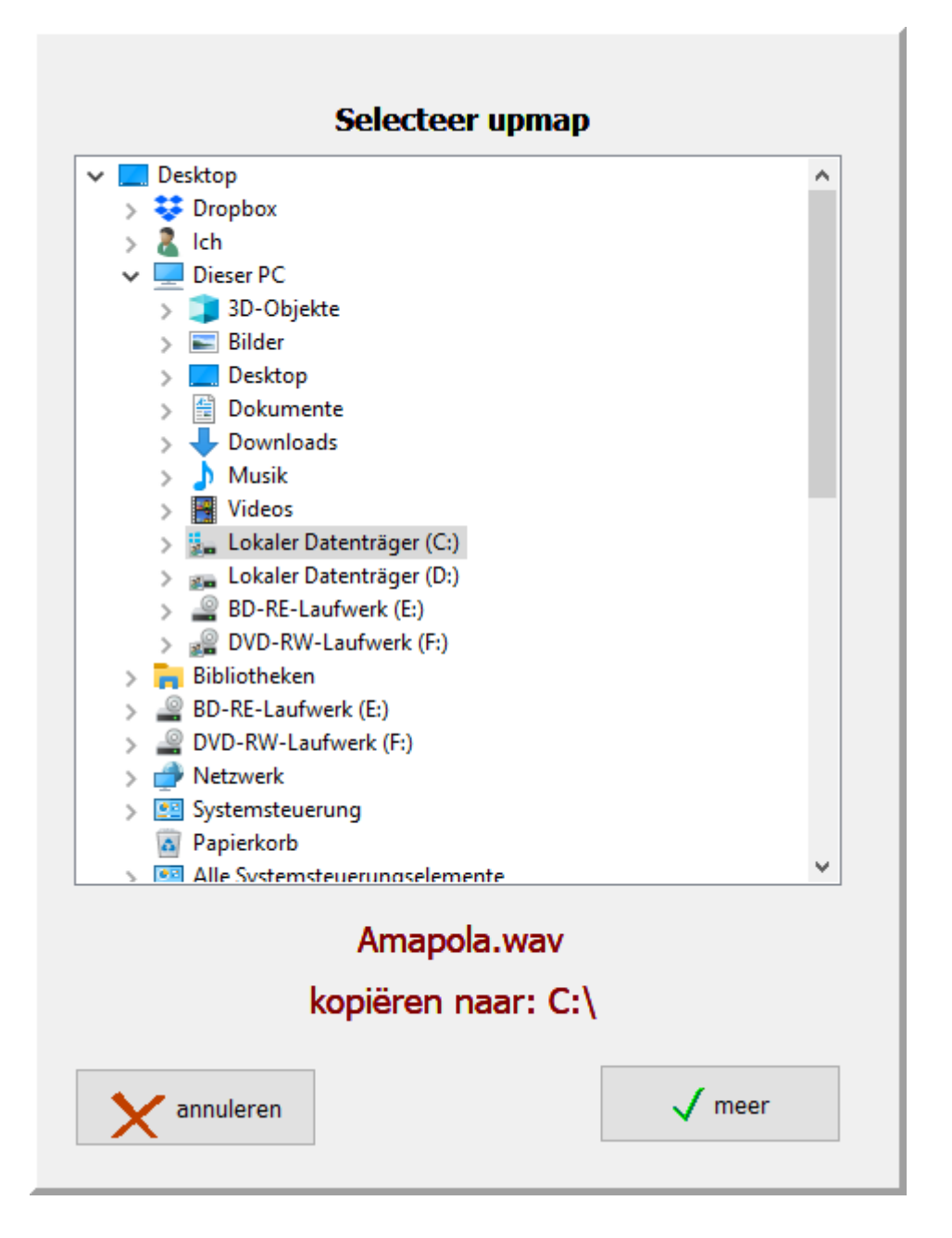

Om de 0-db output van het SEMPRA-orgel op te nemen, sluit u deze aan op de microfooningang van de ATMObyte computer.

Als er geen aparte ingang voor een microfoon is, gebruik dan een kleine USB-geluidskaart.

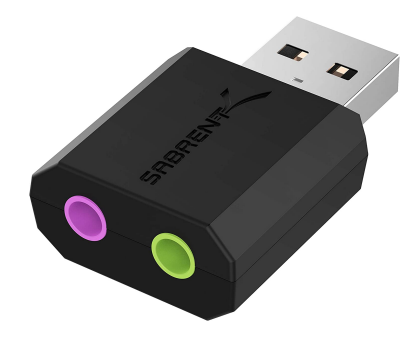

of vergelijkbaar.

De uitgang van de geluidskaart kan dan worden aangesloten op een afspeelapparaat.

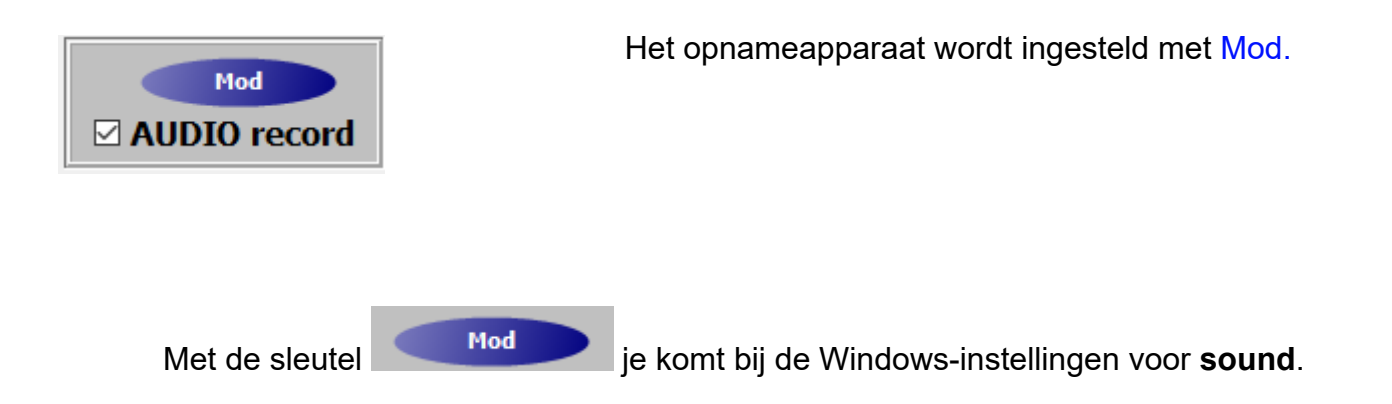

.

# Geluid

# Uitvoer

#### Uw uitvoerapparaat kiezen

```
Luidsprekers (2- USB PnP Audio Dev... 🗸
```

Voor bepaalde apps kunt u andere geluidsapparaten gebruiken dan het apparaat dat hier is geselecteerd. U kunt de app-volumes en apparaten aanpassen in de geavanceerde geluidsopties.

### Apparaateigenschappen

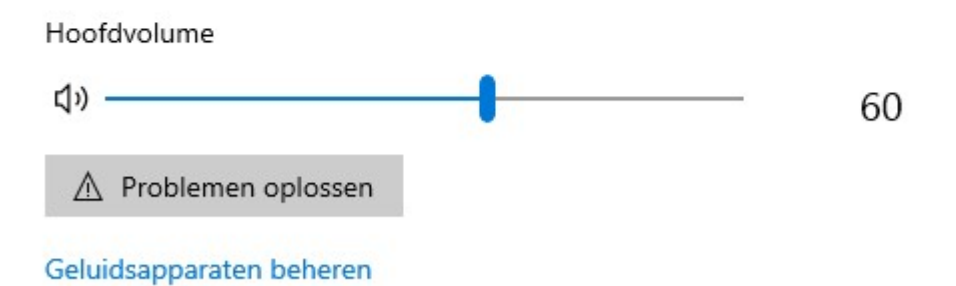

# Invoer

Uw invoerapparaat kiezen

```
Microfoon (2- USB PnP Audio Device) 🗸
```

Voor bepaalde apps kunt u andere geluidsapparaten gebruiken dan het apparaat dat hier is geselecteerd. U kunt de app-volumes en apparaten aanpassen in de geavanceerde geluidsopties.

### Apparaateigenschappen

Uw microfoon testen

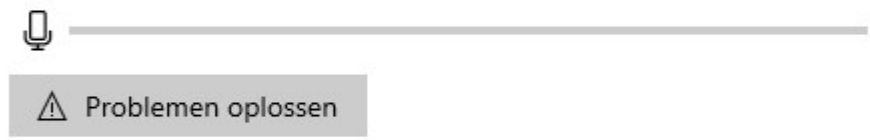

Geluidsapparaten beheren

# Geavanceerde geluidsopties

### Selecteer hier het juiste invoerapparaat. In ons geval de USB-geluidskaart

Eingabegerät auswählen

Mikrofon (3- USB Audio Device)  $\sim$ 

Dann unter Geräteeigenschaften die richtige Lautstärke einstellen

| U Microfoon  | Naam wijzigen |
|--------------|---------------|
| Uitschakelen |               |
| Volume       |               |
| D festen 60  | )             |

Deze instelling hoeft maar één keer te worden gemaakt, aangezien we zijn aangesloten op de 0db-uitgang van het orgel. Een waarde van 60 is gunstig gebleken om overbelasting te voorkomen.

Ook het niveau van de signaaluitvoer van de USB-geluidskaart kan hier worden aangepast.

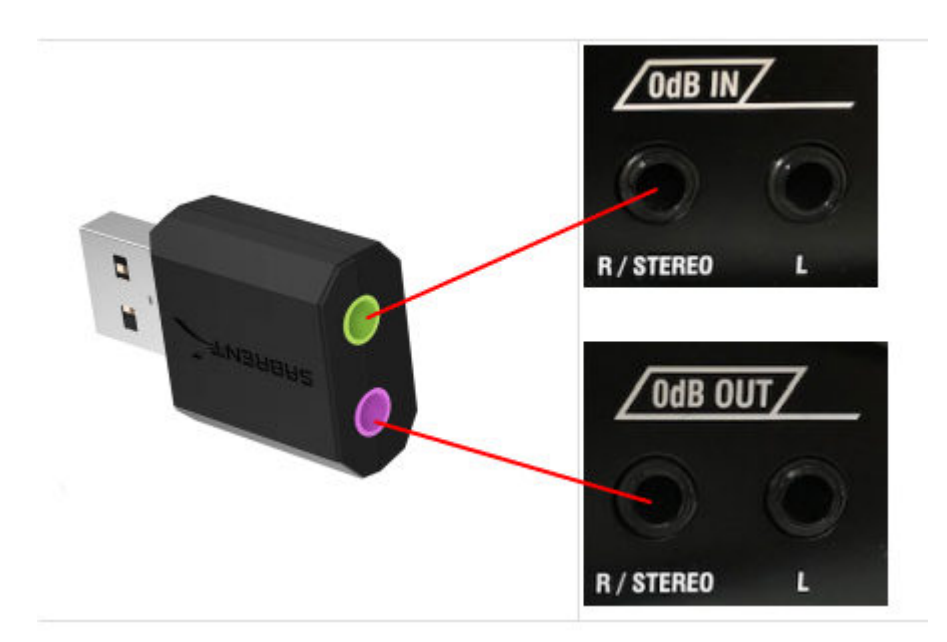

Een mogelijke verbinding tussen USB-geluidskaart en SEMPRA wordt hier getoond. **0db IN** en **0db OUT** bevinden zich aan de achterkant van de SEMPRA.

service@atmobyte.de pagina 47 van 74 +49 033604 63166

# Audiomultipads

Audiomultipads kunnen voor elke titel worden opgeslagen. Er zijn maximaal 4 audiomultipads per track mogelijk.
De audiomultipads moeten als mp3 in de Multipad-directory worden opgeslagen. De namen van de audiomultipads zijn identiek aan de titelnaam met de toevoeging 1, 2, 3 of 4.
Voor de titel Anita betekent dit Anita2, Anita2, Anita3 of Anita4.
Als audiomultipads beschikbaar zijn, verschijnt het audiomultipad-display onder de selectienotities. De audiomultipads zijn ook toegankelijk via de cijfertoetsen 1 t/m 4 op het toetsenbord van de computer.

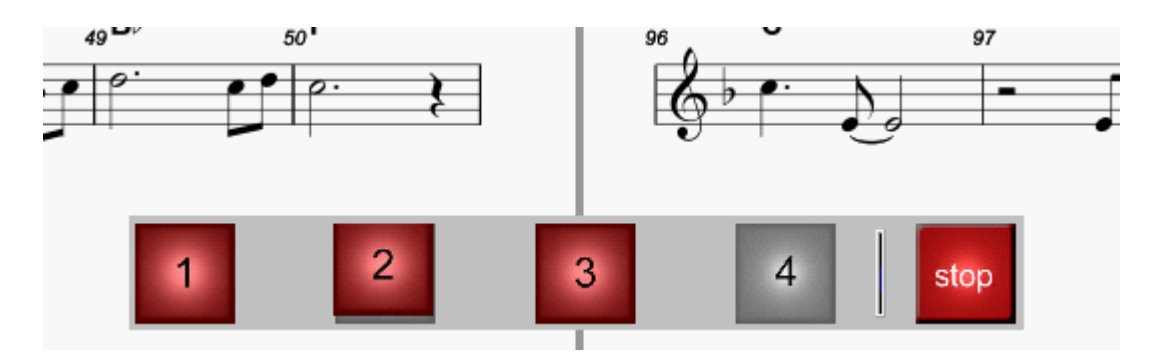

Er zijn 3 **audiomultipads** voor de titel Anita en deze kunnen met één klik worden gestart. De **audiomultipads** worden ook weergegeven in de bewerkingsmodus. Als daar een **audiomultipad** is geactiveerd, wordt deze rood weergegeven en automatisch gestart in de SEMPRA-stijl.

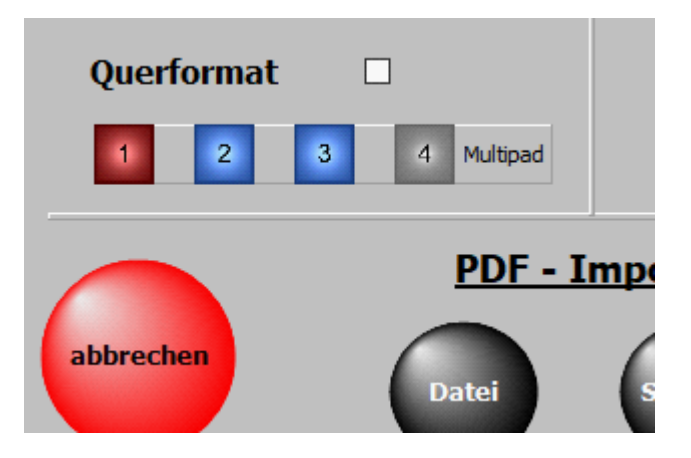

Alle bedieningselementen voor de **audiomultipads** zijn alleen zichtbaar als er minimaal één **audiomultipad** voor een titel is.

# presentatiemodus

De *presentatiemodus* maakt het mogelijk om SONG-Presetsgerelateerde informatie op een tweede monitor of beamer weer te geven. Er moet een PDF-bestand zijn gekoppeld aan de titel in **PDF\Display2**. Deze moet uit minimaal net zoveel pagina's bestaan als de titel SONG-Presets. Als op de SEMPRA een SONG-Preset wordt opgeroepen, wordt de bijbehorende pagina van de PDF in **PDF\Display2** op de 2e monitor of beamer weergegeven. Als er geen PDF voor de titel in **PDF\Display1** is, is het raadzaam om een PDF van 1 pagina te maken met informatie over de titel. Dit is dan op elk moment beschikbaar voor de presentator.

Door op Presentatie te klikken, wordt de modus geactiveerd of gedeactiveerd. Als de presentatiemodus actief is, verschijnt nu het menuitem Prsentatie in het geel in de bovenste menubalk Presentatie.

Presentatiemodus gedeactiveerd

Presentatiemodus actief

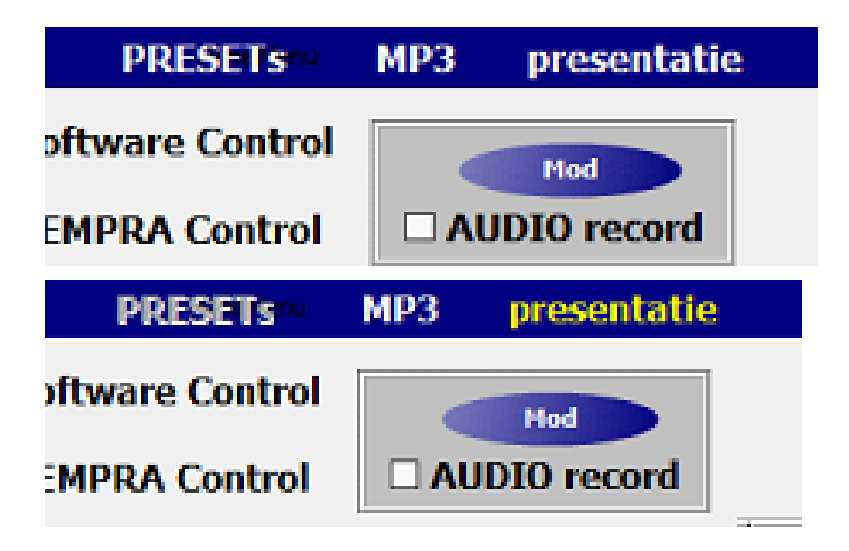

Als alternatief kan ook de toetscombinatie **ALT + P** worden gebruikt.

# Om gebruik te kunnen maken van de presentatiemodus is de aanwezigheid van een 2e monitor of een beamer absoluut noodzakelijk.

Als de *presentatiemodus* is geactiveerd, worden automatisch de volgende instellingen in het programma gemaakt: - Het display is ingesteld op 1-zijdig - Display2 is geactiveerd - Toegang tot de 20 PRESETs is niet mogelijk

Als de presentatiemodus wordt verlaten, worden alle gemaakte instellingen gereset. De presentatiemodus wordt gedeactiveerd wanneer ATMObyte wordt gestart.

# Video

Voor elke titel kan een video worden gedeponeerd. De video's staan altijd in de directory VIDEO.

Als er een video voor een titel is, gebeurt dit in de menubalk met video weergegeven.

Klik op deze knop om het afspelen van de video te testen.

De ondersteunde formaten zijn: mp4.

Als u de video wilt starten met de titeloproep, dan **Service-> Instellingen** om **video automatisch** vast te leggen.

Is een 2e scherm of projector aangesloten op de computer, dus de video wordt hierop afgespeeld.

service@atmobyte.de pagina 50 van 74 +49 033604 63166

Als een video niet kan worden afgespeeld, komt dit door de ontbrekende codec voor dit formaat. De ontbrekende codecs kunnen worden geïnstalleerd onder **Service-> Instellingen -> VideoCode**c.

Alle basisinstellingen worden gemaakt in het gedeelte **SERVICE-> uitgebreid** van het programma. Dit heeft invloed op de <u>MIDI-instellingen</u>, het display en de STERMA-instellingen. Evenzo kan een volledige back-up worden gemaakt en er is de mogelijkheid van <u>onderhoud op afstand</u> door TeamViewer.

| A instellingen                                                                                                    |                     |                          |                    |                                 | - 🗆 ×          |
|----------------------------------------------------------------------------------------------------|---------------------|--------------------------|--------------------|---------------------------------|----------------|
|                                                                                                    | <u>MIDI</u>         | - instelling             | <u>en</u>          | <u>STEMRA - ma</u>              | ak een lijst   |
| <u>Orgel</u><br>BöHM SEMPRA                                                                                            | MIDI-kanaal<br>16 ~ | MIDI OUT Device          | npper ~            | 🗆 Maak aan het ein<br>programma | de van het     |
| Pedal Keys                                                                                                    | 0 ~                 | MIDI IN Device           | ~                  | <u>verwijderen</u>              | drukken 着      |
| <ul> <li>1 pagina</li> <li>2 pagina´s</li> <li>Schaalbare notiti</li> <li>Omkeren</li> <li>Video automatiso</li> </ul> | ties<br>the         | motities                 | <u>data backup</u> | Online S                        | a-medialine.de |
| mp3-Start SEMPR Bureaubladachterg                                                                                      | rond Pro            | on L / R<br>ogramma upda | te Video Codec     | - CI                            | CK -           |

Onder LICENTIE kan de LICENTIE-code worden ingevoerd en wordt de software de volledige versie

| Service         |   |
|-----------------|---|
| Instellingen    |   |
| Licentie        |   |
| PDF handlelding |   |
| Help F1         |   |
| Display2        |   |
| Wireless        | Ì |
| Display-Adapter | 1 |
| Update Info     |   |

Met **PDF handlelding** wordt de PDF-handleiding opgeroepen.

Display2 schakelt over naar de notitieweergave in de map . \ **PDF** \ **Display2.** Hierdoor kunnen verschillende notitie-afbeeldingen worden opgeroepen voor de titels in de titellijst 2. Het kan b.v. in de map Display1 notities en in de map Display2 teksten met akkoorden.

> De basis MIDI-instellingen voor de SEMPRA-besturing staan in de Programmaonderdeel **SERVICE-uitgebreid** gemaakt.

|              | MIDI        | <u>- instellingen</u>    |
|--------------|-------------|--------------------------|
| <u>Orgel</u> | MIDI-kanaal | MIDI OUT Device          |
| BÖHM SEMPRA  | 16 ~        | UM-ONE ~                 |
|              |             | MIDI IN Device<br>UM-ONE |

Voor de MIDI-aansluiting wordt het MIDI-kanaal ingesteld dat in het orgel is ingesteld. In ons voorbeeld is dit kanaal 16 voor SEMPRA.

De USB-MIDI-adapter die in dit geval wordt gebruikt, is een Roland UM-ONE. Dit wordt geselecteerd als een MIDI IN-apparaat en als een MIDI OUT-apparaat. Als een andere adapter wordt gebruikt, is deze geselecteerd.

De registratieaanroep van het aangesloten toetsenbord gebruiken service@atmobyte.de pagina 52 van 74 +49 033604 63166 het enige wat u hoeft te doen is de MIDI-instelling van de SEMPRA als volgt te wijzigen:

De vereiste instellingsoptie is toegankelijk via de MENU-knop op de SEMPRA:

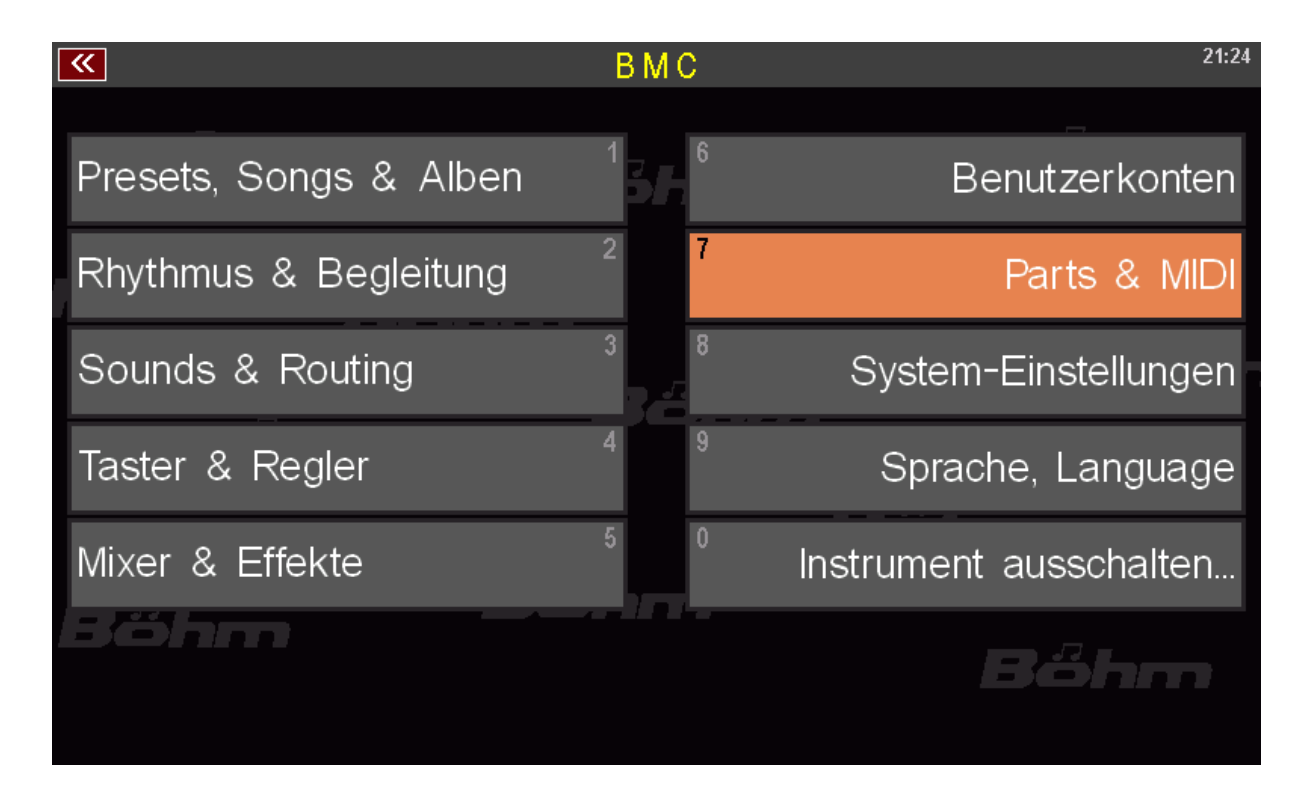

Selecteer nu Parts & MIDI

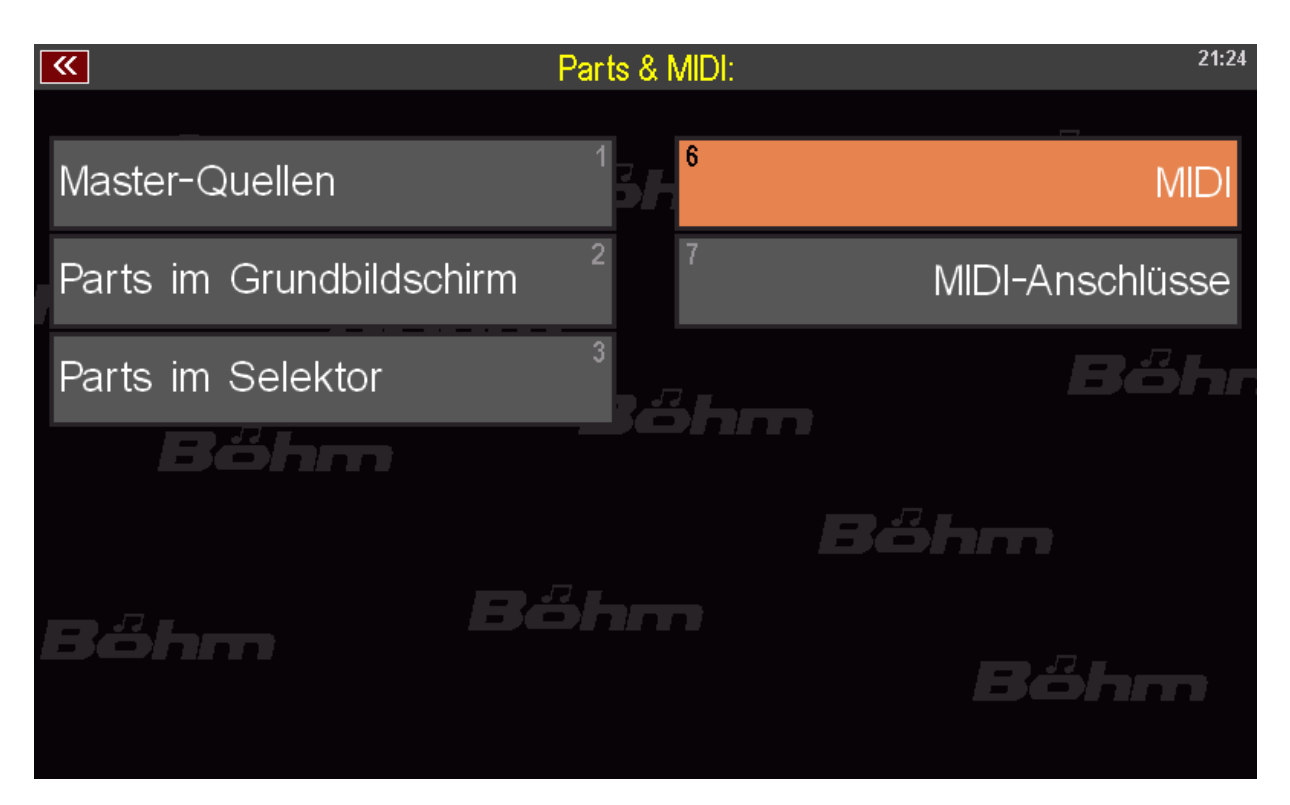

selecteer vervolgens MIDI

.

| 📉 🧮 🐺          |       |               | M        | DI global |   |            |                |        | 21:24 |
|----------------|-------|---------------|----------|-----------|---|------------|----------------|--------|-------|
| MIDI-Anschluss | GI    | obal          | MIDI in  | MIDI out  |   |            |                |        |       |
| MIDI 1         | MIDI  | in:           |          |           |   |            |                |        | 1     |
|                | Kar   | nal Presetwe  | echsel   | 16        |   | Start/Stop | )              | aus    |       |
| MIDL 2         | Kar   | nal ACC-Steu  | lerung   |           |   | Clock      |                | aus    |       |
|                | Kar   | nal Schwellei | r extern | 1         |   | Controller | Schweller ext. |        |       |
|                | MIDI  | out:          |          |           | _ |            |                |        | 15    |
| 058 (05) 1     | Kar   | nal Presetwa  | echsel   | 16        |   | Start/Stop | )              | aus    | 14    |
|                | Kar   | nal ACC-Steu  | uerung   |           |   | Clock      |                | aus    |       |
| USB (CS) 2     | Kar   | nal Songtext  | e        |           |   |            |                |        |       |
|                | Kar   | hal Schwellei | r global | 1         |   | Controller | Schweller glb. | 127    |       |
| USB-MIDI 3     | Taktg | geber:        |          |           |   |            |                |        | 1     |
|                | Akt   | :ivität       | nein     | Zähler    |   | 1/4        | Option         | 0      |       |
| USB-MIDI 4     | Dur   | np:           | -        | -         |   | -          | -              |        |       |
| *              | ♦     |               | !Init!   |           | - | Edit       | Testen         | Speich | iern  |

Selecteer de verbinding die op het orgel (achter) wordt gebruikt als de MIDI-verbinding. **MIDI 1** en **MIDI 2** zijn daar beschikbaar. Gewoonlijk wordt **MIDI 1** gebruikt.

Als MIDI-kanaal 16 wordt gebruikt, zijn de volgende instellingen van toepassing op de SEMPRA: Wijziging voorinstelling MIDI-IN-kanaal 16 Wijziging voorinstelling MIDI-OUT-kanaal 16

# **STERMA-lijst**

In het <u>SERVICE</u>-> uitgebreide gedeelte van het programma kan worden bepaald of aan het einde van het programma er moet een STERMA-lijst worden gemaakt.

| <u>STEMRA - maak een lijst</u>          |  |  |  |  |
|-----------------------------------------|--|--|--|--|
| Maak aan het einde van het<br>programma |  |  |  |  |
| verwijderen drukken                     |  |  |  |  |
|                                         |  |  |  |  |

| <u>MRA - lijst;</u><br>est: |                                                             |                                                                   |
|-----------------------------|-------------------------------------------------------------|-------------------------------------------------------------------|
| est:                        |                                                             |                                                                   |
|                             |                                                             |                                                                   |
|                             |                                                             | `                                                                 |
|                             |                                                             |                                                                   |
|                             |                                                             |                                                                   |
|                             |                                                             | ~                                                                 |
|                             |                                                             |                                                                   |
|                             |                                                             |                                                                   |
| Titel                       |                                                             |                                                                   |
| Titel                       | ^                                                           |                                                                   |
| Exocus<br>Eve Of The Tiger  |                                                             | Titel verwijderen                                                 |
| Equinox neu                 |                                                             |                                                                   |
| -                           |                                                             | STEMRA-lijst afdrukken                                            |
|                             |                                                             |                                                                   |
|                             |                                                             |                                                                   |
|                             |                                                             |                                                                   |
|                             |                                                             |                                                                   |
|                             |                                                             |                                                                   |
|                             |                                                             |                                                                   |
|                             | •                                                           | Afsluiten                                                         |
|                             | Titel<br>Titel<br>Exodus<br>Eye Of The Tiger<br>Equinox neu | Titel         Exodus         Eye Of The Tiger         Equinox neu |

Activeer hiervoor de schakelaar Create STERMA list aan het einde van het programma. Vervolgens wordt aan elk einde van het programma, na een zoekopdracht, een lijst met de afgespeelde nummers opgeslagen. Alle aangemaakte STERMA-lijsten worden opgeslagen met de datum en tijd. Als er een lijst moet worden afgedrukt, kan dit met de knop STERMA-lijst afdrukken. De lijst kan nog worden bewerkt voordat deze wordt afgedrukt. In de gemaakte lijst staan de muzikant (en), de organisator, Vermeld de datum van het evenement en alle afgespeelde titels Lijsten die niet langer nodig zijn, kunnen worden verwijderd met de verwijderknop.

| STEMRA - Liste            | datumvanhetevenement: 05.05.2018<br>Pagina 1 van 1 |
|---------------------------|----------------------------------------------------|
| Muzikant / Band / Orkest: |                                                    |
| AlleinunterhalteRoberto   |                                                    |
| Organisator:              |                                                    |
| Kurhau Østseeperle        |                                                    |
| Titel                     | Titel                                              |
| Exodus                    | Eye Of The Tiger                                   |
| Equinox neu               |                                                    |
|                           |                                                    |
|                           |                                                    |
|                           |                                                    |
|                           |                                                    |
|                           |                                                    |
|                           |                                                    |
|                           |                                                    |
|                           |                                                    |
|                           |                                                    |
|                           |                                                    |
|                           |                                                    |
|                           |                                                    |
|                           |                                                    |
|                           |                                                    |
|                           |                                                    |
|                           |                                                    |
|                           |                                                    |
|                           |                                                    |
|                           |                                                    |
|                           |                                                    |
| Organisator:              | Muzikant:                                          |
|                           |                                                    |
|                           |                                                    |

### **Schaalbare notities**

Deze optie is handig bij gebruik van <u>Hauptwerk</u>. **PDF-map** 

De directory van de pdf's kan nu vrij worden gekozen. De pdf-bestanden kunnen bijvoorbeeld ook op een USB-stick staan. Het is belangrijk dat de structuur **PDF\Display1** en **PDF\Display2** behouden blijft. De directory wordt gewijzigd onder **SERVICE->instellingen** met een klik op de PDF-map.

| <u>data backup</u>                 | CC)<br>service@all       | Selecteer PDF-map                                                                                                    | ^ |
|------------------------------------|--------------------------|----------------------------------------------------------------------------------------------------|---|
| PDF-map<br>Een wijziging is alleer | Online<br><br>n mogelijk | Android<br>01. Atmo<br>AHLBORNautomatic<br>AHLBORN-Transfer<br>AJCsoundplay<br>ATMO<br>Atmo4<br>Atmo5<br>Atmo5Reader<br>ATMObyte-Backup<br>ATMObyte-Backup<br>ATMObyte-Backup |   |
| is beschikbaar.                    | ιΡ                       | PDF-map PDF-map beschikbaar<br>C:\ATMObyteBSE                                                                                                    | v |

De gebruikte PDF-map wordt altijd boven de titellijst weergegeven.

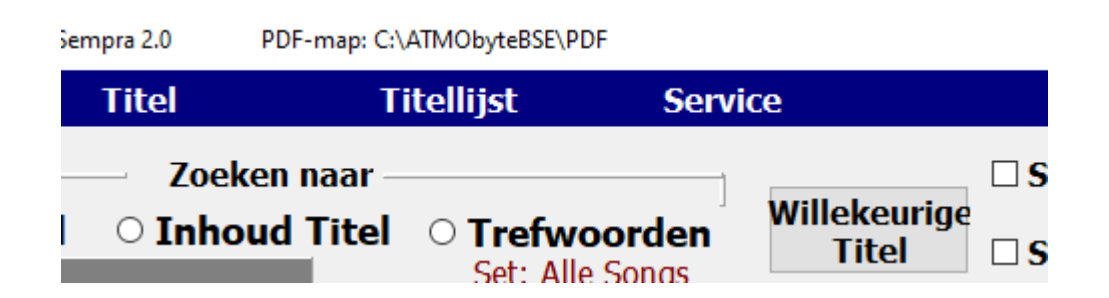

# mp3-start SEMPRA

Als er bij een titel een mp3 beschikbaar is, kan dit Nu gestart met de **SEMPRA START/STOP-knop** of worden tegengehouden. Deze functie wordt geactiveerd met de schakelaar **Mp3 start SEMPRA** in **SERVICE -> INSTELLINGN.** 

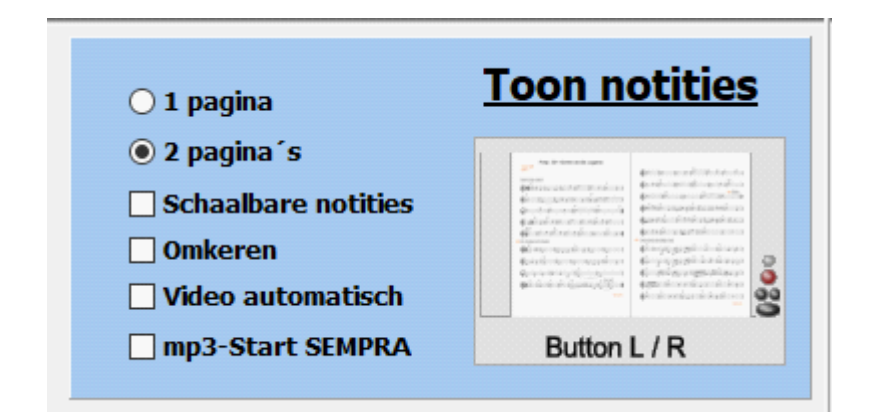

accessoires

Bluetooth - voetschakelaar

USB - voetschakelaar

Microsoft Display Adapter

Bluetooth - voetschakelaar

PageFlip Dragon

**PageFlip Firefly** 

.

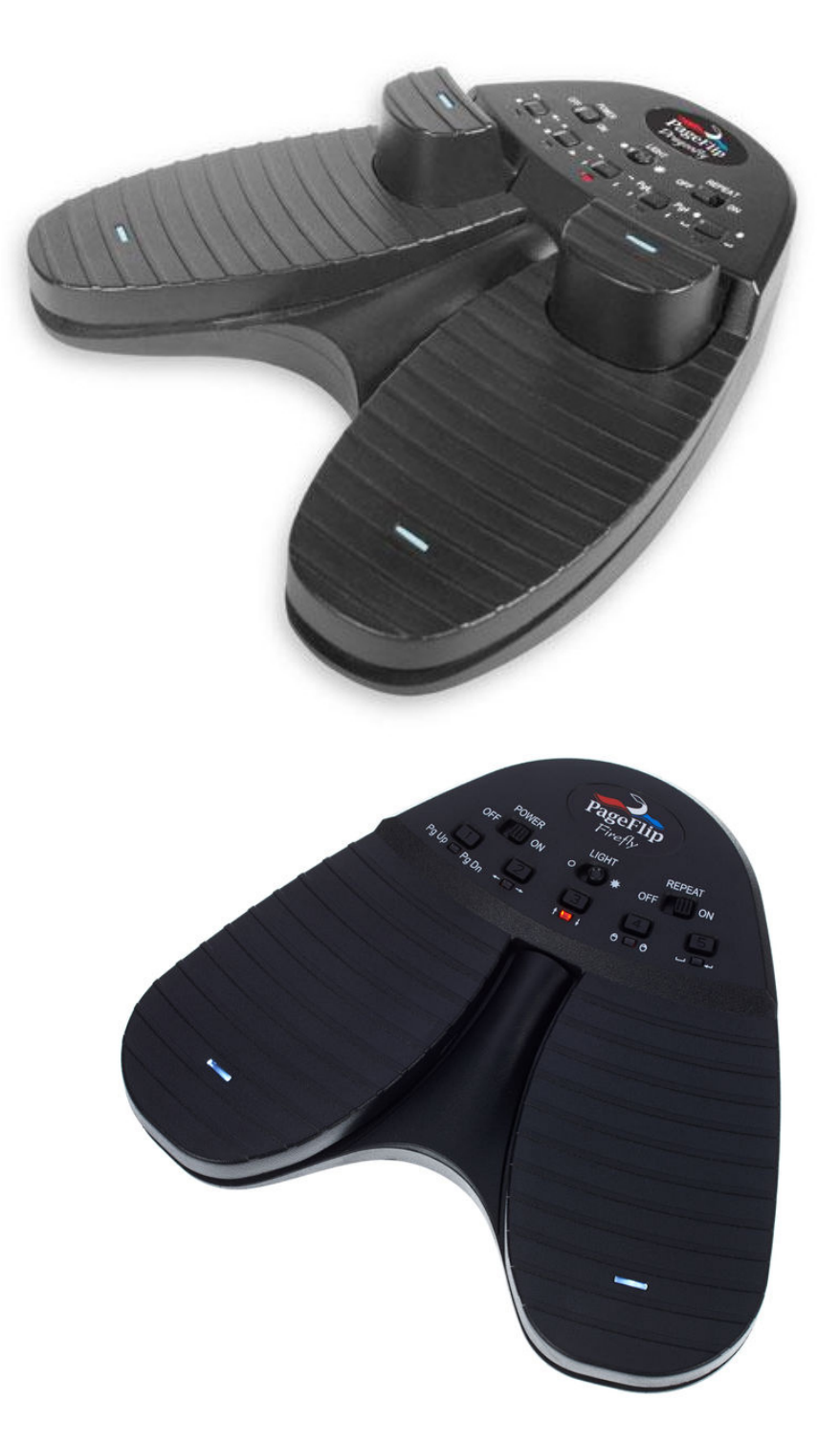

Deze voetschakelaar - PageFlip Dragon - kan zowel via Bluetooth als via USB worden aangesloten. Het is vrij programmeerbaar via Bluetooth. Als de voetschakelaar alleen moet worden gebruikt om pagina's om te slaan, dus het type - PageFlip Firefly - dat ook via Bluetooth kan worden verbonden, is voldoende. De voetschakelaars zijn ook voorgeprogrammeerd voor **ATMObyte Sempra Edition** en worden aangeboden met de software.

Met de PageFlip Dragon is het b.v. de volgende mogelijk:

### Selecteer titel Titels oproepen Pagina omslaan speel verschillende Tusch's etc.

service@atmobyte.de pagina 59 van 74 +49 033604 63166

Neem voor verdere vragen contact op met de fabrikant van **ATMObyte Sempra Edition** (info@alpha-medialine.de).

#### **USB - voetschakelaar**

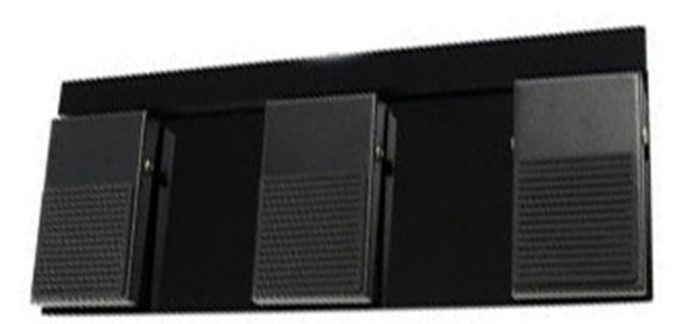

<u>Functie in het programmaonderdeel Opmerkingen:</u> <u>Linker voettoets: Titellijst achteruit bladeren</u> <u>Rechter voettoets: titellijst vooruit bladeren</u> <u>Middelste voetschakelaar: titels oproepen</u>

<u>Functie voor nootweergave:</u> <u>Linker voetschakelaar: om achteruit te bladeren naar de vorige track of noten</u> <u>Rechter voettoets: volgende nummer of noten scrollen vooruit</u> <u>Middelste voetknop: start geluid of volgende nummer</u>

> De software is dus ook zeer geschikt voor muzikanten die geen toetsenbord gebruiken maar willen toegang hebben tot een grote pool met notities op de computer, b.v. Accordeonist of saxofoonspeler etc.

> > Als de voetschakelaar alleen nodig is om de noten te draaien, is er ook een voetschakelaar met 2 knoppen beschikbaar. De voetschakelaars zijn voorgeprogrammeerd voor **ATMObyte Sempra Edition** en worden aangeboden met de software. <u>Microsoft wireless Display Adapter</u>

Met behulp van een Microsoft wireless beeldschermadapter kan een projector of een extra monitor op de pc worden aangesloten Als een video behorende bij de titel handmatig of met geactiveerde <u>video automatisch</u> wordt opgeroepen, wordt deze altijd op de projector of op de extra monitor weergegeven. Om dit te doen, moet de Microsoft Diaplay-adapter worden aangesloten op de HDMIingang van de projector of monitor. De USB-stekker van de adapter wordt gebruikt voor de stroomvoorziening en wordt, indien beschikbaar, aangesloten op de USB-aansluiting op de projector of monitor. Anders wordt de stroom geleverd via een USB-plug-in voeding. Als alles is aangesloten en de projector of monitor is ingeschakeld, wordt de adapter op het scherm weergegeven. De verbinding met de projector of monitor kan nu tot stand worden gebracht via **SERVICE -> Wireless Display Adapte**r.

ATMObyte Sempra Edition draait op alle Windows-systemen van Win XP, zelfs onder Win 10.

ATMObyte Sempra Edition werkt ook op MAC-systemen, maar <u>VMware Fusion</u> moet vooraf worden geïnstalleerd.

Er is geen speciale stroomvoorziening van de pc vereist. De standaardcomputers die vandaag worden aangeboden, voldoen aan de vereisten van de software.

> De beste manier om ALL IN ONE PC's te gebruiken is met een touchscreen. Je hebt maar één apparaat. Deze pc's zijn verkrijgbaar in verschillende formaten.

Voor een vaste installatie op het starttoetsenbord kan dit een iets groter scherm zijn, ongeveer 23 ".

Onderweg is een netbook van ongeveer 13 "voldoende.

### Tips en trucs

Om de interne helpdocumentatie te gebruiken), zijn er 2 mogelijkheden. De eerste optie is om op **F1** op het toetsenbord te drukken. De tweede mogelijkheid is de oproep via **Service-> Help** in de menubalk.

| Service                     |
|-----------------------------|
| Instellingen                |
| Licentie                    |
| PDF handleiding             |
| Help F1                     |
| Display2 🗆                  |
| Wireless<br>Display-Adapter |
| Update Info                 |

Hoe kan ik de rechter muisknop simuleren met een vinger op een aanraakscherm?

service@atmobyte.de pagina 61 van 74

pagina 61 van 74 +49 033604 63166

Heel simpel.

Laat uw vinger op de gewenste positie van het scherm (ongeveer 1 seconde), totdat een markering zichtbaar wordt rond de vinger (Win7 een vierkant, Win8 en Win10 een cirkel). Dit is in principe van toepassing onder Windows en niet alleen voor **ATMObyte Sempra Edition**.

### onderhoud op afstand

In het gedeelte **SERVICE-> Instellingen** kan worden uitgebreid met een Klik op <u>Online Support</u> om verbinding te maken met internet. Vervolgens wordt het externe onderhoudsprogramma TEAMVIEWER gestart. Dit maakt directe hulp via internet mogelijk.

| Service         |   |
|-----------------|---|
| Instellingen    |   |
| Licentie        |   |
| PDF handleiding |   |
| Help F1         | ľ |
| Display2 🗆      | ŀ |
| Wireless        | ŀ |
| Display-Adapter |   |
| Update Info     |   |

| A instellingen                                                                                                    |                                                   |                                                             |          |        |                          | - 0                                         | × |
|----------------------------------------------------------------------------------------------------|---------------------------------------------------|-------------------------------------------------------------|----------|--------|--------------------------|---------------------------------------------|---|
| <u>Orgel</u><br>BöHM SEMPRA                                                                                              | MIDI<br>MIDI-kanaal<br>16 v                       | - instelling<br>MIDI OUT Device<br>UM-ONE<br>MIDI IN Device | <u>e</u> | ~      | STEMRA - ma              | aak een lijst<br>nde van het<br>drukkon 着   |   |
| Toon         ○ 1 pagina         ○ 2 pagina 's         ○ Schaalbare notitik         ○ Omkeren         ☑ Video automatisch | notities<br>""" " " " " " " " " " " " " " " " " " | UM-ONE                                                      | data     | backup | Service@alph<br>Online S | LPHA<br>a-medialine.de<br>Support<br>lick - |   |
| Bureaubladachterg                                                                                                    | rond                                              | Programma ı                                                 | update   | Video  | Codec                    | Afsluiten                                   | 1 |

### Voer opmerkingen in bladmuziek in

De bestaande PDF-notities in ATMObyte kunnen eenvoudig worden aangevuld met extra annotaties etc.

Selecteer hiertoe de titel, maar roep de noten nog niet op en druk op **F10** op het toetsenbord van de pc. Nu wordt het PDF-bestand met de notities geopend met het PDF-programma, dat is ingesteld als het standaardprogramma onder Windows.

Over het algemeen is dit b.v. de gratis **Acrobat Reader**. Meer aan te bevelen is het gratis programma **FOXIT READER**. Natuurlijk kan elk ander PDF-programma met de bewerkingsfunctie worden gebruikt. **Draai notities met SEMPRA** 

# Knopmacro's maken en toewijzen op de SEMPRA om de noten in ATMOBYTE om te zetten

U kunt b.v. de tuimelschakelaar, de F-toets onder het display of - indien aanwezig - de Gebruik de pistons van uw SEMPRA om de noten in ATMOBYTE te veranderen. Om dit te doen, stelt u in Voeg eerst twee knopmacro's in: één om vooruit te bladeren, één om terug te bladeren en te ordenen wijs deze macro's toe aan de gewenste (voet) schakelaars.

> We nemen de nodige instellingen in het menu **Knoppen en bedieningselementen - Knopvoorinstellingen** bewerken SEMPRA. Roep eerst dit menu op:

# Roep het BMC-menu van de SEMPRA op met de MENU-knop

service@atmobyte.de pagina 63 van 74 +49 033604 63166

# Selecteer in het menu de knop & controller en vervolgens in het submenu het item
 Bewerk knop preset. Dit brengt u naar het overeenkomstige bewerkingsmenu.

| <b>••</b>              | BMC                             | 16:07                                        |                               |
|------------------------|---------------------------------|----------------------------------------------|-------------------------------|
| Presets, Songs & Alben | Benutzerk                       | onten                                        |                               |
| Rhythmus & Begleitung  | Parts 8                         |                                              |                               |
| Sounds & Routing       | System-Einstellu                | ungen                                        |                               |
| Taster & Regler        | Sprache, Lang                   | guage                                        |                               |
| Mixer & Effekte        | Taster & Regler                 | 16:07                                        |                               |
| Taster-                | Pi set aufrufen                 | Regler-Preset aufrufen                       |                               |
| Taster-                | Preset editieren                | Regler-Preset editieren                      |                               |
| Taster-                | Makro editieren <sup>3</sup> 8  | Hexdump editieren                            |                               |
| E                      | lőhm – C                        |                                              |                               |
|                        | K 📑 💹 📰 🕇                       | Taster-Preset: «Basis Preset»<br>Part Makros | Aktion                        |
| Bőh                    | Piston 3<br>Song Pre            | e + Kanal 1 001:                             | Taster - Preset<br>wechseln   |
|                        | Piston 4<br>Mem Free            | 0003:<br>Kanal 1 004: FX-Rotor               | _                             |
|                        | Schweller 1 links<br>FX-Rd      | tor Kanal 1 006:                             | Presetname<br>ändern          |
|                        | Schweller 1 rechts<br>Sustain F | all Master<br>Kanal 1 007: Sustain Ped       | Tastername<br>ändern          |
|                        | Schw. 2 links (S2)              | tor Kanal 1 009: Soft Ped                    | _                             |
|                        | Schw. 2 rechts (S1)             | U/fs Kanal 1 011: Intro/Endi.                | Taster - Preset(s)<br>löschen |
|                        | × ×                             | ···· ··· ···                                 | Macro Edit Test               |

.

Aan de linkerkant kunt u de knop selecteren waaraan u een nieuwe functie wilt toewijzen. Door op het corresponderende veld te tikken, wordt het gemarkeerd (paarse weergave).

U kunt door de knoppenlijst bladeren met de twee pijltjestoetsen onder de lijst. In ons voorbeeld willen we de functies voor het draaien van de noten aan de twee swellschakelaars toewijzen.

Daarom hebben we in de lijst al de knop "**Dorpel 1 links**" geselecteerd:

| [ | K 📑 🏹 🏢 🔲              | Taster-Preset: | 16:07            |                             |
|---|------------------------|----------------|------------------|-----------------------------|
|   | Taster                 | Part           | Makros           | Aktion                      |
|   | Piston 3<br>Song Pre + | Kanal 1        | 001: 🛠           | Taster - Preset<br>wechseln |
|   | Piston 4               |                | 003:             |                             |
| n | ilem Freeze            | Kanal 1        | 004: FX-Rotor    |                             |
|   | Schweller 1 links      |                | 005: Rotor sl/fs | Presetname                  |
|   | FX-Rotor               | Kanal 1        | 006:             | ändern                      |
| ų |                        | all Master     | 007: Sustain Ped | Tastername                  |
|   | Sustain Ped            | Kanal 1        | 008: Sostenuto   | ändern                      |
| I | Schw. 2 links (S2)     |                | 009: Soft Ped    |                             |
| I | FX-Rotor               | Kanal 1        | 010:             |                             |
| I | Schw 2 rechts (S1)     |                | 011: Intro/Endi. | Taster - Preset(s)          |
| ļ | Dotor ellfe            | Kanal 1        | 012: Start/Stop  | löschen                     |
|   |                        |                | <b>&lt;</b>      | Macro Edit Test             |

Nu moeten we eerst de macro's met twee knoppen maken om vooruit en achteruit te scrollen, zodat we kunnen ze dan toewijzen aan de tuimelschakelaars:

# Raak de knop **F7 Macro Edi**t onder het scherm aan.

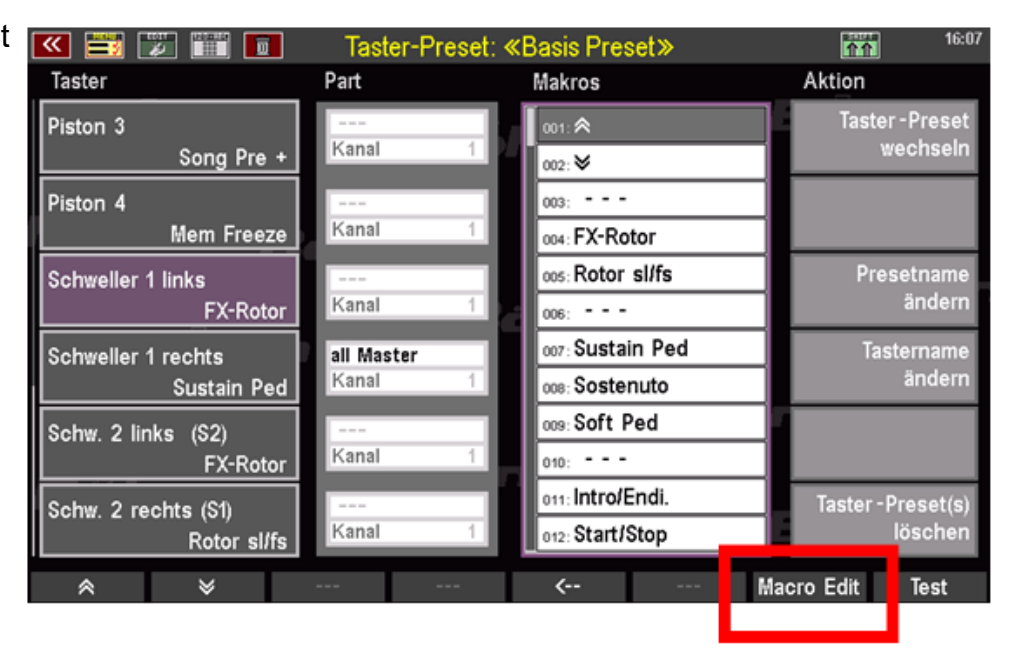

•# De macro-editor wordt geopend. Allereerst is de instelling van de macro die momenteel aan de geselecteerde knop is toegewezen te zien (in ons voorbeeld "FX-Rotor"):

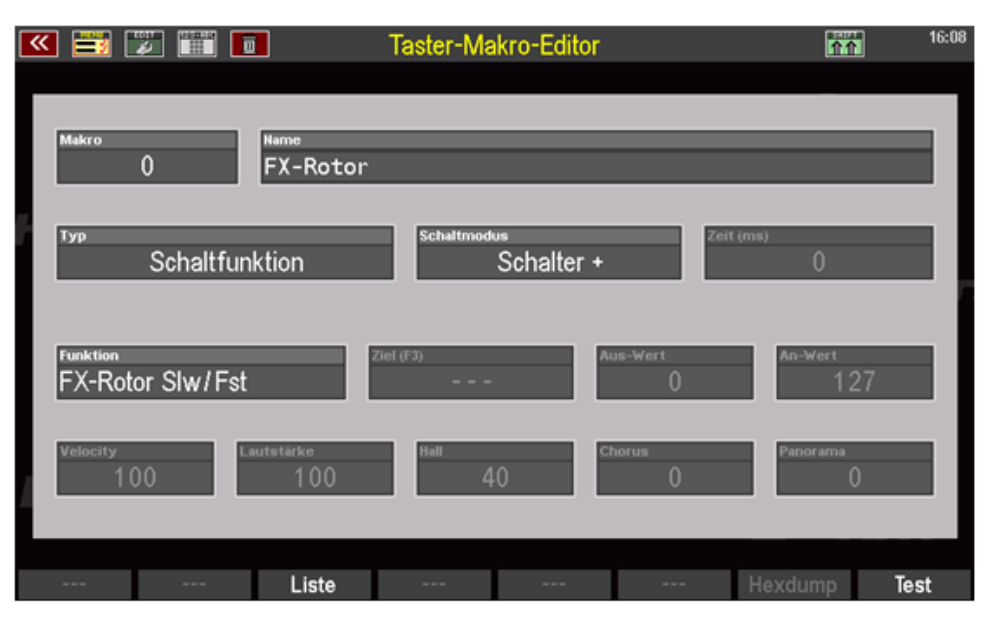

•# Selecteer het veld **Naam** en voer een naam in voor de nieuwe te maken drukknopmacro. Eerst willen we de macro maken om de noten terug te scrollen, dus hier geven we b.v. de naam "**Notes -**".

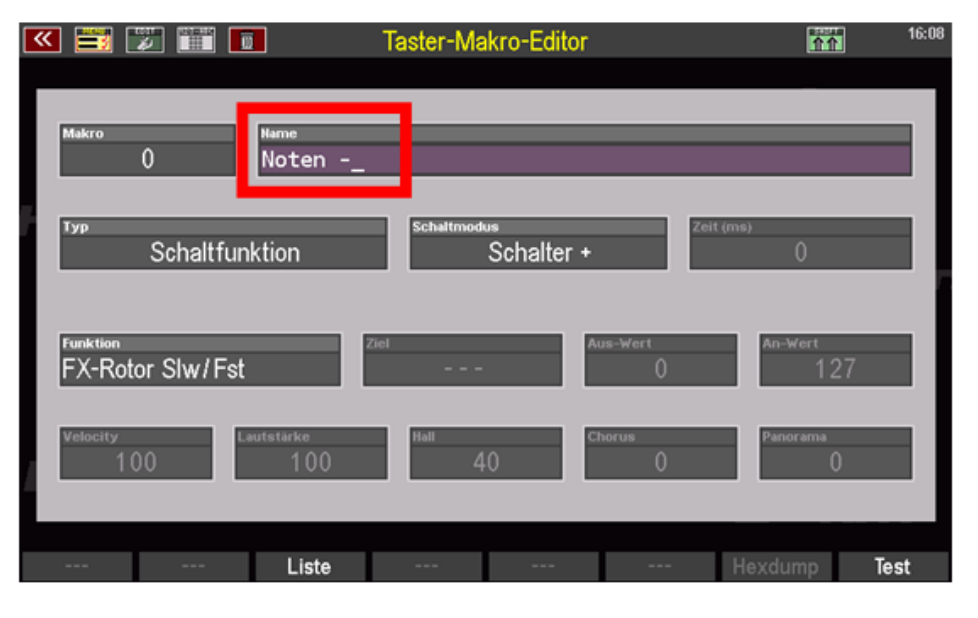

•# In het veld **Type** definiëren we nu het functietype voor de macro. Omdat ATMOBYTE het draaien van de noten via bepaalde MIDI-controllers bestuurt, voeren we hier het type **controller in dat wordt verzonden.** 

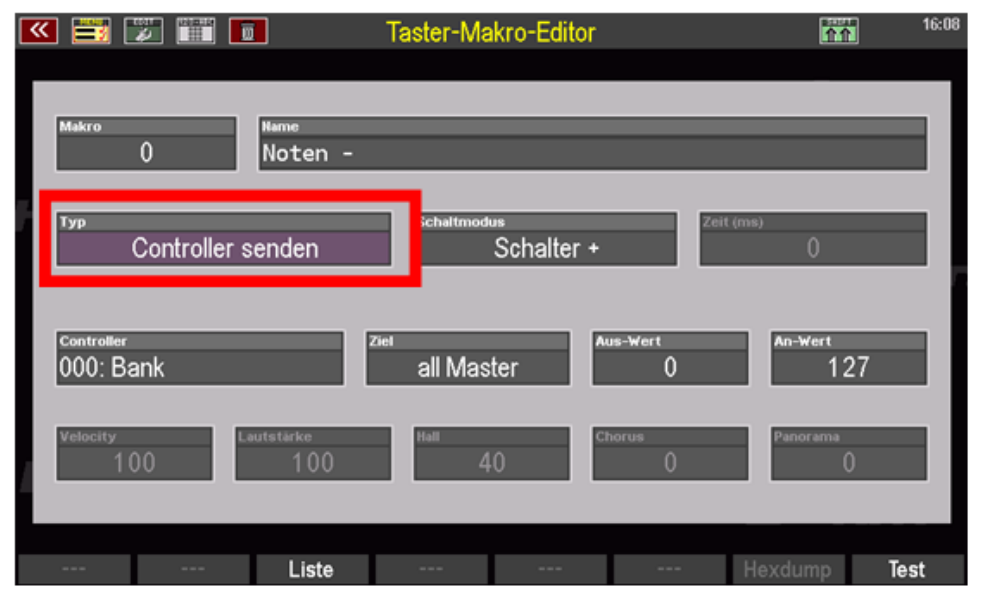

service@atmobyte.de

pagina 66 van 74

+49 033604 63166

# In het veld Schakelmodus kunt u bepalen of de knop later als knop (+/- polariteit) of als schakelaar (+/- polariteit) moet functioneren.
Voer het type schakelaar + in voor de functie voor het omslaan van pagina's.

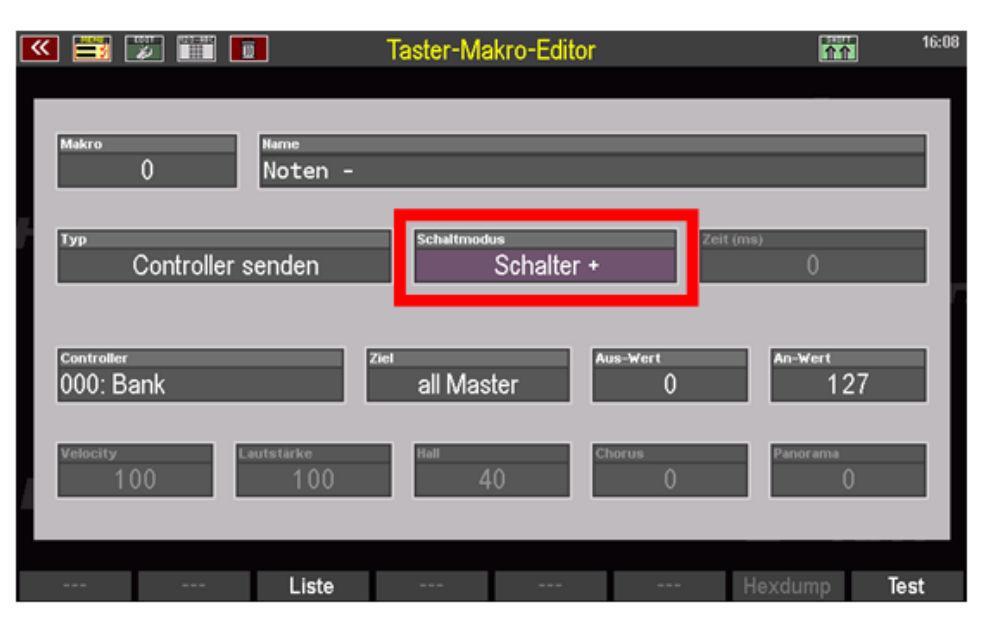

Nu moeten we nog de controller selecteren die later wordt aangesloten wanneer de knop wordt ingedrukt Het ATMOBYTE-programma moet worden verzonden. ATMOBYTE gebruikt het om vooruit en achteruit te bladeren de twee MIDI-controllers nr. 96 Data increment (vooruit scrollen) of nr. 97 op de nootpagina's Gegevensverlaging (pagina terug).

# Omdat we eerst de macro voor de terugschuiffunctie willen maken, selecteren we controller nr. 97 met behulp van het datawiel.

| ᄣ 📰 🗊 🎬 🛽                                     | Ti Ti            | aster-Makro-Edit        | or             | 16:08          |
|-----------------------------------------------|------------------|-------------------------|----------------|----------------|
| Makro<br>()                                   | Name<br>Noten -  | _                       | _              |                |
| тур<br>Controller s                           | senden           | Schaltmodus<br>Schalter | r +            | ns)<br>0       |
| <sup>Controller (F3)</sup><br>097: Data decr. | Ziel             | all Master              | Aus-Wert<br>() | An-Wert<br>127 |
| Velocity<br>100                               | autstärke<br>100 | Hall 40                 | Chorus<br>0    | Panorama<br>O  |
|                                               | Liste            |                         |                | Hexdump Test   |

# Het laatste wat moeten doen de is we bestemming specificeren, d.w.z. de MIDI-interface waarlangs de macro later de controller moet sturen. Hier selecteren we de MIDI-interface waarmee de pc met de ATMOBYTE-software is verbonden met de SEMPRA In ons voorbeeld dit is de MIDI Out 1-aansluiting, dus we selecteren de MIDI 1-interface als de bestemming.

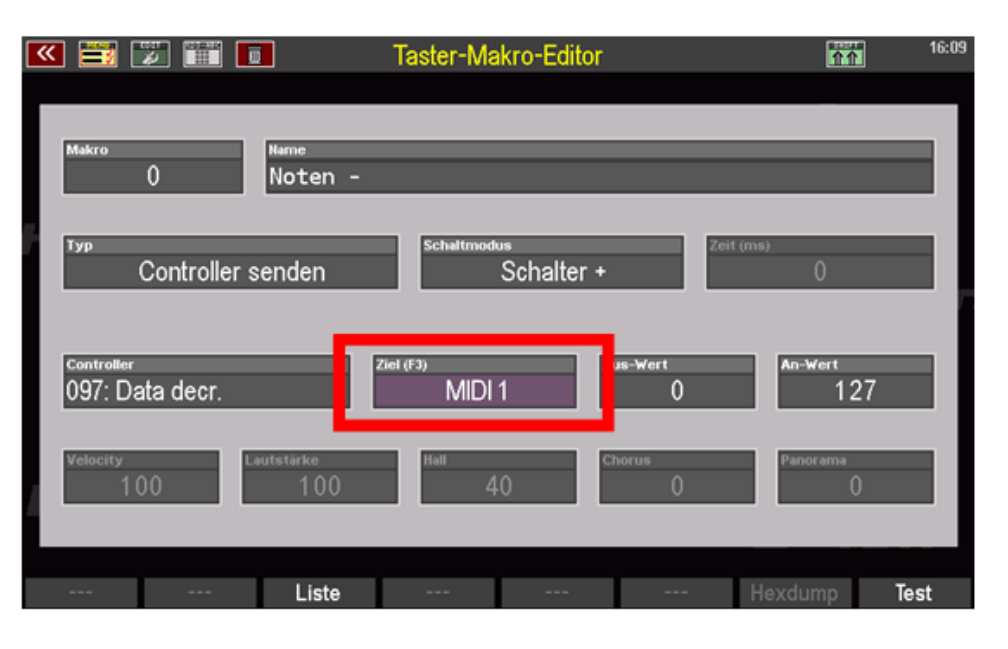

# Als in uw geval de pc (bijv. Ook een Cloud Studio met ATMOBYTE) met het orgel is verbonden via een andere MIDI-interface, selecteert u de overeenkomstige invoer als bestemming (MIDI 1, MIDI 2, USB MIDI 1 ... 8).

Opmerking: de andere velden hoeven niet te worden gewijzigd.

We hebben nu alle instellingen gemaakt voor onze knopmacro "Notities -" en kunnen dat doen Sla nu de nieuwe macro op een vrije positie op in de macrolijst van SEMPRA:

•# Druk op de STORE-knop om het opslagproces te starten. De lijst met beschikbare knopmacro's verschijnt op de display.

•# Gebruik het datawiel om een vrije positie in de lijst te selecteren en bevestig met ENTER. De macro "Notes -" wordt op de corresponderende positie opgeslagen.

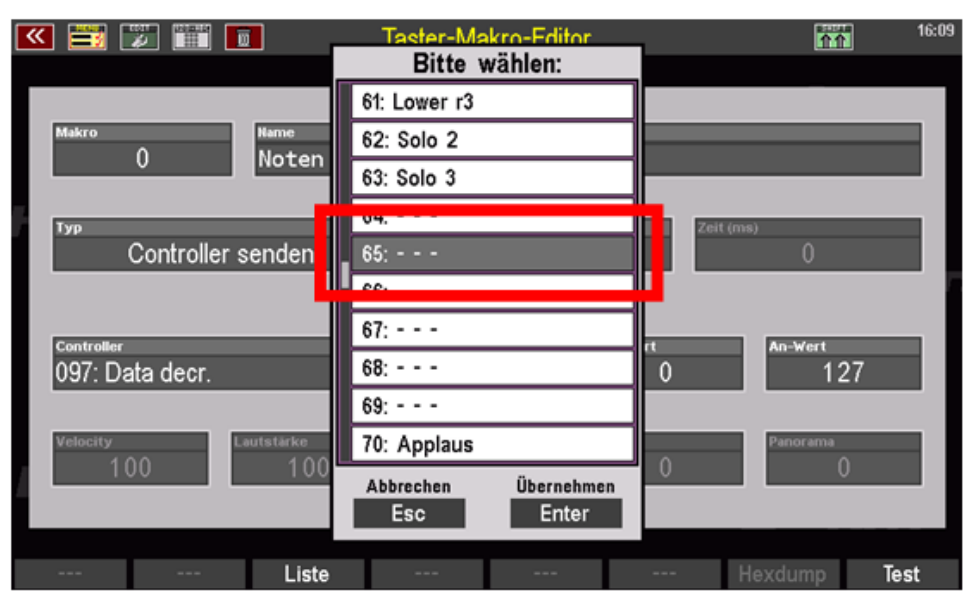

Nu kunnen we ook de tweede macro maken om door de notities te scrollen. Als basis service@atmobyte.de pagina 68 van 74 +49 033604 63166 we kunnen de macro gebruiken die nog steeds in de editor wordt aangeroepen om terug te scrollen. We hoeven alleen de relevante parameters aan te passen en vervolgens de macro weer onder één sla de nieuwe naam op in een andere vrije macro-positie.

# Tik op het veld Naam en verander de naam voor de brede macro, in ons voorbeeld veranderen we eenvoudig van Notes naar "Notes +" (vooruit scrollen).

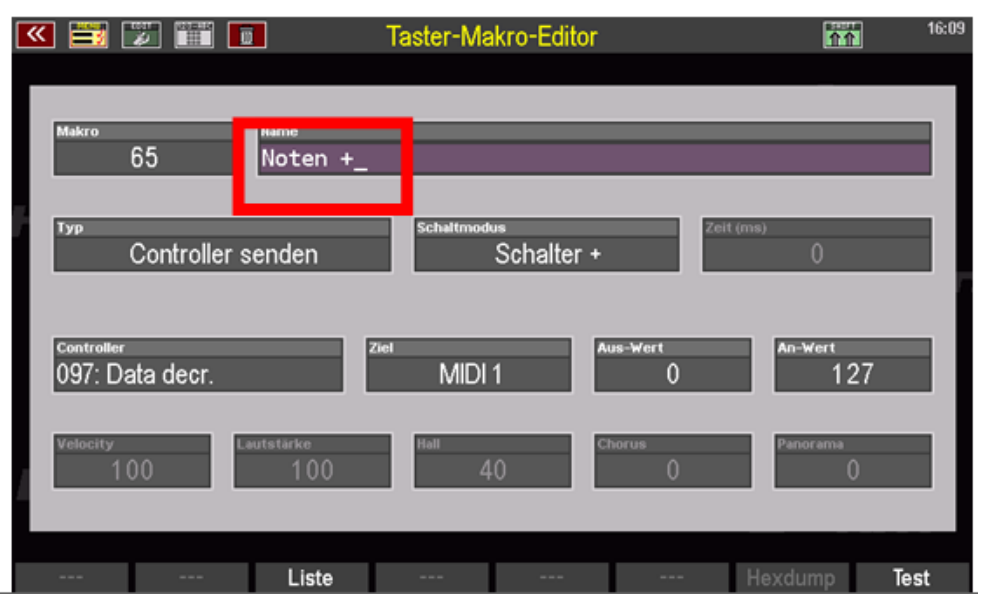

# Nu moeten we nog de controller voor de functie "Scroll forward" selecteren en het veld Controller wijzigen in de invoer 096: Data increment.

| 💌 🛅 [         | 2 🏢 🛛      |                            | Taster-Ma | akro-Editor      |             | 11             | 16:10 |
|---------------|------------|----------------------------|-----------|------------------|-------------|----------------|-------|
| Makro         | 65         | <sub>Name</sub><br>Noten + | -         | -                | -           | _              |       |
| Тур           | Controller | senden                     | Schaltmod | us<br>Schalter + | Ze          | it (ms)<br>O   |       |
| Controller    | (F3)       | z                          | iel       |                  | ws-Wert     | An-Wert        |       |
| 096: D        | ata incr.  |                            | MIDI      | 1                | 0           | 127            |       |
| Velocity<br>1 | 00         | Lautstärke<br>100          | Hall      | t0               | thorus<br>0 | Panorama<br>() |       |
|               |            | Liste                      |           |                  |             | Hexdump        | Test  |

Alle andere parameters, zoals Het type, de schakelmodus en de bestemming kunnen ongewijzigd blijven. Dien je kandidatuur hier in dezelfde parameters als hiervoor voor de macro "Notes -" om terug te scrollen.

We kunnen nu ook de nieuwe macro "Notes +" opslaan:

# Druk op de STORE-knop om het opslagproces te starten. De lijst met beschikbare knopmacro's verschijnt op de display.

# Gebruik het datawiel om een vrije positie in de lijst te selecteren, bijv. direct onder of boven de eerder opgeslagen macro en bevestig met ENTER.

# De macro "Notes +" wordt op de geselecteerde positie opgeslagen.

| K 🗮 💹 🏢 🗖           | Taster-Makro-Editor  | 16:10        |
|---------------------|----------------------|--------------|
|                     | Bitte wählen:        |              |
|                     | 57: Upper r4         |              |
| Makro Name          | 58: Lower II         |              |
| Noten               | 59: Lower I2         |              |
| Typ                 | 60: Lower r2         | Zeit (ms)    |
| Controller senden   | 61: Lower r3         | 0            |
|                     | 62: Solo 2           |              |
| Controller (F3)     | 63: Solo 3           | ti In-Mart   |
| 096: Data incr.     | 64:                  | 0 127        |
|                     | 65: Noten -          |              |
| Velocity Lautstärke | 66:                  | Panorama     |
| 100 10              | Abbrechen Übernehmen |              |
|                     | Esc Enter            |              |
|                     | _                    | -            |
| Liste               |                      | Hexdump Test |

We hebben nu de twee macro's gemaakt om vooruit en achteruit door de notities te bladeren in ATMOBYTE. Nu moeten we deze natuurlijk nog toewijzen aan de gewenste foot- of F-knoppen en deze Sla vervolgens de toewijzing op als een knopvoorinstelling:

In ons voorbeeld willen we de linker tuimelschakelaar met "Notes -" om terug te scrollen en wijs de rechter tuimelschakelaar toe aan "Notes +" om vooruit te bladeren.

# De knop "Sill 1 left" is al geselecteerd (paars gemarkeerd).
Tik anders op de gewenste knop in de lijst.

•# Selecteer nu de gewenste macro in de lijst met macro's, in dit geval Notes - en druk vervolgens op de F5-toets <- onder het display of op de ENTER-toets.

| 🔍 📑 🐷 📰 🗖           | Taster-Prese | Taster-Preset: «Basis Preset» |                    |  |  |
|---------------------|--------------|-------------------------------|--------------------|--|--|
| Taster              | Part         | Makros                        | Aktion             |  |  |
| Piston 3            |              | 061: Lower r3                 | Taster - Preset    |  |  |
| Song Pre +          | Kanal 1      | 062: Solo 2                   | wechseln           |  |  |
| Piston 4            |              | 063: Solo 3                   |                    |  |  |
| meni rieeze         | Kanal 1      | 064:                          |                    |  |  |
| Schweller 1 links   |              | 065: Noten -                  | Presetname         |  |  |
| FX-Rotor            | Kanal 1      | oss: Noten +                  | ändern             |  |  |
| Schweller i rechts  | all Master   | 067:                          | Tastername         |  |  |
| Sustain Ped         | Kanal 1      | 068:                          | ändern             |  |  |
| Schw. 2 links (S2)  |              | 069:                          |                    |  |  |
| FX-Rotor            | Kanal 1      | 070: Applaus                  |                    |  |  |
| Schw. 2 rechts (S1) |              | 071: Publikum                 | Taster - Preset(s) |  |  |
| Rotor sl/fs         | Kanal 1      | 072: Gelächter                | löschen            |  |  |
| * *                 |              | <b>&lt;</b>                   | Macro Edit Test    |  |  |
|                     |              |                               |                    |  |  |

# De macro wordt toegewezen
aan de geselecteerde knoppositie
in de lijst aan de linkerkant.

| 💌 🚟 🐷 🛅 🚺                          | Taster-Preset:        | 16:11                           |                               |
|------------------------------------|-----------------------|---------------------------------|-------------------------------|
| Taster                             | Part                  | Makros                          | Aktion                        |
| Piston 3<br>Song Pre +             | Kanal 1               | 061: Lower r3                   | Taster - Preset<br>wechseln   |
| Piston 4<br>Mem Freeze             | Kanal 1               | 063: Solo 3                     |                               |
| Schweller 1 links<br>Noten -       | MIDI 1<br>Kanal 1     | oss: Noten -<br>oss: Noten +    | Presetname<br>ändern          |
| Schweller 1 rechts<br>Sustain Ped  | all Master<br>Kanal 1 | 067:                            | Tastername<br>ändern          |
| Schw. 2 links (S2)<br>FX-Rotor     | Kanal 1               | 069:<br>070: Applaus            |                               |
| Schw. 2 rechts (S1)<br>Rotor sl/fs | Kanal 1               | 071: Publikum<br>072: Gelächter | Taster - Preset(s)<br>löschen |
| * *                                |                       | <b>&lt;</b>                     | Macro Edit Test               |

 # Raak nu in de lijst aan de linkerkant de knop aan waaraan u de Notes + -functie voor scrollen wilt toewijzen, in ons voorbeeld is dit de knop "Swell 1 right".

Wijs op dezelfde manier de macro "Notes +" toe aan deze knop.

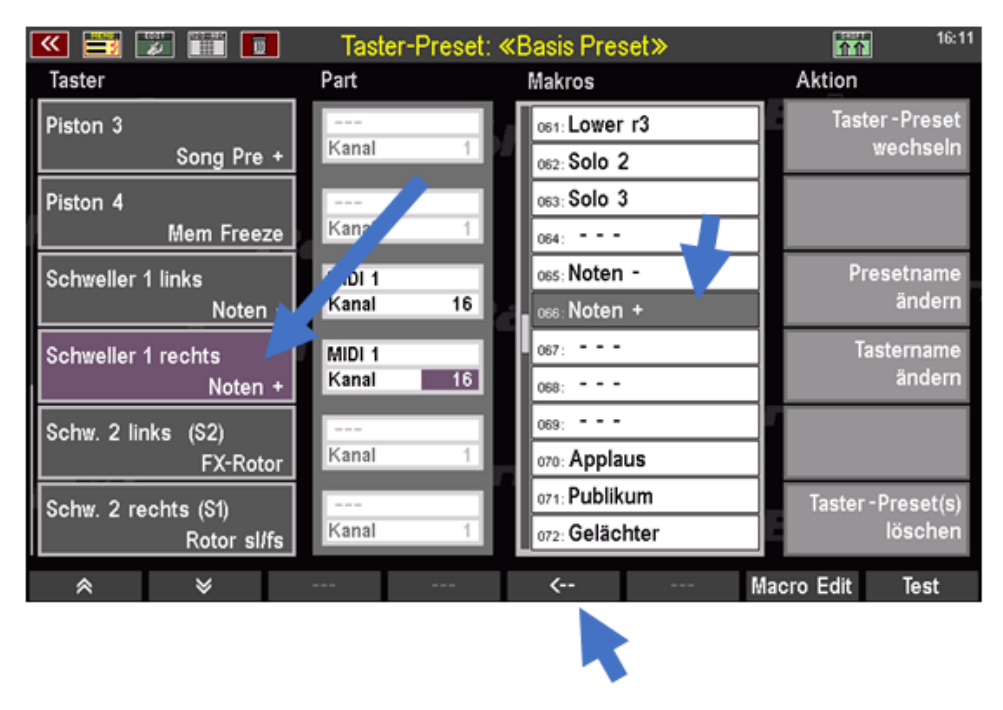

# Stel MIDI-kanalen in voor macro's met drukknoppen

Misschien is het je al opgevallen bij het toewijzen van de twee macro's aan de tuimelknoppen, dat de velden in de Part-kolom naast de twee nieuw toegewezen drempel plotseling wisselen geactiveerd. Ook hier zien we het doel, d.w.z. de MIDI-interface waarmee de overeenkomstige functie kan later worden verzonden bij gebruik van de knop, en ook de respectievelijke MIDI kanalen 1... 16. Er kan dus een apart MIDI-kanaal zijn voor elk van de twee knoppen via welke de controllerfunctie vervolgens wordt geactiveerd wanneer de wipschakelaar wordt ingedrukt verzonden worden.

Stel kanaal 16 # voor beide tuimelknoppen in de overeenkomstige velden, in want ATMOBYTE is ΖO voorgeconfigureerd dat het de controller verwacht voor de bladmuziek op dit kanaal.

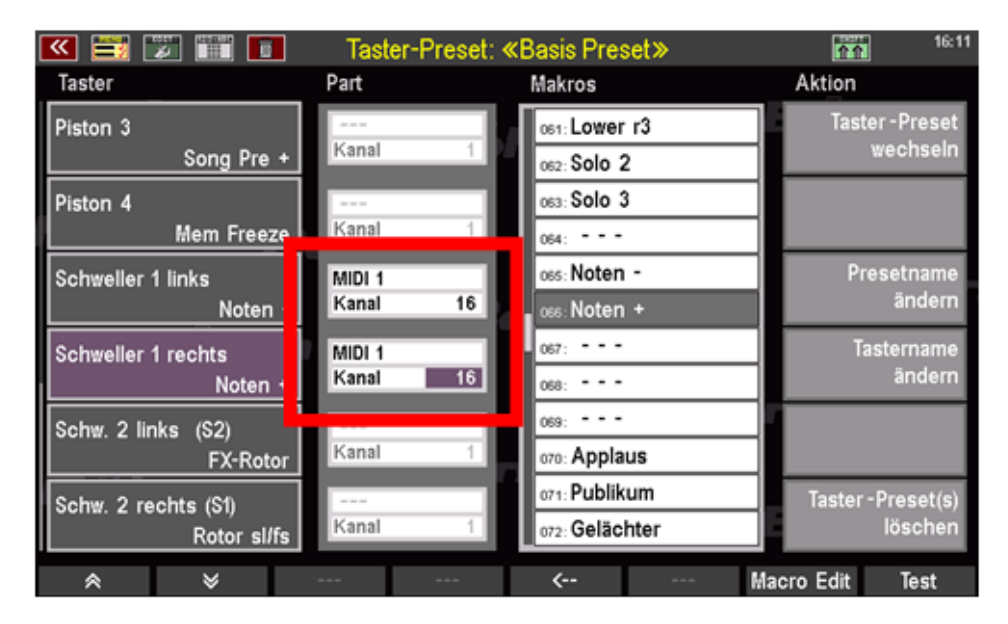

# Bewaar knop preset

We hebben nu alle benodigde instellingen gemaakt en kunnen nu de nieuwe toewijzing gebruiken Opslaan als een vooraf ingestelde knop. Als u de instelling heeft gemaakt in een bestaande drukknopvoorinstelling u hoeft alleen maar op de STORE-knop te drukken, de preset-knop die u wilt overnemen wilt bijwerken in de lijst die verschijnt en opslaan met ENTER bevestigen.

Als u de naam wijzigt voor de knopvoorinstelling die moet worden bijgewerkt, of een nieuwe Als u de knopvoorinstelling op een vrije positie wilt opslaan, moet u nu eerst een verstandige aanmaken Wijs een naam toe aan de nieuwe drukknopvoorinstelling:

\*# Tik aan de rechterkant op het veld Naam voorinstelling wijzigen.
 Er verschijnt een tekstinvoervak.

# Typ een naam in het vak, zoals"Notes zwellen op"

•# Bevestig uw invoer met ENTER.

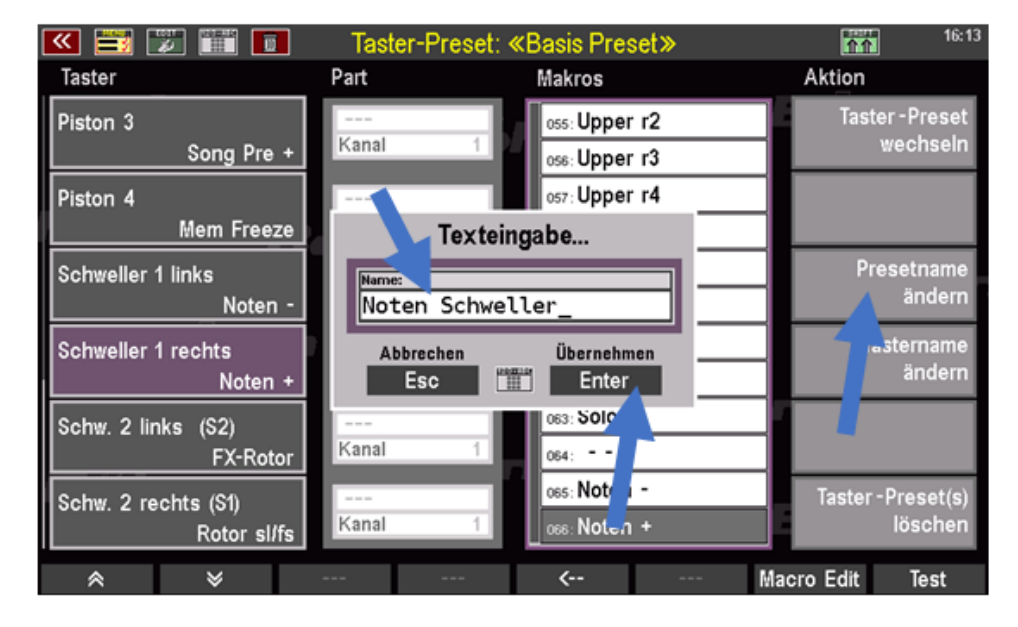

Nu kunnen we eindelijk de nieuwe drukknopvoorinstelling opslaan onder de geselecteerde naam:
•# Druk op de **STORE**-knop op het bedieningspaneel om het opslagproces te starten.

•# Selecteer in de lijst die verschijnt een vrije vooraf ingestelde knoppositie (of een die al is toegewezen, als u deze wilt opslaan met de nieuwe instelling).

·# Bevestig uw invoer met ENTER.

| 📧 📰 🐷 🛅                            | Tas     | ter-Preset: «Noten Schwelle       | er» | 16:13                         |
|------------------------------------|---------|-----------------------------------|-----|-------------------------------|
| Taster                             | Pai     | Bitte wählen:                     |     | Aktion                        |
| Diston 3                           |         | U-1: Basis Preset                 |     | Taster - Preset               |
| Song Pre +                         | Ka      | U-2:                              |     | wechseln                      |
| Piston 4                           |         | U-3:                              |     |                               |
| Mem Freeze                         | Ka      | U-4:                              |     |                               |
| Schweller 1 links                  | M       | U-5: Noten Schweller              |     | Presetname                    |
| Noten -                            | K       | U-6:                              |     | ändern                        |
| Schweller 1 rechts                 | М       | U-7:                              |     | Tastername                    |
| Noten +                            | Ka      | U-8:                              |     | ändern                        |
| Schw 2 links (S2)                  |         | U-9:                              |     |                               |
| FX-Rotor                           | Ka      | U-10:                             |     |                               |
| Schw. 2 rechts (S1)<br>Rotor sl/fs | -<br>Ka | Abbrechen Übernehmen<br>Esc Enter |     | Taster - Preset(s)<br>löschen |
| * *                                |         | <                                 | Mac | cro Edit Test                 |

De nieuwe knoppreset is nu opgeslagen en kan op de gebruikelijke manier worden opgeroepen en gebruikt.

Roep een notitiebestand met meerdere pagina's op in

ATMOBYTE en druk beurtelings op de twee toetsen

Tuimelschakelaar. Als u alle instellingen correct heeft gemaakt en opgeslagen, zou u dat moeten doen de rechterschakelaar scrolt één (dubbele) pagina elke keer dat erop wordt gedrukt, de linker Schuif de tuimelschakelaar dienovereenkomstig terug.

## Druk de titellijst af

Er is geen directe afdrukoptie voor een titellijst. Maar er is nog een kleine omweg.

- ! Ga naar het gebied Voorinstellingen
- 2. Klik met de rechtermuisknop om een lege voorinstelling te openen en deze te bewerken
  - 3. Klik op "Alle titels toevoegen aan de PRESET"
  - 4. Geef de preset een naam dit betekent de naam van de titellijst
    - 5. Druk nu de preset af.

Nu heb je een afdruk van de huidige titellijst.

Als u eerder een SET of trefwoorden in de titellijst heeft geselecteerd,

De bovenstaande functie kan natuurlijk worden gebruikt om de geselecteerde titellijst af te drukken.

## Hauptwerk

Als het programma wordt gebruikt in combinatie met Hauptwerk, is de optie **Schaalbare notities**.. Deze functie staat in **SERVICE / INSTELLINGEN**.

| A Settings – 🗆 🗙                                                                  |                                                                                                    |                             |  |  |  |
|-----------------------------------------------------------------------------------|----------------------------------------------------------------------------------------------------|-----------------------------|--|--|--|
| <u>Orgel</u>                                                                      | MIDI - settings                                                                                                    | <u>GEMA/SUISA/AKM-Liste</u> |  |  |  |
| BÖHM SEMPRA                                                                       | 16 V Microsoft GS Wavetable Synth V                                                                                                    | Bei Programmende erstellen  |  |  |  |
| Pedal Keys                                                                        | 25 V UM-ONE V                                                                                                    | löschen drucken 🖨           |  |  |  |
| displ                                                                             | a <u>y mode</u>                                                                                                    |                             |  |  |  |
| <ul> <li>o single page</li> <li>o double page</li> <li>Scalable scores</li> </ul> | Research of the second second | service@alpha-medialine.de  |  |  |  |
| 🗌 invert<br>🗌 Videoautomatic                                                      | Button L / R                                                                                                    | Online Support<br>- click - |  |  |  |
| desktop background     Programmupdate     Video Codec     close                   |                                                                                                    |                             |  |  |  |

De noten worden normaal gesproken over het hele scherm weergegeven en bestrijken zo het programma Hauptwerk.

Om dit te voorkomen, opent u Hauptwerk en plaatst u het programma zo dat de orgelzetters onderaan het scherm staan.Dan activeer je de schaalbare optie Notities.Nu kan het bladmuziek naar wens worden verplaatst en geschaald om vrije ruimte op het scherm te hebben voor Hauptwerk.